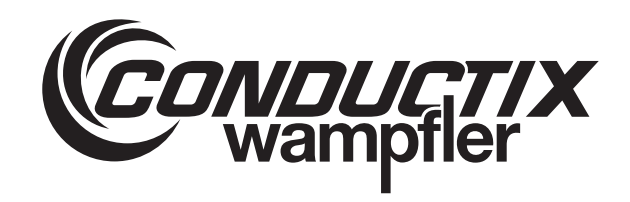

# Wireless Charger 3.0

Wireless Charger Web-Interface

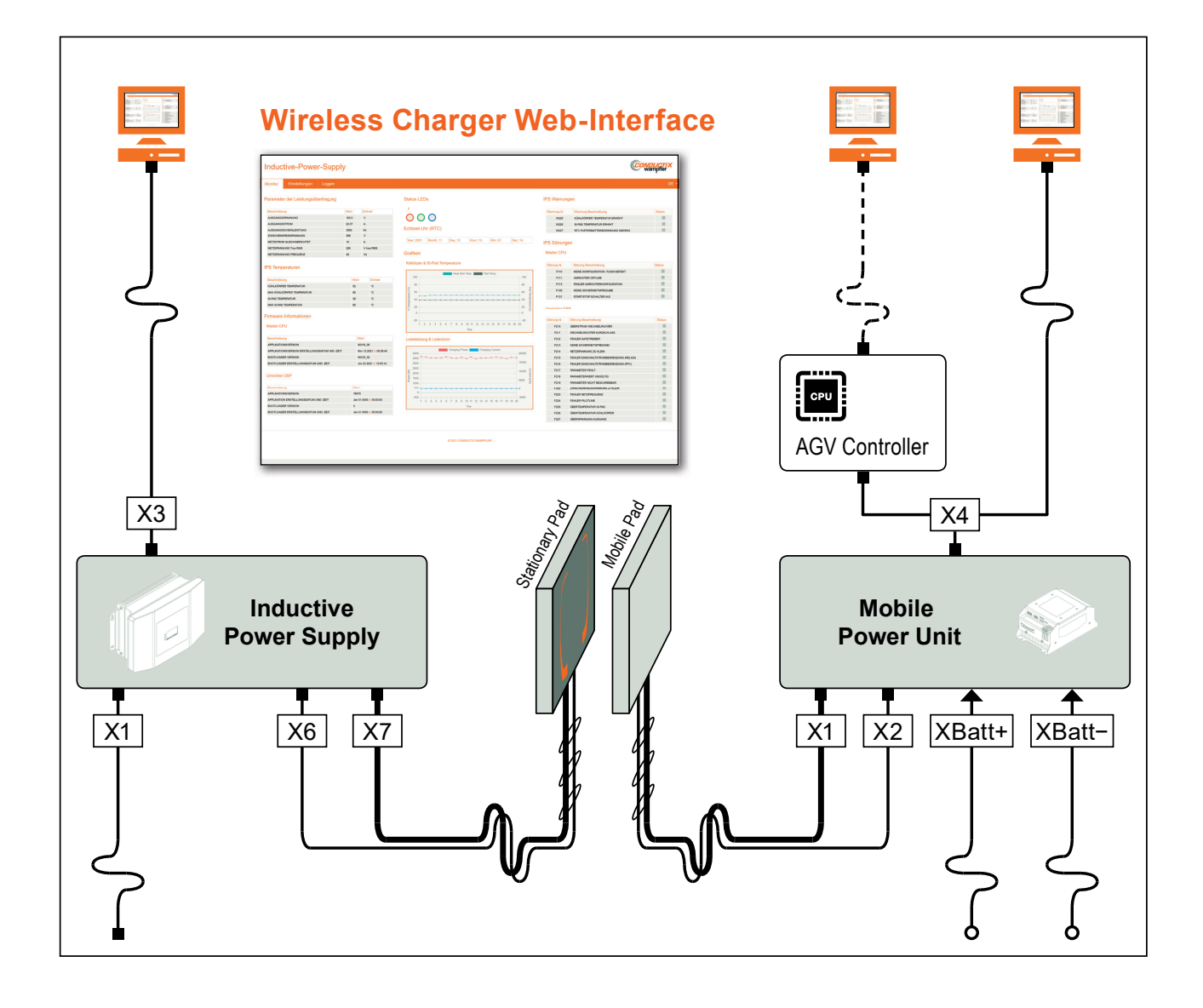

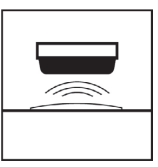

Conductix-Wampfler Automation GmbH Handelshof 16 A 14478 Potsdam Deutschland Telefon: +49 (0)331 887433-0 Telefax: +49 (0)331 887433-19 E-Mail: info.potsdam@conductix.com Internet: www.conductix.com Originaldokument SWB\_0021, 3, de\_DE

© Conductix-Wampfler Automation GmbH

# Inhaltsverzeichnis

| 1 | Allgemeine Informationen |                                    |     |  |  |
|---|--------------------------|------------------------------------|-----|--|--|
|   | 1.1                      | Änderungsverzeichnis               | . 6 |  |  |
| 2 | Lizenzve                 | ereinbarung                        | . 7 |  |  |
| 3 | Program                  | ım starten                         | 11  |  |  |
|   | 3.1                      | Netzwerkverbindung einrichten      | 11  |  |  |
|   | 3.2                      | Web-Interface - IPS                | 14  |  |  |
|   | 3.3                      | Web-Interface - MPU                | 15  |  |  |
| 4 | Benutze                  | r                                  | 17  |  |  |
|   | 4.1                      | Benutzerrechte                     | 17  |  |  |
|   | 4.2                      | Als Benutzer anmelden              | 17  |  |  |
|   | 4.3                      | Benutzer verwalten                 | 18  |  |  |
| 5 | IPS - Mo                 | nitor                              | 19  |  |  |
|   | 5.1                      | Parameter der Leistungsübertragung | 19  |  |  |
|   | 5.2                      | IPS Temperaturen                   | 20  |  |  |
|   | 5.3                      | Firmware Informationen             | 22  |  |  |
|   | 5.4                      | Status LEDs                        | 22  |  |  |
|   | 5.5                      | Echtzeit-Uhr (RTC)                 | 23  |  |  |
|   | 5.6                      | Grafiken                           | 24  |  |  |
|   | 5.7                      | IPS Warnungen                      | 24  |  |  |
|   | 5.8                      | IPS Störungen                      | 25  |  |  |
| 6 | IPS - Ein                | stellungen als User                | 28  |  |  |
|   | 6.1                      | Netzwerkkonfiguration              | 28  |  |  |
|   | 6.2                      | Echtzeit-Uhr Einstellungen         | 30  |  |  |
|   | 6.3                      | IPS Temperatur                     | 31  |  |  |
|   | 6.4                      | Produktinformationen               | 32  |  |  |
|   | 6.5                      | Angemeldeter Benutzer              | 32  |  |  |
|   | 6.6                      | DSP/CPU Firmware Information       | 33  |  |  |
|   | 6.7                      | IPS Konfigurationsdatei            | 33  |  |  |
| 7 | IPS - Ein                | stellungen als Admin               | 35  |  |  |
|   | 7.1                      | Benutzer Verwaltung                | 35  |  |  |
|   | 7.2                      | IPS Konfigurationsdatei            | 36  |  |  |
|   | 7.3                      | Netzwerkkonfiguration              | 37  |  |  |
|   | 7.4                      | IPS Temperatur                     | 39  |  |  |
|   | 7.5                      | Echtzeit-Uhr Einstellungen         | 40  |  |  |
|   | 7.6                      | Produktinformationen               | 41  |  |  |
|   | 7.7                      | Angemeldeter Benutzer              | 41  |  |  |
|   |                          |                                    |     |  |  |

|    | 7.8      | DSP/CPU Firmware Aktualisierung 4               |    |  |  |  |  |
|----|----------|-------------------------------------------------|----|--|--|--|--|
| 8  | IPS - Lo | ggen                                            | 44 |  |  |  |  |
|    | 8.1      | Clientseitig Loggen                             | 44 |  |  |  |  |
|    | 8.2      | IPS System Log                                  | 45 |  |  |  |  |
| 9  | MPU - M  | lonitor                                         | 48 |  |  |  |  |
|    | 9.1      | Batterie Management System BMS                  | 48 |  |  |  |  |
|    | 9.2      | MPU A/D Wandler                                 | 49 |  |  |  |  |
|    | 9.3      | Firmware Informationen                          | 50 |  |  |  |  |
|    | 9.4      | Echtzeit-Uhr (RTC)                              | 50 |  |  |  |  |
|    | 9.5      | Grafiken                                        | 51 |  |  |  |  |
|    | 9.6      | Status LEDs                                     | 52 |  |  |  |  |
|    | 9.7      | MPU Warnungen                                   | 54 |  |  |  |  |
|    | 9.8      | MPU Störungen                                   | 54 |  |  |  |  |
| 10 | MPU - E  | instellungen als User                           | 57 |  |  |  |  |
|    | 10.1     | Echtzeit-Uhr Einstellungen                      | 57 |  |  |  |  |
|    | 10.2     | MPU Firmware Information                        | 58 |  |  |  |  |
|    | 10.3     | Netzwerkkonfiguration                           | 58 |  |  |  |  |
|    | 10.4     | MPU Konfigurationsdatei                         | 60 |  |  |  |  |
|    | 10.5     | Management der Ladeleistung                     | 61 |  |  |  |  |
|    | 10.6     | MPU Temperatur                                  | 63 |  |  |  |  |
|    | 10.7     | Angemeldeter Benutzer                           | 64 |  |  |  |  |
|    | 10.8     | MPU Störungen & Warnungen zurücksetzen          | 64 |  |  |  |  |
|    | 10.9     | CAN Konfiguration                               | 65 |  |  |  |  |
|    | 10.9.1   | Conductix-BMS - Tabelle - Kommunikation BMS>MPU | 66 |  |  |  |  |
|    | 10.9.2   | Conductix-BMS - Tabelle - Kommunikation MPU>BMS | 67 |  |  |  |  |
|    | 10.9.3   | Conductix-BMS - CAN-Angaben übernehmen          | 68 |  |  |  |  |
|    | 10.10    | Produktinformationen                            | 68 |  |  |  |  |
| 11 | MPU - E  | instellungen als Admin                          | 69 |  |  |  |  |
|    | 11.1     | Echtzeit-Uhr Einstellungen                      | 69 |  |  |  |  |
|    | 11.2     | Benutzer Verwaltung                             | 70 |  |  |  |  |
|    | 11.3     | MPU Firmware Aktualisierung                     | 71 |  |  |  |  |
|    | 11.4     | Management der Ladeleistung                     | 72 |  |  |  |  |
|    | 11.5     | MPU Temperatur                                  | 74 |  |  |  |  |
|    | 11.6     | Produktinformationen                            | 76 |  |  |  |  |
|    | 11.7     | Angemeldeter Benutzer                           | 76 |  |  |  |  |
|    | 11.8     | MPU Störungen & Warnungen zurücksetzen          | 77 |  |  |  |  |
|    | 11.9     | CAN Konfiguration                               | 77 |  |  |  |  |

|    | 11.9.1  | Conductix-BMS - Tabelle - Kommunikation BMS>MPU | 79 |
|----|---------|-------------------------------------------------|----|
|    | 11.9.2  | Conductix-BMS - Tabelle - Kommunikation MPU>BMS | 80 |
|    | 11.9.3  | Conductix-BMS - CAN-Angaben übernehmen          | 81 |
|    | 11.10   | Netzwerkkonfiguration                           | 81 |
|    | 11.11   | MPU Konfigurationsdatei                         | 83 |
| 12 | MPU - L | oggen                                           | 85 |
|    | 12.1    | Clientseitig Loggen                             | 85 |
|    | 12.2    | MPU System Log                                  | 86 |
| 13 | Kunden  | dienst und Adressen                             | 89 |
| 14 | Index   |                                                 | 91 |
|    |         |                                                 |    |

# 1 Allgemeine Informationen

Änderungsverzeichnis

# 1 Allgemeine Informationen

### 1.1 Änderungsverzeichnis

Änderungen vorbehalten Us das Recht vor, Änderungen an den in diesem Dokument enthaltenen Informationen vorzunehmen, die sich aus unserem ständigen Bemühen zur Verbesserung unserer Produkte ergeben.

| Dokumentver- | Version | Datum   | Bemerkung/Grund der Änderung                      |
|--------------|---------|---------|---------------------------------------------------|
| 51011        | 1       | 04.2022 | Grundversion                                      |
|              | 2       | 05.2022 | Korrektur Benutzertypen                           |
|              | 3       | 08.2022 | Neu: Kapitel "Netzwerkverbindung ein-<br>richten" |

## 2 Lizenzvereinbarung

# Lizenzvereinbarung zur Nutzung einer Software oder eines Software Package der Conductix-Wampfler Automation GmbH

Allgemeine Bedingungen (EULA) zur Überlassung der vorliegenden Software oder des vorliegenden Software- Package (im Folgenden "Software" genannt). Bitte lesen Sie die nachstehende Software-Nutzungsvereinbarung sorgfältig durch, bevor Sie die gelieferte Software in Benutzung nehmen. Durch das Herunterladen oder die Installation der Software erkennen Sie die Bestimmungen dieser Lizenzvereinbarungen an.

Die nachstehende Software Nutzungsvereinbarung gilt zwischen Ihnen – im Folgenden *"Anwender"* genannt – und der Firma Conductix-Wampfler Automation GmbH, 14476 Potsdam – im Folgenden *"Hersteller"* genannt. Mit dieser Lizenzvereinbarung erwerben Sie die Nutzungserlaubnis für eine Software (z. B. von *www.conductix.com*).

Sollten Sie den nachstehenden Lizenzvereinbarungen nicht zustimmen, ist es Ihnen als Anwender nicht erlaubt, die Software zu speichern und/oder zu installieren. Sollten sie die Software bereits installiert haben, obwohl Sie der Lizenzvereinbarung nicht zustimmen, löschen oder deinstallieren Sie die Software unverzüglich.

§ 1 Gegenstand der Lizenzvereinbarung Gegenstand der Lizenzvereinbarung ist die Software, die Sie entweder direkt oder von der Internetseite erhalten. Mit dem vorliegenden Softwarepaket erhalten Sie verschiedene Programme, die Sie bei der Inbetriebnahme und dem Betrieb von Anlagen mit Komponenten und Geräten der Firma Conductix-Wampfler Automation GmbH unterstützen.

§ 2 Geografi- Keine sche Einschränkungen

§ 3 Nutzungsrechte Alle Nutzungsrechte gemäß dieser Vereinbarung unterliegen den in § 2 "Geografische Einschränkung" genannten Geschäftsbedingungen. Die Software ist lizenzgeschützt und unter Umständen kostenpflichtig. Software die auf der Internetseite als "Gratis" oder "Free" gekennzeichnet ist, enthält keine automatisierte Lizenzprüfung der Lizenzen durch den Hersteller.

> Der Anwender kann, je nach Verfügbarkeit, eine einfache und nicht übertragbare Demolizenz der gelieferten Software bestellen. Die Demolizenz ist kostenfrei und zeitbegrenzt und/oder funktionsreduziert lauffähig. Der Anwender hat die Möglichkeit eine Voll-Lizenz zu den jeweils gültigen Preisen zu erwerben. Damit erwirbt er eine zeitlich unbegrenzte, einfache und nicht übertragbare Nutzungslizenz der gelieferten Software.

Es ist nicht gestattet, die gelieferte Software zu bearbeiten bzw. zu verändern, zu modifizieren, zu disassemblieren, zu dekompilieren, andere Verfahren des Reverse-Engineering anzuwenden, den Lizenzierungsmechanismus zu umgehen oder diese Aufgaben Dritten zu überlassen, soweit dies nicht zur Ausübung von Rechten, die sich aus den Lizenzen allenfalls enthaltener Open Source Bestandteile ergeben, zwingend erforderlich ist.

Die Software kann Bestandteile enthalten, die als Open Source Software lizenziert sind. Für diese Komponenten gelten die Inhalte der jeweiligen Open Source Lizenzen, wie sie auch in der Software hinterlegt sind. Die Aufstellung der Bestandteile und die dazu gehörenden Lizenzbedingungen sind vor dem Kauf einsehbar und in der Software enthalten. Der Lizenznehmer erhält an der verwendeten Open Source Software von den jeweiligen Rechteinhabern ein einfaches Nutzungsrecht unter den Bedingungen, die die dafür jeweils gültigen Lizenzbedingungen vorsehen. Die vorliegenden Lizenzbedingungen gelten nur für die Bestandteile, die nicht als Open Source Software lizenziert sind.

Alle weitergehenden Rechte zur Nutzung und Verwertung der Software verbleiben beim Hersteller.

 § 4 Gewährleistung
 4.1 Der Hersteller gewährleistet für die installierte Software im Wesentlichen die in der Produkthilfe oder dem Datenblatt beschriebene Funktionalität. Es gelten die nachfolgenden Einschränkungen. Insbesondere besteht keine Gewähr dafür, dass die Software den Anforderungen des Anwenders genügt, den von ihm beabsichtigten Zweck erfüllt und mit allen anderen von ihm ausgewählten Programmen zusammenarbeitet, sofern nicht explizit Schnittstellen zu diesen Programmen schriftlich vereinbart sind.

**4.2** Es gilt als vereinbart und der Anwender erkennt an, dass es nach dem aktuellen Stand des Wissens und der Technik nicht möglich ist, Software so zu erstellen, dass sie unter allen Anwendungsbedingungen fehlerfrei arbeitet. Eine negative Abweichung der vereinbarten Beschaffenheit des Vertragsgegenstandes liegt nur vor, wenn es zu einer wesentlichen Beeinträchtigung in einer normalen Bedienungssituation kommt. Hingegen liegt keine negative Abweichung der vereinbarten Beschaffenheit des Vertragsgegenstandes vor, wenn es zu einer Beschaffenheit des Vertragsgegenstandes vor, wenn es zu einer Beschaffenheit des Vertragsdes vor, wenn es zu einer Beschaffenheit des Vertragsdes vor, wenn es zu einer Beschaffenheit des Vertragsdes vor, wenn es zu einer Beschaffenheit des Vertragsdes vor, wenn es zu einer Beschaffenheit des Vertragsdes vor, wenn es zu einer Besc

**4.3** Der Anwender hat die zur Verfügung gestellte Software unverzüglich zu untersuchen, seine bestimmungsgemäße Eignung festzustellen und alle anfänglichen oder später auftretenden Fehler unverzüglich und so detailliert zu rügen, dass der Fehler vom Hersteller reproduzierbar ist. Er verpflichtet sich dazu, Unterlagen über Art und Auftreten des Fehlers zur Verfügung zu stellen und somit bei der Eingrenzung und Behebung von Fehlern mitzuwirken. Der Anwender trägt die alleinige Verantwortung für die Auswahl, Installation und Nutzung sowie für die damit beabsichtigten Ergebnisse.

**4.4** Der Hersteller übernimmt keine Gewährleistung für Fehler, die durch folgende Umstände verursacht wurden:

- **a.** Unsachgemäße oder unzureichende Wartung oder Parametrierung
- **b.** Betrieb außerhalb der für die Software geltenden Spezifikation
- **c.** Unsachgemäße Vorbereitung und Wartung des Installationsortes
- d. das Zusammenspiel mit vom Hersteller nicht freigegebener Hardoder Software.

**4.5** Vom Anwender mitgeteilte Mängel der überlassenen Software (einschließlich Mängel der mitgelieferten Programmbeschreibung und sonstiger Unterlagen) werden vom Hersteller innerhalb einer angemessenen Zeit behoben. Dies geschieht nach Wahl des Herstellers durch kostenfreie Nachbesserung oder Ersatzlieferung.

**4.6** Die Regelungen zu Haftung und Gewährleistung in diesen Lizenzbedingungen gelten im Verhältnis zum Hersteller für die gesamte Software. Die Haftungs- und Gewährleistungsregelungen der Open Source Lizenzen gelten zwischen Anwender und Open Source Rechteinhabern.

§ 5 Haftung Die Software ist für eine Vielzahl von Anwendungen einsetzbar. Der Anwender hat jedoch selbst zu prüfen, ob es auch für die von ihm konkret beabsichtigte Anwendung geeignet ist. Nach der Installation ist der Anwender selbst dafür verantwortlich, dass die Software entsprechend seiner Spezifikationen funktioniert.

> Der Hersteller haftet für Vorsatz und grobe Fahrlässigkeit. Für leichte Fahrlässigkeit haftet der Hersteller nur bei Verletzung einer wesentlichen Vertragspflicht (Kardinalpflicht), deren Erfüllung die ordnungsgemäße Durchführung des Vertrags überhaupt erst ermöglicht und auf deren Einhaltung der Kunde regelmäßig vertrauen darf, sowie bei Schäden aus der Verletzung des Lebens, des Körpers oder der Gesundheit. Der Hersteller schuldet die branchenübliche Sorgfalt.

> Bei der Feststellung, ob den Hersteller ein Verschulden trifft, ist zu berücksichtigen, dass Software technisch nicht fehlerfrei erstellt werden kann. Die Haftung ist im Falle leichter Fahrlässigkeit summenmäßig beschränkt auf die Höhe des vorhersehbaren Schadens, mit dessen Entstehung typischerweise gerechnet werden muss; maximal ist diese Haftung jedoch beschränkt auf insgesamt EURO 100.000,– aus dem Vertragsverhältnis. Der Hersteller haftet nicht für andere Schäden, Folgeschäden oder Schäden aus entgangenem Gewinn.

> Die vorstehenden Regelungen gelten auch zugunsten der Erfüllungsgehilfen des Herstellers. Die Haftung nach Produkthaftungsgesetz bleibt unberührt. Für den Verlust von Daten und/oder Programmen haftet der Hersteller nicht, insofern der Schaden darauf beruht, dass es der Anwender unterlassen hat, Datensicherungen durchzuführen und dadurch sicherzustellen, dass verlorengegangene Daten mit vertretbarem Aufwand wiederhergestellt werden können. Vor Inbetriebnahme des Gerätes und der mit der Software erstellten Applikationen ist der Anwender verpflichtet, ausreichende Tests in einer sicheren Umgebung durchzuführen.

§ 6 Kündigung der Vereinbarung

Diese Nutzungsvereinbarung bedarf keiner Kündigung, sondern endet mit sofortiger Wirkung, sobald der Anwender die hier beschriebene Software des Herstellers vom Gerät deinstalliert und alle vorhandenen Kopien löscht. § 7 Geltendes Recht Für diese Nutzungsvereinbarung gilt deutsches Recht unter Ausschluss des UN-Kaufrechts. Erfüllungsort und Gerichtsstand für alle Streitigkeiten aus oder in Verbindung mit dieser Nutzungsvereinbarung ist D-14478 Potsdam. Jede Vertragspartei kann auch an ihrem allgemeinen Gerichtsstand in Anspruch genommen werden.

**§ 8 Salvatori**sche Klausel Sollte eine Bestimmung dieses Vertrages unwirksam sein oder werden, oder sollte der Vertrag eine Lücke enthalten, so wird die Wirksamkeit der übrigen Bestimmungen hiervon nicht berührt. Anstelle der unwirksamen Bestimmungen oder zur Ausfüllung der Lücke soll eine Regelung gelten, die, soweit rechtlich möglich, dem am nächsten kommt, was die Vertragsparteien gewollt haben oder, hätten sie den Punkt bedacht, gewollt hätten.

## 3 Programm starten

### 3.1 Netzwerkverbindung einrichten

Bei Auslieferung der Geräte sind diese mit einer festen IP-Adresse voreingestellt. Für einen ersten Zugriff können automatisch vergebene Netzwerkenstellungen (DHCP) nicht verwendet werden.

Es ist notwendig die Netzwerkeinstellungen am verwendeten PC o.ä. manuell einzustellen. Sie müssen auf die festen IP-Adressen von IPS oder MPU angepasst werden.

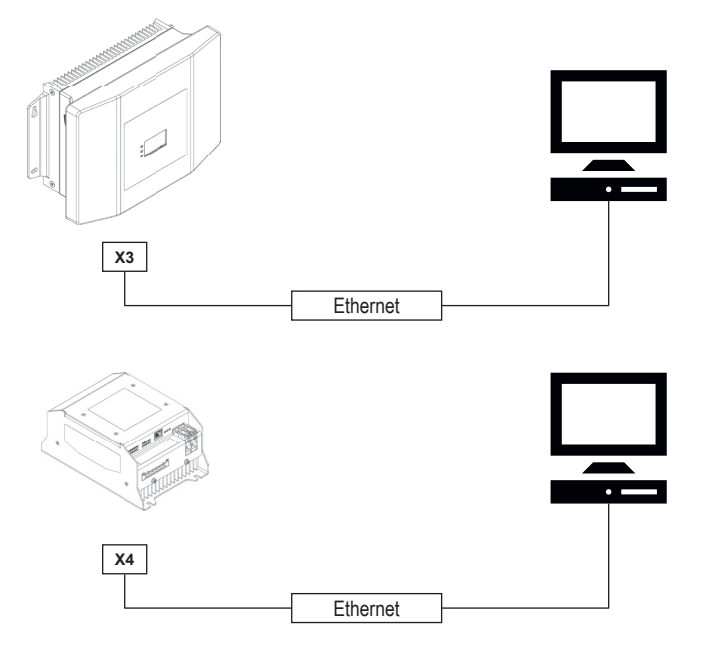

Abb. 1: Wireless Charger Netzwerkverbindung einrichten

**IP-Adressen** Zum Starten des Web-Interface für IPS und MPU sind folgende IP-Adressen oder Namen in die Adresszeile des Browsers einzutragen:

| Gerät | IP-Adresse      | Name |
|-------|-----------------|------|
| IPS   | 192.168.1.250 * | ips/ |
| MPU   | 192.168.1.100 * | mpu/ |

\* IP-Adressen bei Auslieferung.

\* IP-Adressen können in den Konfigurationseinstellungen geändert werden.

Netzwerkverbindung am PC einrichten 1. Verbinden Sie PC mit IPS oder MPU via Ethernet.

Netzv bindu einric

2. Gehen Sie zu "Windows-Einstellungen"

SWB 0021, 3, de DE

Programm starten

Netzwerkverbindung einrichten

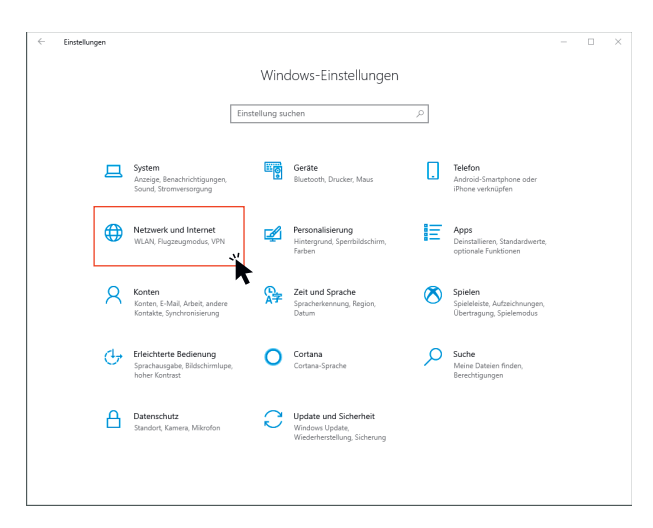

3. Gehen Sie zu "Netzwerk und Internet"

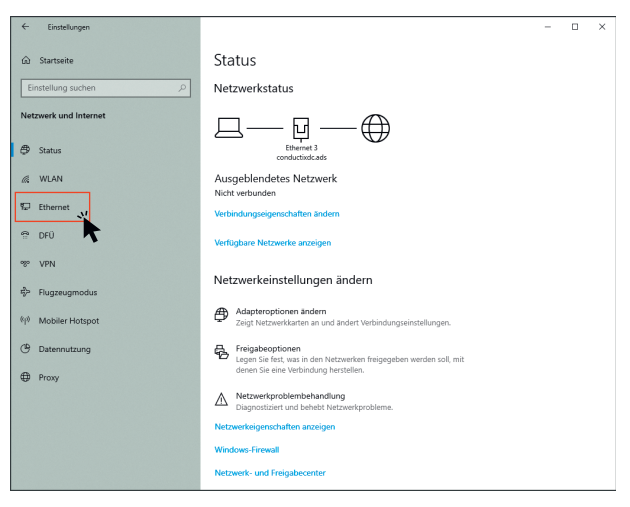

4. Gehen Sie zu "Ethernet"

| ← Einstellungen                |                                                  | - | × |
|--------------------------------|--------------------------------------------------|---|---|
|                                | Ethernet                                         |   |   |
| Einstellung suchen             | conductixdc.ads                                  |   |   |
| Netzwerk und Internet          |                                                  |   |   |
| 🖨 Status                       | Verwandte Einstellungen                          |   |   |
| @ WLAN                         | Adapteroptionen ändern                           |   |   |
| 😨 Ethernet                     | Erweiterte Freigabeoptionen ändern               |   |   |
| 😤 DFÜ                          | Netzwerk- und Freigabecenter<br>Windows-Firewall |   |   |
| % VPN                          | 7                                                |   |   |
| t <sup>®</sup> p Flugzeugmodus | Haben Sie eine Frage?                            |   |   |
| ဖုပ် Mobiler Hotspot           |                                                  |   |   |
| (B) Datennutzung               | Verbessern Sie Windows                           |   |   |
| Proxy                          | Feedback senden                                  |   |   |
|                                |                                                  |   |   |
|                                |                                                  |   |   |
|                                |                                                  |   |   |
|                                |                                                  |   |   |

5. Gehen Sie zu "Netzwerk- und Freigabecenter"

Netzwerkverbindung einrichten

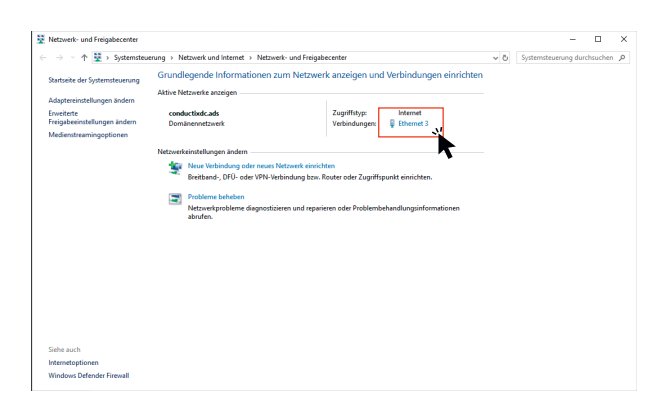

6. Gehen Sie zu "Ethernet"

|                        | thernet 3                        | ~                                        |
|------------------------|----------------------------------|------------------------------------------|
| Allgemein              |                                  |                                          |
| Verbindung -           |                                  |                                          |
| IPv4-Konne             | ktivität:                        | Internet                                 |
| IPv6-Konne             | ktivität:                        | Kein Netzwerkzugriff                     |
| Medienstat             | us:                              | Aktiviert                                |
| Dauer:                 |                                  | 02:03:01                                 |
| Übertragun             | gsrate:                          | 1,0 GBit/s                               |
| Details                |                                  |                                          |
| Aktivität              |                                  |                                          |
| Aktivität —            | Gesendet —                       | Empfangen                                |
| Aktivität ——<br>Bytes: | Gesendet<br>55.914.126           | — Empfangen<br>435.715.015               |
| Aktivität<br>Bytes:    | Gesendet<br>55.914.126<br>haften | Empfangen     435.715.015 Weren Diagnose |

### 7. Klicken Sie auf "Eigenschaften"

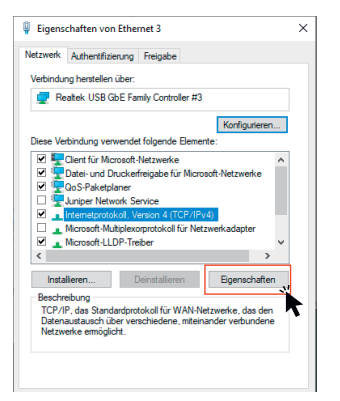

8. Markieren Sie "Internetprotokoll" und klicken auf "Eigenschaften"

Programm starten

Web-Interface - IPS

| Allgemein                                                                                                    |                                                                                                    |
|----------------------------------------------------------------------------------------------------|----------------------------------------------------------------------------------------------------|
| IP-Einstellungen können automatis:<br>Netzwerk diese Funktion unterstütz<br>Netzwerkadministrator, um die gee | ch zugewiesen werden, wenn das<br>zt. Wenden Sie sich andernfalls an den<br>igneten IP-Einstellungen zu beziehen. |
| QIP-Adresse automatisch bezie                                                                                 | hen                                                                                                    |
| Olgende IP-Adresse verwend                                                                                    | den:                                                                                                    |
| IP esse:                                                                                                    | 192 . 168 . 1 . 🛐                                                                                                 |
| Subnetzmaske:                                                                                                 | 255.255.255.0                                                                                                    |
| Standardgateway:                                                                                              |                                                                                                    |
| ONS-Serveradresse automatis                                                                                   | sch beziehen                                                                                                    |
| Folgende DNS-Serveradresser                                                                                   | n verwenden:                                                                                                    |
| Bevorzugter DNS-Server:                                                                                       |                                                                                                    |
| Alternativer DNS-Server:                                                                                      | · · ·                                                                                                    |
| Einstellungen beim Beenden G                                                                                  | überprüfen                                                                                                    |
|                                                                                                    | Erweitert                                                                                                    |
|                                                                                                    |                                                                                                    |

**9.** Markieren Sie *"Folgende IP-Adresse verwenden"* und tragen eine neue IP-Adresse ein.

Die neue IP-Adresse muss zur voreingestellten IP von MPU oder IPS passen.

| fix | fix | fix | variabel                      |
|-----|-----|-----|-------------------------------|
| 192 | 168 | 1   | хх                            |
|     |     |     | Darf nicht 100 oder 250 sein. |

Beispiel: 192.168.1.50

#### Manuelle IP-Adresse

Nach beendeter Konfiguration von MPU oder IPS sollte die Einstellung der IP-Adresse wieder auf DHCP (automatisch) gestellt werden.

### 3.2 Web-Interface - IPS

Nach dem Eingeben der IPS-IP-Adresse oder **ips**/ wird folgende Seite angezeigt.

| nductive-Power-Supply              |       |            |                                                       |              |                                    |        |
|------------------------------------|-------|------------|-------------------------------------------------------|--------------|------------------------------------|--------|
| Monitor Einstellungen Loggen       |       |            |                                                       |              |                                    | ſ      |
| Parameter der Leistungsübertragung |       |            | Status LEDs                                           | IPS Warnung  | en                                 |        |
| Beschreibung                       | Wert  | Einheit    | <u>1</u>                                              | Warnung Id   | Warnung Beschreibung               | Status |
| USGANGSSPANNUNG                    | 162.0 | v          |                                                       | W225         | KÜHLKÖRPER TEMPERATUR ERHÖHT       |        |
| USGANGSSTROM                       | 22.07 | A          | •••                                                   | W226         | IS-PAD TEMPERATUR ERHÖHT           |        |
| ISGANGSSCHEINLEISTUNG              | 3583  | WA         | Echtzeit-Uhr (RTC)                                    | W227         | RTC PUFFERBATTERIESPANNUNG NEDRIG  |        |
| ISCHENKREISSPANNUNG                | 399   | v          |                                                       |              |                                    |        |
| TZSTROM GLEICHGERICHTET            | 10    | A          | Year: 2021 Month: 11 Day: 12 Hour: 13 Min: 27 Sec: 14 | IPS Störunge | n                                  |        |
| TZSPANNUNG True RMS                | 226   | V true RMS |                                                       |              |                                    |        |
| ETZSPANNUNG FREQUENZ               | 49    | Hz         | Grafiken                                              | Master CPU   |                                    |        |
| Tomporaturan                       |       |            | Külkörper & IS-Pad Temperature                        | Störung Id   | Störung Beschreibung               | Status |
|                                    |       |            | Heat Sirk Terre                                       | F110         | KEINE KONFIGURATION / FLASH DEFERT |        |
|                                    |       |            | 100                                                   | F111         | UMRICHTER OFFLINE                  |        |

Die Seite unterteilt sich in die Bereiche:

- Monitor
- Einstellungen
- Loggen

### 3.3 Web-Interface - MPU

Nach dem Eingeben der MPU-IP-Adresse wird folgende Seite angezeigt.

| Mobile-Power-Unit              |      |         |                                                                                                    | Conduction wampfler  |
|--------------------------------|------|---------|----------------------------------------------------------------------------------------------------|----------------------|
| Monitor Einstellungen Loggen   |      |         |                                                                                                    | DE •                 |
| Batterie Management System BMS |      |         | Echtzeil-Uhr (RTC)         Status LEDs           Jahr: 2000         Monit 03         Ting 12         Stunder 19         Min: 45         Sek: 11         1                     |                      |
| Beschreibung                   | Wert | Einheit | $\bigcirc \bigcirc \bigcirc \bigcirc \bigcirc \bigcirc \bigcirc \bigcirc \bigcirc \bigcirc \bigcirc \bigcirc \bigcirc \bigcirc \bigcirc \bigcirc \bigcirc \bigcirc \bigcirc $ | ) 🔵                  |
| BMS BEFEHL                     |      |         | Grafiken                                                                                                    |                      |
| MAXIMALE LADESPANNUNG          | 0.00 | v       | MPU Warrungen                                                                                                    |                      |
| LADESTROM                      | 0.00 | A       | Kühlkörper & IM-Pad Temperatur                                                                                                    |                      |
| LADEZUSTAND SOC                | 0    | N       | Warnung Id Warnung Id Warnung Id                                                                                                    | reibung Status       |
| RMS RATTERIE SDANNING          | 0.00 | v       | 100 WOF KIHI KARDER TE                                                                                                    | МРЕВАТНЯ ЕВНОНТ      |
| MAX BATTERIETEMPERATUR         | 0    | °C      | 80 W326 IM-PAD TEMPERA                                                                                                    | TURE ERHÖHT          |
| MIN BATTERIETEMPERATUR         | 0    | °C      | E W327 RTC PUFFERBAT                                                                                                    | FERIESPANNUNG NEDRIG |
|                                |      |         | MPU Störungen                                                                                                    |                      |

Abb. 3: (Screenshot Ausschnitt)

Die Seite unterteilt sich in die Bereiche:

- Monitor
- Einstellungen
- Loggen

Programm starten

Web-Interface - MPU

3

### 4 Benutzer

Der kontrollierte Zugriff auf Funktionen der Benutzeroberfläche erfordert die Verwaltung von Benutzertypen.

Es sind Benutzertypen mit unterschiedlichen Rechten hinterlegt.

- User
- Admin

### 4.1 Benutzerrechte

|       | Monitor      | Loggen       | Einstellungen |
|-------|--------------|--------------|---------------|
| User  | $\checkmark$ | $\checkmark$ |               |
| Admin | ✓            | $\checkmark$ | $\checkmark$  |

### 4.2 Als Benutzer anmelden

Nach Aufrufen des gewünschten Web-Interface besteht Zugriff auf die Funktionen:

- [Monitor]
- [Einstellungen] ► Erfordert Anmeldung als Benutzer
- [Loggen]

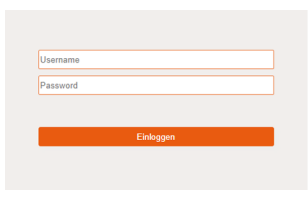

Abb. 4: Einloggen

Login-Angaben Folgende Login-Angaben sind voreingestellt.

#### IPS Login

| Anmelden als: | Username | Passwort |
|---------------|----------|----------|
| User          | ipsUser  | user!    |
| Admin         | ipsAdmin | admin!   |

Benutzer verwalten

#### MPU Login

| Anmelden als: | Username | Passwort |
|---------------|----------|----------|
| User          | mpuUser  | user!    |
| Admin         | mpuAdmin | admin!   |

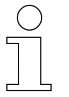

#### Administrator-Passwort

Ändern Sie das Administrator-Passwort bei der ersten Anmeldung.

### 4.3 Benutzer verwalten

Als angemeldeter "Admin" können im Bereich der Einstellungen der Geräte Benutzer angelegt und verwaltet werden.

♦ Kapitel "Benutzer Verwaltung" auf Seite 35

## 5 IPS - Monitor

| Bitcheskung       Wit       Eindenskapp       Wit       Eindenskapp       Wit       Eindenskapp       Wit       Eindenskapp       Wit       Eindenskapp       Wit       Eindenskapp       Wit       Eindenskapp       Wit       Eindenskapp       Wit       Eindenskapp       Wit       Eindenskapp       Wit       Eindenskapp       Wit       Eindenskapp       Wit       Wit       Eindenskapp       Wit       Eindenskapp       Wit       Eindenskapp       Wit       Eindenskapp       Wit       Eindenskapp       Wit       Eindenskapp       Wit       Eindenskapp       Wit       Eindenskapp       Wit       Eindenskapp       Wit       Eindenskapp       Wit       Eindenskapp       Wit       Eindenskapp       Wit       Eindenskapp       Wit       Eindenskapp       Eindenskapp                                                                                                    | hitor Einstellungen Loggen                                                                      |                             |                                                                   |                    |                                                  |        |
|----------------------------------------------------------------------------------------------------|-------------------------------------------------------------------------------------------------|-----------------------------|-------------------------------------------------------------------|--------------------|--------------------------------------------------|--------|
| bestedstorg         Writ         Exted           witzenwessinswarde         142.4         V         V                                                                                                    | ameter der Leistungsübertragung                                                                 |                             | Status LEDs                                                       | IPS Warnun         | gen                                              |        |
| MILE MARRAMERIA       M.R.M.       M.R.M.       M.R.M.       M.R.M.M.M.M.R.M.M.R.M.M.R.M.M.R.M.M.R.M.M.R.M.M.R.M.M.R.M.M.R.M.M.R.M.M.R.M.M.R.M.M.R.M.M.R.M.M.R.M.M.R.M.M.R.M.M.R.M.M.R.M.M.R.M.M.R.M.M.R.M.M.R.M.M.R.M.M.R.M.M.R.M.M.R.M.M.R.M.M.R.M.M.R.M.M.R.M.M.R.M.M.R.M.M.R.M.M.R.M.M.R.M.M.R.M.M.R.M.M.R.M.M.R.M.M.R.M.M.R.M.M.R.M.M.R.M.M.R.M.M.R.M.M.R.M.M.R.M.M.R.M.R.M.R.M.M.R.M.R.M.M.R.M.M.R.M.M.R.M.M.R.M.M.R.M.M.R.M.M.R.M.M.R.M.M.R.M.M.R.M.M.R.M.M.R.M.M.R.M.M.R.M.                                                                                        | schreibung                                                                                      | Wert Einheit                |                                                                   | Warnung Id         | Warnung Beschreibung                             | Status |
| υικιλη 2017         217         A           000000000000000000000000000000000000                                                                                                    | SGANGSSPANNUNG                                                                                  | 162.0 V                     |                                                                   | W225               | KÜHLKÖRPER TEMPERATUR ERHÖHT                     |        |
| State         Virt         Cardial of the first state         State         St                                                                                                    | SGANGSSTROM                                                                                     | 22.07 A                     |                                                                   | W226               | IS-PAD TEMPERATUR ERHÖHT                         |        |
| Nindie Handlessenwurktich wirde       39       V       Image: Stand Autoriganity Stand Autoriganity Stand A                                                                               | SGANGSSCHEINLEISTUNG                                                                            | 3563 VA                     | Echtzeit-Uhr (RTC)                                                | W227               | RTC PUFFERBATTERIESPANNUNG NEDRIG                |        |
| μετριπτρικού μουροιροσμέτη         μ         μετις 200         μετις 200                                                                                                    | ISCHENKREISSPANNUNG                                                                             | 399 V                       |                                                                   |                    |                                                  |        |
| 212399-000-002       20       View model       Cracition         5 Conception       60       10       Cracition       100         5 Conception       100       100       Cracition       100       100       100       100       100       100       100       100       100       100       100       100       100       100       100       100       100       100       100       100       100       100       100       100       100       100       100       100       100       100       100       100       100       100       100       100       100       100       100       100       100       100       100       100       100       100       100       100       100       100       100       100       100       100       100       100       100       100       100       100       100       100       100       100       100       100       100       100       100       100       100       100       100       100       100       100       100       100       100       100       100       100       100       100       100       100       100       100       100 <td>TZSTROM GLEICHGERICHTET</td> <td>10 A</td> <td>Year: 2021 Month: 11 Day: 12 Hour: 13 Min: 27 Sec: 14</td> <td>IDS Störung</td> <td>100</td> <td></td>                                                                                                    | TZSTROM GLEICHGERICHTET                                                                         | 10 A                        | Year: 2021 Month: 11 Day: 12 Hour: 13 Min: 27 Sec: 14             | IDS Störung        | 100                                              |        |
| Transversion       φ       τ       Grafiken       Matter CPU       Matter CPU       Mate                                                                                                    | TZSPANNUNG True RMS                                                                             | 226 V true RMS              |                                                                   | in o otorang       |                                                  |        |
| Standparture     Standpart Lis-Part Emergence       Standpart Lis-Part Emergence     Standpart Lis-Part Emergence       Standpart Lis-Part Emergence     Standpart Lis-Part Emer                                                                                                    | TZSPANNUNG FREQUENZ                                                                             | 49 Hz                       | Grafiken                                                          | Master CPU         |                                                  |        |
| Temperatures<br>Secondary Wet Creater<br>Secondary Wet Creater<br>Secondary Secondary Secon |                                                                                                 |                             |                                                                   |                    |                                                  |        |
| <ul> <li></li></ul>                                                                                                    | Temperaturan                                                                                    |                             | Kükörper & IS-Pad Temperature                                     | Störung Id         | Störung Beschreibung                             | Status |
| Includency         Varit         Exhibit           Alcohorer         Set         C           Alcohorer         Set         C           Alcohorer         Set         C           Alcohorer         Set         C           Alcohorer         Set         C           Alcohorer         Set         C           Alcohorer         Set         C           Alcohorer         Set         C           Alcohorer         Set         C           Alcohorer         Set         C           Alcohorer         Set         Set           Alcohorer         Set         Set           Alcohorer         Set         Set           Alcohorer         Set         Set           Alcohorer         Set         Set           Set         Set         Set         Set           Set         Set         Set         Set         Set           Set         Set         Set         Set         Set           Set         Set         Set         Set         Set         Set           Set         Set         Set         Set         Set         Set                                                                                                    | Temperaturen                                                                                    |                             | Hard Sole Tamo                                                    | F110               | KEINE KONFIGURATION / PLASH DEPEKT               |        |
| Number     Number     Number </td <td>ar-hrailtaine</td> <td>Wart Finhait</td> <td>100</td> <td>F111</td> <td>UNRICHTER OFFLINE</td> <td></td>                                                                                                    | ar-hrailtaine                                                                                   | Wart Finhait                | 100                                                               | F111               | UNRICHTER OFFLINE                                |        |
| Non-concept (see training of the concept (see training of the concept (see train                                            | W VÖDDED TEMDEDATI ID                                                                           | 50 10                       | 80                                                                | F113               | FEHLER UMRICHTERKONFIGURATION                    |        |
| NUMELIANANE INSPECTION         IM           NUMELIANA INSPECTION         IM           NUMELIANA         IM           NUMELIANA         IM           NUMELIANA         IM           NUMELIANA         IM           NUMELIANA         IM           NUMELIANA         IM           NUMELIANA         IM           NUMELIANA         IM           Selection         IM           NUMELIANA         IM           NUMELIANA         IM           NUM <t< td=""><td></td><td></td><td>2</td><td>F120</td><td>KEINE SICHERHEITSFREIGABE</td><td></td></t<>                                                                                                    |                                                                                                 |                             | 2                                                                 | F120               | KEINE SICHERHEITSFREIGABE                        |        |
| Work       Stang M       Stang M                                                                                                    |                                                                                                 |                             | arre Temp                                                         | F121               | START/STOP SCHALTER AUS                          |        |
| NAX 29/20 Tobe/filt/UNI         Point         Point         Poin                                                                                                    | PAD TEMPERATOR                                                                                  | 39 'C                       |                                                                   |                    |                                                  |        |
| sectilizing         Vert         Fr311         Vertoleskend (Kulter)         Fr313         Vertoleskend (Kulter)         Fr314         Vertoleskend (Kulter)         Fr314         Vertoleskend (Kulter)         Fr314         Vertoleskend (Kulter)         Fr314         Vertoleskend (Kulter)         Fr314         Vertoleskend (Kulter)         Fr314         Vertoleskend (Kulter)         Fr314         Vertoleskend (Kulter)         Fr314         Vertoleskend (Kulter)         Fr314         Fr314                                                                                                    | ister CPU                                                                                       |                             | -20<br>1 2 3 4 5 6 7 8 9 10 11 12 13 11 15 16 17 18 19 20<br>Time | Störung Id<br>F210 | Störung Beschreibung<br>ÜBERSTROM WECHSELRICHTER | Statu  |
| Non-Index         Vert         Calcelesting & Laboration         Parts         Parts <th< td=""><td>- Availation -</td><td>111-4</td><td></td><td>F211</td><td>WECHSELRICHTER KURZSCHLUSS</td><td></td></th<>                                                                                                    | - Availation -                                                                                  | 111-4                       |                                                                   | F211               | WECHSELRICHTER KURZSCHLUSS                       |        |
| Version Number         Wingling         Wingling         Frid         Keiter Dockeden (Einsteinungen und einsteinungen und einsteinundereinsteinungen einsteinungen einsteinungen einsteinu                                                                                | schlaborg                                                                                       | wen                         | Laceleistung & Ladestrom                                          | F212               | FEHLER GATETREBER                                |        |
| Work / Concern regional multiplication         Work / 2007 100/344         4000         4000         2000         1714         NET STANDARD 20 LEN           Concern regional multiplication         Selection         4000         4000         2000         1000           Concern regional multiplication         Selection         5000         1000         1714         NET Standard         1714         NET Standard         1714         NET S                                                                                                    | PERATIONSVERSION                                                                                | 94319_06                    | Charaling Prover                                                  | F213               | KEINE SICHERHEITSFREIGABE                        |        |
| Solid         Solid         Solid         Solid         First         First <th< td=""><td>PERATIONSVERSION ERSTELLONGSDATOM UND (2EIT</td><td>NOV 12 2021 Ø 08038048</td><td>4010 20000</td><td>F214</td><td>NETZSPANNUNG ZU KLEIN</td><td>_</td></th<>                                                                                                    | PERATIONSVERSION ERSTELLONGSDATOM UND (2EIT                                                     | NOV 12 2021 Ø 08038048      | 4010 20000                                                        | F214               | NETZSPANNUNG ZU KLEIN                            | _      |
| Option         Option         Option         Option         Part 3         Part 3<                                                                                                    | OTLOADER VERSION                                                                                | 94318_02                    | 3500                                                              | F215               | FEHLER EINSCHALTSTROMBEGRENZUNG (RELAIS)         |        |
| Model         Model         Model         Fr37         PRAVATE LINE FIRST           Model         Model         Model         Fr39         PRAVATE LINE FIRST           Model         Model         Model         Fr39         PRAVATE LINE FIRST           Model         Model         Model         Fr39         PRAVATE LINE FIRST           Model         Model         Fr39         PRAVATE LINE FIRST         Fr39           Model         Model         Fr39         PRAVATE LINE FIRST         Fr39                                                                                                    | OTLOADER ERSTELLUNGSDATUM UND -ZEIT                                                             | Jun 23 2021 # 13:53:14      | 3000                                                              | F216               | FEHLER EINSCHALTSTROMBEGRENZUNG (PFC)            |        |
| 1000         1000         1000         1000         1000         1000         1000         1000         1000         1000         1000         1000         1000         1000         1000         1000         1000         1000         1000         1000         1000         1000         1000         1000         1000         1000         1000         1000         1000         1000         1000         1000         1000         1000         1000         1000         1000         1000         1000         1000         1000         1000         1000         1000         1000         1000         1000         1000         1000         1000         1000         1000         1000         1000         1000         1000         1000         1000         1000         1000         1000         1000         1000         1000         1000         1000         1000         1000         1000         1000         1000         1000         1000         1000         1000         1000         1000         1000         1000         1000         1000         1000         1000         1000         1000         1000         1000         1000         1000         1000         1000         1000 <td< td=""><td></td><td></td><td>E 2000 -10000 g</td><td>F217</td><td>PARAMETER FEHLT</td><td></td></td<>                                                                                                    |                                                                                                 |                             | E 2000 -10000 g                                                   | F217               | PARAMETER FEHLT                                  |        |
| eschraburg Weil i 200                                                                                                    | Inchter DSP                                                                                     |                             | 3 1500                                                            | F218               | PARAMETERWERT UNGÜLTIG                           |        |
| eschreibung Wert 500                                                                                                    |                                                                                                 |                             | 1000                                                              | F219               | PARAMETER NICHT BESCHREIBBAR                     |        |
|                                                                                                    | schreibung                                                                                      | Wert                        |                                                                   | P222               | ZWISCHENKREISSPANNUNG ZU KLEIN                   | 1      |
| PPLIKATIONSVERSION 78070 5000 F223 FEHLER NETZFREQUENZ                                                                                                    | PLIKATIONSVERSION                                                                               | 78070                       | -500 -5000                                                        | F223               | FEHLER NETZFREQUENZ                              |        |
| PPLIKATION ERISTELLUNGSDATUM UND-ZEIT AND 10000 # 0050000 1 2 3 4 5 6 7 8 9 10 11 12 13 14 15 16 17 18 19 20 F224 FEHLER PLOTUME                                                                                                    |                                                                                                 | Jan 01 0000 # 00:00:00      | 1 2 3 4 5 6 7 8 9 10 11 12 13 14 15 16 17 18 19 20                | F224               | FEHLER PILOTLINE                                 |        |
| 00TLOADER VERSION F225 ÚBERTEMPERATUR IS-PAD                                                                                                    | PLIKATION ERSTELLUNGSDATUM UND -ZEIT                                                            |                             | Time                                                              | F225               | ÜBERTEMPERATUR ISJPAD                            |        |
| COTLOADER ERSTELLUNGSDATUM UND -ZEIT Jan 01 0000 # 00:00:00                                                                                                    | PLIKATION ERSTELLUNGSDATUM UND -ZEIT<br>OTLOADER VERSION                                        | 0                           |                                                                   |                    |                                                  |        |
|                                                                                                    | PLIKATION ERSTELLUNGSDATUM UND -ZEIT<br>OTLOADER VERSION<br>OTLOADER ERSTELLUNGSDATUM UND -ZEIT | 0<br>Jan 01 0000 🗶 00:00:00 |                                                                   | F226               | ÜBERTEMPERATUR KÜHLKÖRPER                        |        |

Abb. 5: (Screenshot)

IPS-Monitor ist in folgende Bereiche unterteilt:

- Parameter der Leistungsübertragung
- IPS Temperaturen
- Firmware Informationen
- Status LEDs
- Echtzeit-Uhr (RTC)
- Grafiken (Status-Diagramme)
- IPS Warnungen
- IPS Störungen

### 5.1 Parameter der Leistungsübertragung

Beschreibung Anzeige der aktuellen Ausgangswerte des IPS.

**IPS** - Monitor

IPS Temperaturen

#### Screenshot

#### Parameter der Leistungsübertragung

| Beschreibung              | Wert  | Einheit    |
|---------------------------|-------|------------|
| AUSGANGSSPANNUNG          | 162.0 | V          |
| AUSGANGSSTROM             | 22.07 | А          |
| AUSGANGSSCHEINLEISTUNG    | 3583  | VA         |
| ZWISCHENKREISSPANNUNG     | 399   | V          |
| NETZSTROM GLEICHGERICHTET | 10    | A          |
| NETZSPANNUNG True RMS     | 226   | V true RMS |
| NETZSPANNUNG FREQUENZ     | 49    | Hz         |

Abb. 6: Parameter der Leistungsübertragung (Screenshot)

#### Werte

| Einstellungen             |            | Wertebereich |     |
|---------------------------|------------|--------------|-----|
|                           |            | min          | max |
| Ausgangsspannung          | Messwert   | _            | _   |
| Ausgangsstrom             | Messwert   | _            | _   |
| Ausgangsleistung          | Berechnung | _            | _   |
| Zwischenkreisspannung     | Berechnung | _            | _   |
| Netzstrom                 | Berechnung | _            | _   |
| Netzspannung Effektivwert | Berechnung | _            | _   |
| Netzspannung Frequenz     | Messwert   | _            | -   |

### 5.2 IPS Temperaturen

**Beschreibung** Anzeige der aktuellen Temperatur des Kühlkörpers am IPS, sowie die Temperatur des am IPS angeschlossenen Ladepads.

#### Screenshot IPS Temperaturen

| Beschreibung              | Wert | Einheit |
|---------------------------|------|---------|
| KÜHLKÖRPER TEMPERATUR     | 52   | °C      |
| MAX KÜHLKÖRPER TEMPERATUR | 85   | °C      |
| IS-PAD TEMPERATUR         | 39   | °C      |
| MAX IS-PAD TEMPERATUR     | 85   | °C      |

Abb. 7: IPS Temperaturen (Screenshot)

| Einstellungen                    | Bedeutung                                                                                                    |     | Wertebereich |  |
|----------------------------------|----------------------------------------------------------------------------------------------------|-----|--------------|--|
|                                  |                                                                                                    | min | max          |  |
| Temperatur Kühlkörper            | Aktuelle Temperatur des Kühlkörpers.                                                                            |     | 90 °C        |  |
| Temperatur Kühlkörper<br>max.    | Maximal zulässige Temperatur des Kühlkör-<br>pers bis Fehlermeldung und Abbruch des<br>Ladevorgangs. *          |     | 90 °C        |  |
| Temperatur Ladepad (ISP)         | Aktuelle Temperatur des stationären Lade-<br>pads.                                                              |     | 85 °C        |  |
| Temperatur Ladepad (ISP)<br>max. | Maximal zulässige Temperatur des statio-<br>nären Ladepads bis Fehlermeldung und<br>Abbruch des Ladevorgangs. * |     | 85 °C        |  |

\* Warnmeldung und Beginn des Deratings 5° vor Erreichen der maximalen Temperatur.

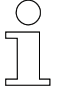

#### Werte ändern

Werte können in den [Einstellungen] verändert werden.

#### Derating

Während des Ladevorgangs erwärmen sich alle angeschlossenen Komponenten. Die Erwärmung ist von Betriebsdauer und übertragener Leistung abhängig.

Allen Komponenten wird in den jeweiligen Konfigurationseinstellungen eine maximal zulässige Betriebstemperatur zugewiesen. Diese maximale Temperatur ist gleichzeitig der Schwellwert zur Auslösung der Fehlermeldung und dem automatischen Abbruch des Ladevorgangs.

Der Stopp des Ladevorgangs durch Übertemperatur wird durch Derating verhindert. Die Leistung wird bereits ab einem Temperaturwert unterhalb des Maximums reduziert. Dieser Temperaturwert liegt 5 °C vor dem Maximum. Wird dieser Wert erreicht wird eine Warnmeldung ausgegeben.

Pro K Temperaturerhöhung über dem Warnwert wird die Leistung um 20 % reduziert.

| Temperatur              | Leistungsreduzierung |
|-------------------------|----------------------|
| <i>[Warnwert]</i> + 1 K | 20 %                 |
| [Warnwert] + 2 K        | 40 %                 |
| <i>[Warnwert]</i> + 3 K | 60 %                 |
| <i>[Warnwert]</i> + 4 K | 80 %                 |
| <i>[Warnwert]</i> + 5 K | 100 %                |

Ladevorgang wird mit Fehlermeldung abgebrochen

Status LEDs

### 5.3 Firmware Informationen

Beschreibung Zeigt die Version der installierten Firmware von Umrichter und Master CPU.

Screenshot

5

Firmware Informationen

Master CPU

| Beschreibung                                   | Wert                   |
|------------------------------------------------|------------------------|
| APPLIKATIONSVERSION                            | 94319_06               |
| APPLIKATIONSVERSION ERSTELLUNGSDATUM UND -ZEIT | Nov 12 2021 # 09:38:48 |
| BOOTLOADER VERSION                             | 94318_02               |
| BOOTLOADER ERSTELLUNGSDATUM UND -ZEIT          | Jun 23 2021 # 13:53:14 |

#### Umrichter DSP

| Beschreibung                           | Wert                          |
|----------------------------------------|-------------------------------|
| APPLIKATIONSVERSION                    | 78070                         |
| APPLIKATION ERSTELLUNGSDATUM UND -ZEIT | Jan 01 0000 <b>#</b> 00:00:00 |
| BOOTLOADER VERSION                     | 0                             |
| BOOTLOADER ERSTELLUNGSDATUM UND -ZEIT  | Jan 01 0000 <b>#</b> 00:00:00 |

Abb. 8: Firmware Information (Screenshot)

### 5.4 Status LEDs

**Beschreibung** Die Darstellung der Status-LEDs spiegelt die Anzeige der Staus-LEDs am Gerät.

Screenshot

Status LEDs

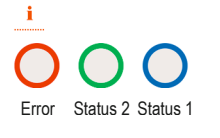

Abb. 9: Status LEDs (Screenshot)

Zur Anzeige verschiedener Betriebsmodus sind neben dem Display 3 Status-LEDs angeordnet. Die LEDs leuchten in unterschiedlichen Farben entsprechend dem Betriebsmodus.

Die Status LED "Error" leuchtet in Rot oder Orange.

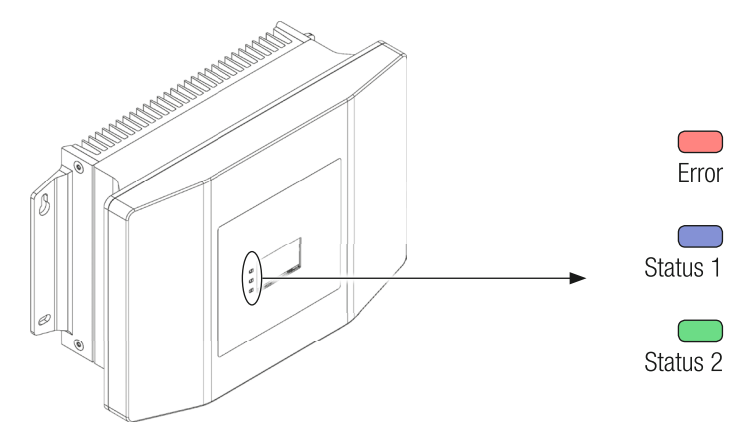

Abb. 10: IPS 3.0 Status-LEDs

| Bedeutung der<br>Farben | LED      | Farbe  |            | Bedeutung         |
|-------------------------|----------|--------|------------|-------------------|
|                         | Error    | Rot    | Blinkend   | Betrieb gestört   |
|                         |          | Orange | Dauerlicht | Warnung anstehend |
|                         | Status 1 | Blau   | Blinkend   | IPS im Lademodus  |
|                         | Status 2 | Grün   | Dauerlicht | IPS auf Standby   |

### 5.5 Echtzeit-Uhr (RTC)

Beschreibung Anzeige zeigt die aktuelle laufende Systemzeit.

Screenshot Echtzeit-Uhr (RTC)

 Year: 2021
 Month: 11
 Day: 12
 Hour: 13
 Min: 27
 Sec: 14

Abb. 11: Echtzeit-Uhr / Real Time Clock RTC (Screenshot)

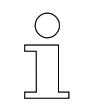

#### Werte ändern

Werte können in den [Einstellungen] verändert werden.

IPS Warnungen

### 5.6 Grafiken

Beschreibung

5

**g** Grafische Darstellung als Diagramme zeigen den Verlauf (letzte 20 Sekunden) von:

- Temperaturentwicklung Kühlkörper
- Temperaturentwicklung Pad
- Ladeleistung
- Ladestrom

#### Screenshot

#### Grafiken

#### Kühlkörper & Pad Temperatur

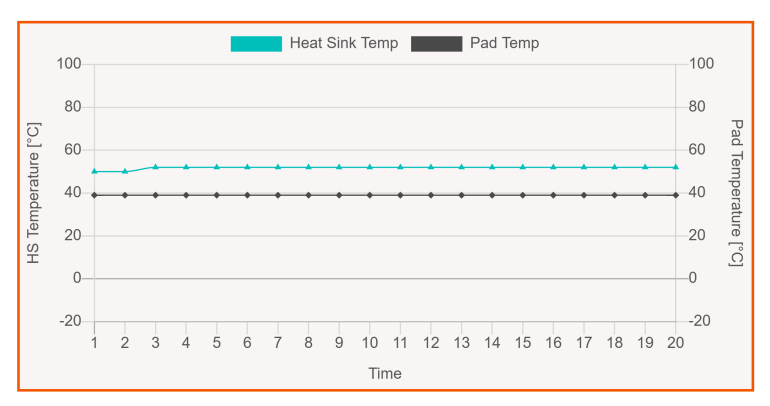

#### Ladeleistung & Ladestrom

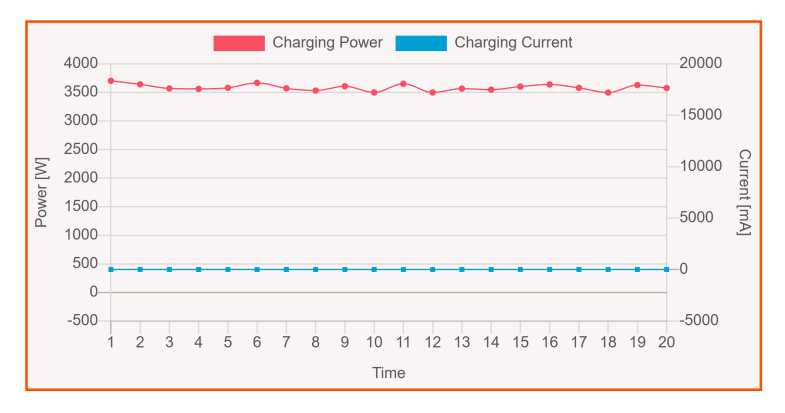

Abb. 12: Grafiken/Charts (Screenshot)

### 5.7 IPS Warnungen

**Beschreibung** Liste aller Warnanzeigen die angezeigt werden können. Aktive Warnanzeigen werden im Status markiert.

#### Screenshot IPS Warnungen

| Warnung Id | Warnung Beschreibung               | Status |
|------------|------------------------------------|--------|
| W225       | KÜHLKÖRPER TEMPERATUR ERHÖHT       |        |
| W226       | IS-PAD TEMPERATUR ERHÖHT           |        |
| W227       | RTC PUFFERBATTERIESPANNUNG NIEDRIG |        |

Abb. 13: IPS Warnungen (Screenshot)

#### Warnungen IPS

#### Warnungen IPS

| W225 | Temperatur ISP erhöht        |
|------|------------------------------|
| W226 | Temperatur Kühlkörper erhöht |
| W227 | RTC Batteriespannung niedrig |
| W228 | Keine Sicherheitsfreigabe    |
| W229 | Start-Stopp-Schalter aus     |

#### Verweis

Weitere Informationen in der technischen Beschreibung des IPS 3.0:

■ I TNB\_0072\_IPS30.pdf

Dieses Dokument ist Teil der Projektdokumentation bzw. steht zum Download unter <u>www.conductix.com</u> (<u>www.ljuonline.de</u>).

### 5.8 IPS Störungen

**Beschreibung** Liste aller Störungen die angezeigt werden können. Aktive Störungen werden im Status markiert.

IPS Störungen

#### Screenshot IPS Störungen

#### Master CPU

| Störung Id | Störung Beschreibung               | Status |
|------------|------------------------------------|--------|
| F110       | KEINE KONFIGURATION / FLASH DEFEKT |        |
| F111       | UMRICHTER OFFLINE                  |        |
| F113       | FEHLER UMRICHTERKONFIGURATION      |        |
| F120       | KEINE SICHERHEITSFREIGABE          |        |
| F121       | START/STOP SCHALTER AUS            |        |

#### Umrichter DSP

| Störung Id | Störung Beschreibung                     | Status |
|------------|------------------------------------------|--------|
| F210       | ÜBERSTROM WECHSELRICHTER                 |        |
| F211       | WECHSELRICHTER KURZSCHLUSS               |        |
| F212       | FEHLER GATETREIBER                       |        |
| F213       | KEINE SICHERHEITSFREIGABE                |        |
| F214       | NETZSPANNUNG ZU KLEIN                    |        |
| F215       | FEHLER EINSCHALTSTROMBEGRENZUNG (RELAIS) |        |
| F216       | FEHLER EINSCHALTSTROMBEGRENZUNG (PFC)    |        |
| F217       | PARAMETER FEHLT                          |        |
| F218       | PARAMETERWERT UNGÜLTIG                   |        |
| F219       | PARAMETER NICHT BESCHREIBBAR             |        |
| F222       | ZWISCHENKREISSPANNUNG ZU KLEIN           |        |
| F223       | FEHLER NETZFREQUENZ                      |        |
| F224       | FEHLER PILOTLINE                         |        |
| F225       | ÜBERTEMPERATUR IS-PAD                    |        |
| F226       | ÜBERTEMPERATUR KÜHLKÖRPER                |        |
| F227       | ÜBERSPANNUNG AUSGANG                     |        |

Abb. 14: IPS Störungen (Screenshot)

### Störungen IPS

#### Störungen IPS

| F110 | Keine Konfiguration                  |
|------|--------------------------------------|
| F111 | Umrichter offline                    |
| F113 | Umrichterkonfiguration nicht möglich |
| F120 | Keine Sicherheitsfreigabe            |
| F121 | Start-Stopp-Schalter aus             |
| F210 | Überstrom am Wechselrichter          |
| F211 | Kurzschluss am Wechselrichter        |
| F212 | Gate-Treiber nicht bereit            |
| F213 | Keine Sicherheitsfreigabe            |
| F214 | Netzspannung zu niedrig              |
|      |                                      |

#### Störungen IPS

| Einschaltstrombegrenzung / Anlauf       |
|-----------------------------------------|
| Einschaltstrombegrenzung / Betrieb      |
| Parameter nicht definiert               |
| Parameterwert außerhalb Bereich         |
| Parameter kann nicht beschrieben werden |
| Interne Kommunikation gestört           |
| Interne Kommunikation gestört           |
| Zwischenkreisspannung zu niedrig        |
| Netzfrequenz zu niedrig                 |
| Pilotline                               |
| Übertemperatur ISP                      |
| Übertemperatur Kühlkörper               |
| Überspannung am Leistungsausgang        |
|                                         |

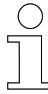

#### Verweis

Weitere Informationen in der technischen Beschreibung des IPS 3.0:

■ I TNB\_0072\_IPS30.pdf

Dieses Dokument ist Teil der Projektdokumentation bzw. steht zum Download unter <u>www.conductix.com</u> (<u>www.ljuonline.de</u>).

Netzwerkkonfiguration

6

# 6 IPS - Einstellungen als User

| Inductive-Power-Supply                                                                                                    |                                                                                                    |                                                                                                    | Conductive<br>wampfler                                                                                                    |
|----------------------------------------------------------------------------------------------------|----------------------------------------------------------------------------------------------------|----------------------------------------------------------------------------------------------------|----------------------------------------------------------------------------------------------------|
| Monitor Einstellungen Loggen                                                                                                    |                                                                                                    |                                                                                                    | DE •                                                                                                    |
| Netzwerk Konfiguration       PS Temperatur         IP Endelungen       Imperatur Endelungen         Imperatur Endelungen       Imperatur Endelungen         Imperatur Endelungen       Imperatur Endelungen         Imperatur Endelungen       Imperatur Endelungen         Imperatur Endelungen       Imperatur Endelungen         Imperatur Endelungen       Imperatur Endelungen         Imperatur Endelungen       Imperatur Endelungen         Imperatur Endelungen       Imperatur Endelungen         Autwielse Datum und Utbreat       Imperatur Endelungen         Immer Indelungen       Imperatur Endelungen         Immer Indelungen       Immer Indelungen Destrellen         Immer Indelungen       Immer Indelungen Destrellen         Immer Indelungen       Immer Indelungen Destrellen         Immer Indelungen       Immer Indelungen Destrellen         Immer Indelungen       Immer Indelungen Destrellen         Immer Indelungen       Immer Indelungen         Datum & Unzeit Destrellen       Immer Indelungen         Immer Indelungen       Immer Indelungen         Immer Indelungen       Immer Indelungen         Immer Indelungen       Immer Indelungen         Immer Indelungen       Immer Indelungen         Immer Indelungen       Immer Indelung | Angemäldeter Benu<br>Amaten :<br>DSP/CPU Firmware<br>DP/Applaner<br>DP Applaner<br>DP Applaner<br>DP Applaner<br>DP Applaner<br>DP Applaner<br>DP Applaner<br>DP Applaner<br>DP Applaner<br>DP Applaner<br>DP Applaner | Litzer (ipsUser) e Information Weren: 9319,00 Weren: 9319,00 Weren: 700700 Weren: 70070 Weren: 70070 Weren: 70070 Weren: 70070 Weren: 70070 Weren: 70070 Weren: 70070 Weren: 70070 Weren: 70070 Weren: | Entent (), Nov (7 2007 a 11 27 20)<br>Entent (), Nov (7 2007 a 11 27 20)<br>Entent (), Nov (7 2007 a 10 2000)<br>Entent (), Nov (7 2000 a 10 2000)<br>Entent (), Nov (7 2000 a 10 2000)<br>Entent (), Nov (), Nov (), |
| © 2021 CONDUCTIX WAMPEUR                                                                                                    |                                                                                                    |                                                                                                    |                                                                                                    |

#### Abb. 15: (Screenshot)

Der Abschnitt IPS-Einstellungen (User) ist in folgende Bereiche unterteilt:

- Netzwerk Konfiguration
- Echtzeit-Uhr Einstellungen
- IPS Temperatur
- Produkt Informationen
- Angemeldeter Benutzer
- DSP/CPU Firmware Information
- IPS Konfigurationsdatei

### 6.1 Netzwerkkonfiguration

**Beschreibung** Einstellmöglichkeit für die Anwendung von dynamischer oder statischer Netzwerkkonfiguration.

Netzwerkkonfiguration

6

| Screenshot    | Netzwerk Konfiguration                                                                           |                                                               |  |
|---------------|--------------------------------------------------------------------------------------------------|---------------------------------------------------------------|--|
|               | IP Einstellungen                                                                                 |                                                               |  |
|               | i -                                                                                              |                                                               |  |
|               | Konfiguration : Opynamic (DHCP)                                                                  |                                                               |  |
|               | IP Adresse :                                                                                     |                                                               |  |
|               | Subnetz Maske : 255 . 255 . 255 . 0                                                              |                                                               |  |
|               | Gateway :                                                                                        | Anwenden                                                      |  |
|               | Abb. 16: Netzwerk Konfiguration (Screenshot)                                                     |                                                               |  |
| Varainatal    |                                                                                                  |                                                               |  |
| lungen IP-    | Voreinstellungen IP-Adresse                                                                      | 1                                                             |  |
| Adresse       | Konfiguration                                                                                    | Statisch                                                      |  |
|               | IP Adresse                                                                                       | 192 168 1 250                                                 |  |
|               | Subnetz Maske                                                                                    | 255 255 255 0                                                 |  |
|               | Gateway                                                                                          | 192 168 1 1                                                   |  |
| IP-Einstel-   | 1. ⊾ Eigene Einstellungen eintragen                                                              |                                                               |  |
| lungen ändern | 2 Eigene Einstellungen speichern                                                                 |                                                               |  |
|               | 3 . [Anwenden] klicken                                                                           |                                                               |  |
|               | <b>3.</b> Marte worden en Corët übertregen                                                       |                                                               |  |
|               | ⇒ werte werden an Gerat übertragen                                                               |                                                               |  |
|               | Aktueller Online-Zugriff wird dadurch deaktiviert                                                |                                                               |  |
|               | <b>4.</b> Netzwerkkonfiguration am eigenem PC anpassen                                           |                                                               |  |
|               | <ol> <li>Online-Zugriff testen</li> </ol>                                                        |                                                               |  |
|               | <b>Zugriff auf Gerät ohne Kenntnis d</b><br>Wenn die IP-Adresse des Gerätes n<br>nahmen möglich: | e <b>r IP-Adresse</b><br>icht bekannt ist, sind folgende Maß- |  |
|               | Gerät mit geeigneter Software im Netzwerk suchen                                                 |                                                               |  |

 Support anfordern (Gerät kann durch Servicetechniker auf Standardeinstellungen zurückgesetzt werden)

DHCP

Ist das Gerät in einem Netzwerk über einen Router erreichbar, kann die dynamische Netzwerkkonfiguration gewählt werden.

### IPS - Einstellungen als User

Echtzeit-Uhr Einstellungen

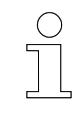

#### Werkseinstellungen

Im Auslieferungszustand ist das Gerät auf statische Netzwerkonfiguration mit fester IP-Adresse eingestellt.

Gerät auf DHCP umstellen

#### Vorraussetzung:

- Direkter Zugriff über statische Netzwerkkonfiguration besteht.
- 1. Radiobutton [Dynamic (DHCP)] auswählen
  - Netzwerkkonfiguration wird umgestellt.
     Gerät ist nicht mehr erreichbar.
- 2. Gerät an lokales Netzwerk anschließen.
- **3.** In Adresszeile des Browsers eintragen:

Für Zugriff auf MPU - mpu/

Für Zugriff auf IPS - ips/

⇒ Zugriff über Web-Interface wird hergestellt.

### 6.2 Echtzeit-Uhr Einstellungen

Beschreibung Einstellmöglichkeit für Systemzeit auf dem Gerät.

| Screenshot    | Echtzeit-Uhr Einstellungen                                                                            |  |  |  |  |
|---------------|----------------------------------------------------------------------------------------------------|--|--|--|--|
|               | Aktuelles Datum und Uhrzeit                                                                           |  |  |  |  |
|               | Jahr : 2021         Monat : 11         Tag : 17         Stunde : 11         Min : 52         Sek : 44 |  |  |  |  |
|               | Datum & Uhrzeit bearbeiten                                                                            |  |  |  |  |
|               | <u>i</u>                                                                                              |  |  |  |  |
|               | RTC Datum & Uhrzeit : Jahr • Monat • Tag • Stunde • Minute Anwenden                                   |  |  |  |  |
|               | Abb. 17: Screenshot Echtzeit-Uhr Einstellungen                                                        |  |  |  |  |
| Datum und     | <b>1.</b> ▶ Neue Werte eintragen. (Es müssen alle Felder ausgefüllt sein.)                            |  |  |  |  |
| Uhrzeit bear- | 2. [Anwenden] klicken                                                                                 |  |  |  |  |
|               | ⇒ Neues Datum/Uhrzeit wird auf Gerät übernommen.                                                      |  |  |  |  |

6

### 6.3 IPS Temperatur

**Beschreibung** Unter IPS Temperatur können die Schwellwerte für das Auslösen der Fehlermeldung bei zu hoher Gerätetemperatur eingestellt werden.

#### Screenshot IPS Temperatur

#### Temperatur Einstellungen

i

| IS-Pad Temperatur Fehlerwert    | 85 °C |
|---------------------------------|-------|
| IS-Pad Temperatur Warnwert      | 80 °C |
| Kühlkörpertemperatur Fehlerwert | 90 °C |
| Kühlkörpertemperatur Warnwert   | 85 °C |

#### Temperatureinstellungen bearbeiten

| IS-Pad °T Fehlerwert berarbeiten :    | 85 | Ĵ°C | Einstellen |
|---------------------------------------|----|-----|------------|
| Kühlkörper °T Fehlerwert bearbeiten : | 90 | ]°C | Einstellen |

Abb. 18: IPS Temperatur (Screenshot)

| Einstellungen                              | Bedeutung                                                                                         | Standardwert * |
|--------------------------------------------|---------------------------------------------------------------------------------------------------|----------------|
| Stationäres Pad Tempe-<br>ratur Fehlerwert | Voreingestellte Temperatur zum Auslösen der<br>Fehlermeldung und Abschalten des Ladevor-<br>gangs | 85 °C          |
| Stationäres Pad Tempe-<br>ratur Warnwert   | Automatisch erzeugter Wert zum Auslösen<br>der Warnmeldung und Starten der Derating-<br>Funktion. | 80 °C          |
|                                            | 5 °C unterhalb Fehlerwert                                                                         |                |
| Kühlkörpertemperatur<br>Fehlerwert         | Voreingestellte Temperatur zum Auslösen der<br>Fehlermeldung und Abschalten des Ladevor-<br>gangs | 90 °C          |
| Kühlkörpertemperatur<br>Warnwert           | Automatisch erzeugter Wert zum Auslösen<br>der Warnmeldung und Starten der Derating-<br>Funktion  | 85 °C          |
|                                            | 5 °C unterhalb Fehlerwert                                                                         |                |

\* Höhere Werte können nicht eingegeben werden.

1. Gewünschte Temperatur für Fehlerauslösung eingeben

stellungen<br/>bearbeiten2.[Einstellen] klicken

**Temperaturein-**

Werte

- ⇒ Wert wird in Geräteeinstellungen übernommen.
  - ↓ Warnschwelle wird entsprechend angepasst.

Angemeldeter Benutzer

### 6.4 Produktinformationen

**Beschreibung** Unter Produktinformationen werden die Geräteseriennummer sowie die spezifische Geräte-ID angezeigt.

#### Screenshot Produkt Information

| IPS Seriennummer : | XX-XX-XX-XX-XX-XX-XX |
|--------------------|----------------------|
| IPS ID / Name :    | IPS-LJU-CX-0000-0000 |

Abb. 19: IPS Produktinformationen (Screenshot)

IPS ID / Name Die ID des Gerätes wird für die Kommunikation des Gerätes verwendet. Die ID ist bei Auslieferung voreingestellt. Sie ist aus der Standard-IP-Einstellung abgeleitet.

| ( | ) |
|---|---|
| ٦ |   |
|   | L |

#### IPS ID

Jedes IPS hat nach Auslieferung die gleiche ID. Wird nur ein IPS in einem Netzwerk verwendet kann die voreingestellte ID verwendet werden. Werden mehrere Geräte in einem Netzwerk betrieben müssen auch die IDs der Geräte individuell geändert werden.

### 6.5 Angemeldeter Benutzer

**Beschreibung** Unter *"Angemeldeter Benutzer"* wird der eingeloggte Benutzertyp angezeigt. Über den *[Abmelde-Button]* wird der aktuelle Benutzer abgemeldet.

Screenshot Angemeldeter Benutzer (ipsUser)

Abmelden :

Abb. 20: Angemeldeter Benutzer (Screenshot)

Benutzer<br/>anmelden1. Username eintragen2. Passwort eintragen

- 3. [Einloggen] klicken
  - ⇒ Benutzer ist angemeldet

Benutzer Angemeldete Benutzer werden über [Abmelden] 😔 abgemeldet

- abmelden [Abmelden] klicken
  - ⇒ Benutzer ist abgemeldet

6

IPS Konfigurationsdatei

6

### 6.6 DSP/CPU Firmware Information

Beschreibung Zeigt die aktuellen Versionen der auf dem Gerät installierten Software.

- DSP Hauptelektronik mit Display (Digital Signal Processor)
- CPU Umrichterelektronik

| Screenshot | DSP/CPU Firmware In | SP/CPU Firmware Information |                                          |  |  |
|------------|---------------------|-----------------------------|------------------------------------------|--|--|
|            | CPU Applikation     | Version: 94319_06           | Erstellt : Nov 17 2021 # 11:27:38        |  |  |
|            | CPU Bootloader      | Version : 94318_03          | Erstellt : Nov 16 2021 # 07:20:46        |  |  |
|            |                     |                             |                                          |  |  |
|            | DSP Applikation     | Version : 7800700           | Erstellt : Jan 01 0000 <b>#</b> 00:00:00 |  |  |
|            | DSP Bootloader      | Version:0                   | Erstellt : Jan 01 0000 <b>#</b> 00:00:00 |  |  |

Abb. 21: Firmware Information (Screenshot)

## 6.7 IPS Konfigurationsdatei

Beschreibung

Alle Einstellungen im Gerät können in einer Konfigurationsdatei gespeichert werden. Diese Datei kann vom Gerät herunter geladen werden.

Es ist weiterhin möglich eine vorgefertigte Konfigurationsdatei auf ein Gerät aufzuspielen.

### Konfigurationsdatei bearbeiten

Die Konfigurationsdatei kann in einem Texteditor bearbeitet werden.

Voreinstellungen die an die Hardware gebunden sind (z.B. Seriennummer) können dabei überschrieben werden. Wird die Datei auf das Gerät übertragen, werden diese Voreinstellungen allerdings nicht übernommen.

 

 Screenshot
 IPS Konfigurationsdatei

 i
 IPS Konfigurationsdatei herunterladen:

 IPS Konfigurationsdatei herunterladen:
 IPS Konfigurationsdatei wählen

 IPS Konfigurationsdatei (Screenshot)
 Hochladen

 Konfigurationsdatei herunterladen
 I... [Herunterladen] klicken

 IPS Konfigurationsdatei (xxxxCONFIG\_XX\_XX\_XXX\_xxxx.json) wird erzeugt und lokal abgelegt

 I... Datei sichern

 IPS Konfigurationsdatei

| Konfigurations-<br>datei hoch-<br>laden | 1. Button [Konfigurationsdatei wählen] klicken             |
|-----------------------------------------|------------------------------------------------------------|
|                                         | <b>2.</b> Datei auswählen (xxxCONFIG_XX_XX_XXXX_XXXX.json) |
|                                         | 3. Button [Hochladen] klicken                              |
|                                         | ➡ Hinweis zum Hochladen der Datei wird eingeblendet.       |
|                                         | Gerät wird neu gestartet.                                  |
|                                         | Verbindung zum Gerät wird unterbrochen.                    |

4. Neue Verbindung zum Gerät herstellen.

Benutzer Verwaltung

# 7 IPS - Einstellungen als Admin

| Inductive-Power-Supply                                                                                                    |                                                                                                    |                                                                                                    |                               |                                                                                                    |                                                                                                    | Conductix<br>wampfler |
|----------------------------------------------------------------------------------------------------|----------------------------------------------------------------------------------------------------|----------------------------------------------------------------------------------------------------|-------------------------------|----------------------------------------------------------------------------------------------------|----------------------------------------------------------------------------------------------------|-----------------------|
| Monitor Einstellungen Loggen                                                                                                    |                                                                                                    |                                                                                                    |                               |                                                                                                    |                                                                                                    | DE •                  |
| Monitor         Enteretuingen           Berutzer Verwahung           Neuen Benutzer anlegen           Immemmen           Passer diskelhants           Passer diskelhants           Passer diskelhants           Passer diskelhants           Passer diskelhants           Passer diskelhants           Passer diskelhants           Passer diskelhants           Passer diskelhants           Passer diskelhants           Passer diskelhants           Passer diskelhants           PB fordingurationsdate!           I           PS Konfigurationsdate!           I           Performant           I           Performant           I           Performant           I           Performant           I           Operationsdate!           I           Performant           I           Operationsdate!           I           Operationsdate!           I           Operationsdate!           I           Operationsdate!           I           Opere:           I | IPS Temperatur         Temperatur Entistelungen         IB-Matt Breader Wannest         IB-Matt Breader Wannest | 84 °C<br>84 °C<br>94 °C<br>95 °C<br>96 °C<br>96 °C<br>97 °C<br>97 °C<br>97 °C<br>97 °C<br>97 °C<br>97 °C<br>97 °C<br>97 °C<br>97 °C<br>97 °C<br>97 °C<br>97 °C<br>97 °C<br>97 °C<br>97 °C<br>97 °C<br>98 °C<br>98 °C | 500 (0)<br>500 (0)<br>500 (0) | Angemeldeter Ber<br>Amaten: :<br>DSP/CPU Firmwal<br>Informationn zur Fi<br>CPU bostsaar<br>DI Adstant<br>DI Adstant | utzer ((psAdmin)<br>e Aktualisierung<br>waan 1939,00<br>waan 1939,00<br>waan 0<br>waan 0<br>waan 0<br>waan 0 | DE -                  |
|                                                                                                    |                                                                                                    |                                                                                                    |                               |                                                                                                    |                                                                                                    |                       |

#### Abb. 23: (Screenshot)

Der Abschnitt IPS-Einstellungen (Admin) ist in folgende Bereiche unterteilt:

- Benutzer Verwaltung
- IPS Konfigurationsdatei
- Netzwerk Konfiguration
- IPS Temperatur
- Echtzeit-Uhr Einstellungen
- Produkt Informationen
- Angemeldeter Benutzer
- DSP/CPU Firmware Aktualisierung

### 7.1 Benutzer Verwaltung

**Beschreibung** Die Benutzerverwaltung ermöglicht das Anlegen und Verwalten von Benutzern mit unterschiedlichen Benutzerechten.

7

| IPS - Einstellungen als | Admin |
|-------------------------|-------|
|-------------------------|-------|

IPS Konfigurationsdatei

| Screenshot                   | Benutzer Verwaltung                                                                                                    |
|------------------------------|----------------------------------------------------------------------------------------------------|
|                              | Neuen Benutzer anlegen                                                                                                    |
|                              | <u>i</u>                                                                                                    |
|                              | Benutzername: Username                                                                                                    |
|                              | Passwort:                                                                                                    |
|                              | Passwort wiederholen:                                                                                                    |
|                              | Benutzerrechte: Administrator                                                                                                    |
|                              | Benutzer löschen                                                                                                    |
|                              | Benutzer wählen: User 1 🗸                                                                                                    |
|                              | Abb. 24: Screenshot Benutzer Verwaltung                                                                                                    |
| Neuen<br>Benutzer<br>anlegen | <ol> <li>Benutzername eingeben</li> <li>Neues Passwort eingeben (Maximal 16 beliebige Zeichen)</li> <li>Passwort wiederholt eingeben</li> <li>Benutzerechte zuweisen</li></ol> |
|                              | <b>Maximale Anzahl Benutzer</b><br>Es können maximal 5 Benutzer angelegt werden.                                                                                               |
| Benutzer<br>löschen          | <ol> <li>Benutzer aus DropDown-Menu auswählen.</li> <li>Button [Löschen] klicken.</li> </ol>                                                                                   |

⇒ Benutzer ist gelöscht.

### 7.2 IPS Konfigurationsdatei

**Beschreibung** Alle Einstellungen im Gerät können in einer Konfigurationsdatei gespeichert werden. Diese Datei kann vom Gerät herunter geladen werden.

Es ist weiterhin möglich eine vorgefertigte Konfigurationsdatei auf ein Gerät aufzuspielen.
Netzwerkkonfiguration

| ( | $\bigcirc$ | ) |
|---|------------|---|
|   |            |   |
|   |            |   |

## Konfigurationsdatei bearbeiten

Die Konfigurationsdatei kann in einem Texteditor bearbeitet werden.

Voreinstellungen die an die Hardware gebunden sind (z.B. Seriennummer) können dabei überschrieben werden. Wird die Datei auf das Gerät übertragen, werden diese Voreinstellungen allerdings nicht übernommen.

| Screenshot | IPS Konfigurationsdatei                   |               |
|------------|-------------------------------------------|---------------|
|            | <u>i</u>                                  |               |
|            | IPS Konfigurationsdatei herunterladen:    | Herunterladen |
|            | IPS Konfigurationsdatei wählen            | Hochladen     |
|            | Abb. 25: Konfigurationsdatei (Screenshot) |               |

| Konfigurations-          | 1. [Herunterladen] klicken                                                                                                    |
|--------------------------|----------------------------------------------------------------------------------------------------|
| datei herunter-<br>laden | ➡ Konfigurationsdatei (xxxCONFIG_XX_XX_XXXX_XXXX.json)<br>wird erzeugt und lokal abgelegt                                                                          |
|                          | 2. Datei sichern                                                                                                    |
| Konfigurations-          | 1 . Button [Konfigurationsdatei wählen] klicken                                                                                                    |
| datoi boch               |                                                                                                    |
| laden                    | <b>2.</b> ▶ Datei auswählen (xxxCONFIG_XX_XX_XXXX_XXXX.json)                                                                                                    |
|                          | 3. Button [Hochladen] klicken                                                                                                    |
|                          | <ul> <li>⇒ ■ Hinweis zum Hochladen der Datei wird eingeblendet.</li> <li>■ Gerät wird neu gestartet.</li> <li>■ Verbindung zum Gerät wird unterbrochen.</li> </ul> |
|                          | <b>4.</b> Neue Verbindung zum Gerät herstellen.                                                                                                    |

## 7.3 Netzwerkkonfiguration

**Beschreibung** Einstellmöglichkeit für die Anwendung von dynamischer oder statischer Netzwerkkonfiguration.

## IPS - Einstellungen als Admin

Netzwerkkonfiguration

### Screenshot

### Netzwerk Konfiguration

| IP Einstellung  | en                                                  |          |
|-----------------|-----------------------------------------------------|----------|
| i               |                                                     |          |
| Konfiguration : | <ul><li>○ Dynamic (DHCP)</li><li>● Static</li></ul> |          |
| IP Adresse :    | 192 .168 .1 .250                                    |          |
| Subnetz Maske : | 255 .255 .255 .0                                    |          |
| Gateway :       | [192].[168].[1].[1]                                 | Anwenden |

### Abb. 26: Netzwerk Konfiguration (Screenshot)

| Voreinstel- | Voreinstellungen IP-Adresse |               |  |
|-------------|-----------------------------|---------------|--|
| Adresse     | Konfiguration               | Statisch      |  |
|             | IP Adresse                  | 192 168 1 250 |  |
|             | Subnetz Maske               | 255 255 255 0 |  |
|             | Gateway                     | 192 168 1 1   |  |
|             |                             | ·             |  |

IP-Einstellungen ändern

- **1.** Eigene Einstellungen eintragen
- 2. Eigene Einstellungen speichern
- 3. [Anwenden] klicken
  - ⇒ Werte werden an Gerät übertragen

Aktueller Online-Zugriff wird dadurch deaktiviert

- 4. Netzwerkkonfiguration am eigenem PC anpassen
- 5. Online-Zugriff testen

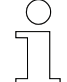

### Zugriff auf Gerät ohne Kenntnis der IP-Adresse

Wenn die IP-Adresse des Gerätes nicht bekannt ist, sind folgende Maßnahmen möglich:

- Gerät mit geeigneter Software im Netzwerk suchen
- Support anfordern (Gerät kann durch Servicetechniker auf Standardeinstellungen zurückgesetzt werden)

DHCP

Ist das Gerät in einem Netzwerk über einen Router erreichbar, kann die dynamische Netzwerkkonfiguration gewählt werden.

**IPS** Temperatur

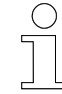

### Werkseinstellungen

Im Auslieferungszustand ist das Gerät auf statische Netzwerkonfiguration mit fester IP-Adresse eingestellt.

Gerät auf DHCP umstellen

### Vorraussetzung:

- Direkter Zugriff über statische Netzwerkkonfiguration besteht.
- **1.** Radiobutton [Dynamic (DHCP)] auswählen
  - ⇒ Netzwerkkonfiguration wird umgestellt.
    - Gerät ist nicht mehr erreichbar.
- 2. Gerät an lokales Netzwerk anschließen.
- **3.** In Adresszeile des Browsers eintragen:

Für Zugriff auf MPU - mpu/

Für Zugriff auf IPS - ips/

⇒ Zugriff über Web-Interface wird hergestellt.

## 7.4 IPS Temperatur

**Beschreibung** Unter IPS Temperatur können die Schwellwerte für das Auslösen der Fehlermeldung bei zu hoher Gerätetemperatur eingestellt werden.

### Screenshot IPS Temperatur

### Temperatur Einstellungen

| IS-Pad Temperatur Fehlerwert    | 85 °C |
|---------------------------------|-------|
| IS-Pad Temperatur Warnwert      | 80 °C |
| Kühlkörpertemperatur Fehlerwert | 90 °C |
| Kühlkörpertemperatur Warnwert   | 85 °C |

Temperatureinstellungen bearbeiten

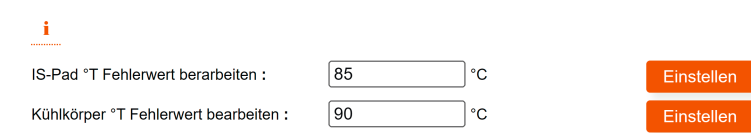

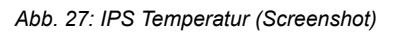

## IPS - Einstellungen als Admin

Echtzeit-Uhr Einstellungen

### Werte

7

| Einstellungen                              | Bedeutung                                                                                         | Standardwert * |
|--------------------------------------------|---------------------------------------------------------------------------------------------------|----------------|
| Stationäres Pad Tempe-<br>ratur Fehlerwert | Voreingestellte Temperatur zum Auslösen der<br>Fehlermeldung und Abschalten des Ladevor-<br>gangs | 85 °C          |
| Stationäres Pad Tempe-<br>ratur Warnwert   | Automatisch erzeugter Wert zum Auslösen<br>der Warnmeldung und Starten der Derating-<br>Funktion. | 80 °C          |
|                                            | 5 °C unterhalb Fehlerwert                                                                         |                |
| Kühlkörpertemperatur<br>Fehlerwert         | Voreingestellte Temperatur zum Auslösen der<br>Fehlermeldung und Abschalten des Ladevor-<br>gangs | 90 °C          |
| Kühlkörpertemperatur<br>Warnwert           | Automatisch erzeugter Wert zum Auslösen<br>der Warnmeldung und Starten der Derating-<br>Funktion  | 85 °C          |
|                                            | 5 °C unterhalb Fehlerwert                                                                         |                |

\* Höhere Werte können nicht eingegeben werden.

**1.** Gewünschte Temperatur für Fehlerauslösung eingeben

Temperatureinstellungen bearbeiten

- 2. [Einstellen] klicken
  - ⇒ Wert wird in Geräteeinstellungen übernommen.
    - ↓ Warnschwelle wird entsprechend angepasst.

## 7.5 Echtzeit-Uhr Einstellungen

Beschreibung Einstellmöglichkeit für Systemzeit auf dem Gerät.

| Screenshot | Echtzeit-Uhr Einstellungen                                                                      |
|------------|-------------------------------------------------------------------------------------------------|
|            | Aktuelles Datum und Uhrzeit                                                                     |
|            | Jahr: 2021         Monat: 11         Tag: 17         Stunde: 11         Min: 52         Sek: 44 |
|            | Datum & Uhrzeit bearbeiten                                                                      |
|            | <b>i</b>                                                                                        |
|            | RTC Datum & Uhrzeit : Jahr • Monat • Tag • Stunde • Minute Anwenden                             |
|            | Abb. 28: Screenshot Echtzeit-Uhr Einstellungen                                                  |
| Datum und  | <b>1.</b> Neue Werte eintragen. (Es müssen alle Felder ausgefüllt sein.)                        |
| beiten     | 2. [Anwenden] klicken                                                                           |
|            | ⇒ Neues Datum/Uhrzeit wird auf Gerät übernommen.                                                |

Angemeldeter Benutzer

## 7.6 Produktinformationen

**Beschreibung** Unter Produktinformationen werden die Geräteseriennummer sowie die spezifische Geräte-ID angezeigt.

| Screenshot | Produkt Information         | Produkt Information     |  |  |
|------------|-----------------------------|-------------------------|--|--|
|            | Aktuelle Produktinformation | ien                     |  |  |
|            | IPS Seriennummer :          | XX-XX-XX-XX-XX-XX-XX    |  |  |
|            | IPS ID / Name :             | IPS-LJU-CX-0000-0000    |  |  |
|            | Produktinformationen beart  | peiten                  |  |  |
|            |                             |                         |  |  |
|            | Neues/r IPS ID / Name :     | LJU-CX-0000-0000 Submit |  |  |
|            |                             |                         |  |  |

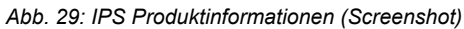

IPS ID / Name Die ID des Gerätes wird für die Kommunikation des Gerätes verwendet. Die ID ist bei Auslieferung voreingestellt. Sie ist aus der Standard-IP-Einstellung abgeleitet.

| C | ) |
|---|---|
| ٦ |   |
|   |   |
|   |   |

### IPS ID

Jedes IPS hat nach Auslieferung die gleiche ID. Wird nur ein IPS in einem Netzwerk verwendet kann die voreingestellte ID verwendet werden. Werden mehrere Geräte in einem Netzwerk betrieben müssen auch die IDs der Geräte individuell geändert werden.

## 7.7 Angemeldeter Benutzer

**Beschreibung** Unter *"Angemeldeter Benutzer"* wird der eingeloggte Benutzertyp angezeigt. Über den *[Abmelde-Button]* wird der aktuelle Benutzer abgemeldet.

Screenshot Angemeldeter Benutzer (ipsUser)

Abmelden :

Abb. 30: Angemeldeter Benutzer (Screenshot)

Benutzer anmelden

- 1. Username eintragen
- 2. Passwort eintragen

DSP/CPU Firmware Aktualisierung

- 3. [Einloggen] klicken
  - ⇒ Benutzer ist angemeldet

Benutzer Angemeldete Benutzer werden über [Abmelden] <-> abgemeldet abmelden

\_\_\_\_ [Abmelden] klicken

⇒ Benutzer ist abgemeldet

## 7.8 DSP/CPU Firmware Aktualisierung

**Beschreibung** Zeigt die aktuellen Versionen der auf dem Gerät installierten Software.

- DSP Hauptelektronik mit Display (Digital Signal Processor)
- CPU Umrichterelektronik

### Screenshot DSP/CPU Firmware Aktualisierung

Informationen zur Firmware

| CPU Applikation | Version: 94319_06 | Erstellt : Nov 17 2021 # 11:27:38        |
|-----------------|-------------------|------------------------------------------|
| CPU Bootloader  | Version: 94318_03 | Erstellt : Nov 16 2021 # 07:20:46        |
|                 |                   |                                          |
| DSP Applikation | Version : 7800700 | Erstellt : Jan 01 0000 <b>#</b> 00:00:00 |
| DSP Bootloader  | Version: 0        | Erstellt : Jan 01 0000 # 00:00:00        |

### Firmware Aktualisierung

| <b>i</b>                           |           |
|------------------------------------|-----------|
| Cpu/Dsp Firmware .hex Datei wählen | Hochladen |
| Dateiname :                        |           |
| Dateingröße:                       |           |
| Fortschritt:                       |           |
|                                    |           |
|                                    |           |
|                                    |           |
|                                    |           |
|                                    |           |
|                                    |           |
|                                    |           |
|                                    |           |
|                                    |           |
|                                    | 1         |

Abb. 31: Firmware Information und Firmware Aktualisierung (Screenshot)

**Firmware Aktualisierung** Als angemeldeter Admin kann die Firmware auf dem Gerät aktualisiert werden. Dafür wird die bereitgestellte Hex-Datei über das Dialogfeld ausgewählt und auf das Gerät übertragen. Dabei wird das Gerät neu gestartet.

Clientseitig Loggen

# 8 IPS - Loggen

| inducive-Fower-Supply                                                                                                    | ptler |
|----------------------------------------------------------------------------------------------------|-------|
| Monitor Einstellungen Loggen                                                                                                    | DE •  |
| Consequences of the second second sec |       |

### Abb. 32: (Screenshot)

Der Abschnitt IPS-Logging ist in folgende Bereiche unterteilt:

- Clientseitig Loggen
- IPS System Log

## 8.1 Clientseitig Loggen

**Beschreibung** Clientseitig Loggen ermöglicht das aktive Aufzeichnen von Ereignissen. Die Aufzeichnung wird manuell gestartet und gestoppt. Anschließend können die aufgezeichneten Werte als Datei auf den angeschlossenen Client heruntergeladen werden.

| Screenshot        | Clientseitig Loggen                                                                                                    |
|-------------------|----------------------------------------------------------------------------------------------------|
|                   | <u>i</u>                                                                                                    |
|                   | Start/Stop Clientseitiges Loggen : GESTOPPT                                                                                                    |
|                   | Frequenz der Datenaufzeichnung wählen :                                                                                                    |
|                   | Datum & Zeit; Spannung in V; Strom in A; Leistung in VA; Kühlkörper T in Celcius; Pad T in Celcius; 10kHz Taktverhältnis<br>in %; Umrichter Freq in Hz |
|                   |                                                                                                    |
|                   | Herunterladen                                                                                                    |
|                   | Abb. 33: Clientseitig Loggen (Screenshot)                                                                                                    |
|                   |                                                                                                    |
| Loggen starten    | <b>1.</b> Im Dropdown-Menü <i>"Frequenz der Datenaufzeichnung"</i><br>[1 SEK (Zeitintervall)] der Aufzeichnung auswählen                               |
|                   | Im Dropdown-Menü "Clientseitig Loggen Steuerung" [Start] aus-<br>wählen                                                                                |
|                   | ⇒ Datenaufzeichnung wird gestartet                                                                                                    |
| Loggen<br>stoppen | Im Dropdown-Menü "Clientseitig Loggen Steuerung" [Stopp] aus-<br>wählen                                                                                |
|                   | ⇒ Datenaufzeichnung wird gestoppt                                                                                                    |
| Logging-Daten     | Button [Herunterladen] klicken                                                                                                    |
| nerunterladen     | ⇒ Daten werden als CSV-Datei heruntergeladen.                                                                                                    |

Logging-Daten löschen Im Dropdown-Menü *"Clientseitig Loggen Steuerung" [Löschen]* auswählen ⇒ Datenaufzeichnung wird gelöscht

# 8.2 IPS System Log

**Beschreibung** Über die Funktion *[System Log]* kann eine geräteinterne Logging-Funktion eingeschaltet und konfiguriert werden.

Wird die Funktion eingeschaltet, werden alle Ereignisse die im Gerät auftreten protokolliert. Die Aufzeichnung der Ereignisse kann zur Auswertung heruntergeladen werden.

| <b>8</b> IPS - Lo         | oggen                                                                                                    |
|---------------------------|----------------------------------------------------------------------------------------------------|
| IPS System                | n Log                                                                                                    |
|                           | <b>Standardeinstellung</b><br>Die Funktion [System Log] ist standardmäßig eingeschaltet.                                                                                                    |
| Screenshot                | IPS System Log                                                                                                    |
| Concentration             | IPS System Log laden : Laden                                                                                                    |
|                           |                                                                                                    |
|                           | Herunterladen                                                                                                    |
|                           | Abb. 34: IPS System Log (Screenshot)                                                                                                    |
| Log-Datei<br>laden        | Über diese Funktion werden die Daten in das Ansichtsfenster des Web-<br>Interface geladen.<br>▶ Unter <i>"System Log laden"</i> den Button <i>[Laden]</i> klicken<br>⇒ Daten werden in das Ansichtsfenster geladen. |
| Log-Datei<br>löschen      | Über diese Funktion werden alle aufgezeichneten Daten gelöscht.                                                                                                    |
|                           | <b>Daten speichern</b><br>Speichern Sie vor dem Löschen der Log-Datei die Daten. (Herunter-<br>laden)                                                                                                    |
|                           | Unter "System Log löschen" den Button [Löschen] klicken                                                                                                    |
|                           | ⇒ Daten werden vom geräteinternem Speicher gelöscht.                                                                                                    |
| System Log<br>ausschalten | Über diese Funktion kann der System Log deaktiviert werden.<br>→ Unter <i>"System Logging Steuerung"</i> im Dropdown-Menü <i>[Stopp]</i> auswählen<br>⇒ Der System Log wird angehalten.                             |
|                           |                                                                                                    |

| System Log | Über diese Funktion kann der System Log aktiviert werden. |
|------------|-----------------------------------------------------------|
| anschalten | Linter Oristana Languian Otarianna (Cim Dura darim Mar    |

- Unter "System Logging Steuerung" im Dropdown-Menü [Start] auswählen
  - $\Rightarrow$  Der System Log wird gestartet.
- Logging-Stufe<br/>auswählenÜber diese Funktion kann die Art der protokollierten Ereignisse eingestellt<br/>werden.
  - Unter "System Logging-Stufe auswählen" im Dropdown-Menü [1 Fehler / 2 Warnung / 3 Status / 4 Info] auswählen

| Dropdown-Menü | Protokollierte Ereignisse   |
|---------------|-----------------------------|
| 1 Fehler      | Fehler                      |
| 2 Warnung     | Fehler + Warnungen          |
| 3 Status      | Fehler + Warnungen + Status |
| 4 Info        | alle                        |

Batterie Management System BMS

# 9 MPU - Monitor

|                                                |       |                    | € wa                                                        | mpfler |
|------------------------------------------------|-------|--------------------|-------------------------------------------------------------|--------|
| Monitor Einstellungen Loggen                   |       |                    |                                                             | D      |
| Batterie Management System BMS                 |       | 1                  | Echtzeit-Uhr (RTC) Status LEDs                              |        |
|                                                |       |                    |                                                             |        |
| ÷                                              |       |                    | Jahr: 2000 Monal: 03 Tag: 12 Stunde: 19 Min: 45 Sek: 11     |        |
| Beschreibung                                   | Wert  | Einheit            |                                                             |        |
| BMS BEFEHL                                     |       |                    | Grafiken                                                    |        |
| MAXIMALE LADESPANNUNG                          | 0.00  | v                  | MPU Warnungen                                               |        |
| LADESTROM                                      | 0.00  | A                  | Kühlkörper & IM-Pad Temperatur                              |        |
| LADEZUSTAND SOC                                | 0     | N                  | Heat Sirk Terres Par Terres Warnung Id Warnung Beschreibung | Status |
| BMS BATTERIE SPANNUNG                          | 0.00  | v                  | 100 W325 KÜHLKÖRPER TEMPERATUR ERHÖHT                       |        |
| MAX BATTERIETEMPERATUR                         | 0     | °C                 | 80-00 W326 IM-PAD TEMPERATURE ERHORT                        |        |
| MIN BATTERIETEMPERATUR                         | 0     | 1C                 | 2 80 81 W327 RTC PUFFERBATTERIESPANNUNG NEDRIG              |        |
|                                                |       |                    |                                                             |        |
| IPU A/D Wandler                                |       |                    | 20 20 20 20 20 20 20 20 20 20 20 20 20 2                    |        |
| Beschreibung                                   | Wert  | Einheit            | 0 Störung Id Störung Beschreibung                           | Status |
| LÜFTERSPANNUNG                                 | 0.15  | v                  | -20 F310 FEHLER INTERNE SPANNUNGSVERSORGUNG - HW            |        |
| BATTERIESTROM                                  | 43.83 | A                  | F311 ÜBERSTROM BATTERIE - HW                                |        |
| BATTERIESPANNUNG                               | 50.17 | v                  | F312 ÜBERTEMPERATUR KÜHLKÖRPERIM-PAD - HW                   |        |
|                                                |       |                    | Laddelstung & -strom F313 OBERLAST EXTERNER LOFTER - HW     |        |
| KÜHLKÖRPER TEMPERATUR                          | 49    | *0 I               | F314 ÜBERTEMPERATUR KÜHLKÖRPER                              |        |
| IM-PAD TEMPERATUR                              | 41    | °C                 | 3000 BIRTEMPERATUR M-PAD                                    |        |
| ECHTZEIT-UHR BATTERIESPANNUNG                  | 2.95  | v                  | 2500 F316 UNTERSPANNUNG RTC PUFFERBATTERIE                  |        |
|                                                |       |                    | 2000 F317 PARAMETER SCHREIB-LESEFEHLER                      |        |
| imutara Informationan                          |       |                    | ₹ 1900 30000 g F318 FEHLER FIRMWARE                         |        |
| imware informationen                           |       | 1                  | 2000 2000 F F318 PARAMETER LINCÚLTIG                        |        |
| Production and a second                        |       |                    | 0. 500 FEHLER CAN KOMMUNIKATION                             |        |
| Descriteroury                                  | We    | •                  | 0 F321 ÜBERSPANNUNG ZWISCHENKREIS                           |        |
| APPLIKATIONSVERSION                            | 780   | 25_04              | -500 F322                                                   |        |
| APPLIKATIONSVENSION ERSTELLUNGSDATUM UND -ZEIT | Nov   | 12 2021 0 09:27:43 | 1 2 3 4 5 6 7 8 9 10 11 12 13 14 15 16 17 18 19 20 F323 -   |        |
| AN A STATE MARKED STERVILLE                    | 780   | 6_00               | Time F324 -                                                 |        |
|                                                | Oct   | 5 2021 # 07:42:48  |                                                             |        |
| BOOTLOADER ERSTELLUNGSDATUM UND -ZEIT          |       |                    | ***************************************                     |        |
| BOOTLOADER ERSTELLUNGSDATUM UND -ZEIT          |       |                    |                                                             |        |
| BOOTLOADER ERSTELLUNGSDATUM UND -ZEIT          |       |                    |                                                             |        |

Abb. 35: (Screenshot)

MPU-Monitor ist in folgende Bereiche unterteilt:

- Batterie Management System BMS
- MPU A/D Wandler
- Firmware Information
- Echtzeit-Uhr (RTC)
- Grafiken
- Status LEDs
- MPU Warnungen
- MPU Störungen

## 9.1 Batterie Management System BMS

**Beschreibung** Zeigt alle aktuell vom Batterie Management System gelieferten Statuswerte sowie an das MPU gesendete Anforderungen.

### Screenshot

Werte

### Batterie Management System BMS

i

| Beschreibung           | Wert | Einheit |
|------------------------|------|---------|
| BMS BEFEHL             | -    | -       |
| MAXIMALE LADESPANNUNG  | 0.00 | V       |
| LADESTROM              | 0.00 | А       |
| LADEZUSTAND SOC        | 0    | %       |
| BMS BATTERIE SPANNUNG  | 0.00 | V       |
| MAX BATTERIETEMPERATUR | 0    | °C      |
| MIN BATTERIETEMPERATUR | 0    | °C      |

Abb. 36: Batterie Management System BMS (Screenshot)

| Einstellungen                    | Bedeutung                                                                                   | Wertebereich |       |
|----------------------------------|---------------------------------------------------------------------------------------------|--------------|-------|
|                                  |                                                                                             | min          | max   |
| BMS Befehl                       | Start-Stopp-Befehl vom BMS zum IPS für Aktivierung bzw. Deaktivierung des Ladevor-<br>gangs | Start / St   | topp  |
| Maximale Ladespannung            | Vom BMS angeforderte Ladespannung                                                           | ?            | ?     |
| Ladestrom                        | Vom BMS angeforderter Ladestrom                                                             | ?            | ?     |
| Ladezustand SOC                  | Vom BMS angezeigter Ladezustand (State of charge)                                           | 0?           | 100 ? |
| BMS Batteriespannung             | Aktuelle Spannung der zu ladenden Batterie                                                  | ?            | ?     |
| Maximale Batterietempe-<br>ratur | Temperatur der wärmsten Batteriezelle                                                       | ?            | ?     |
| Minimale Batterietempe-<br>ratur | Temperatur der kältesten Batteriezelle                                                      | ?            | ?     |

## 9.2 MPU A/D Wandler

Beschreibung Zeigt alle aktuell von der MPU gelieferten Statuswerte.

MPU - Monitor

Echtzeit-Uhr (RTC)

### Screenshot MPU A/D Wandler

| Beschreibung                  | Wert  | Einheit |
|-------------------------------|-------|---------|
| LÜFTERSPANNUNG                | 0.15  | V       |
| BATTERIESTROM                 | 43.83 | А       |
| BATTERIESPANNUNG              | 50.17 | V       |
|                               |       |         |
| KÜHLKÖRPER TEMPERATUR         | 49    | °C      |
| IM-PAD TEMPERATUR             | 41    | °C      |
| ECHTZEIT-UHR BATTERIESPANNUNG | 2.95  | V       |

Abb. 37: MPU A/D Wandler (Screenshot)

#### Werte Einstellungen Bedeutung Wertebereich min max ? Lüfterspannung An externen Lüfter gelieferte Spannung ? Batteriestrom Aktueller Ladestrom zur Batterie ? ? ? ? Batteriespannung Aktuelle Ladespannung zur Batterie Aktuelle Temperatur Kühlkörper MPU 90 °C Temperatur am Kühl-. körper Aktuelle Temperatur des an der MPU ange-85 °C Temperatur am Ladepad schlossenem Ladepads Echtzeit-Uhr Batteriespan-Batteriespannung der eingebauten Batterie ? ? nung

## 9.3 Firmware Informationen

Beschreibung Zeigt die Version der installierten Firmware der MPU.

### Screenshot Firmware Informationen

| Beschreibung                                   | Wert                   |
|------------------------------------------------|------------------------|
| APPLIKATIONSVERSION                            | 78005_04               |
| APPLIKATIONSVERSION ERSTELLUNGSDATUM UND -ZEIT | Nov 12 2021 # 09:27:43 |
| BOOTLOADER VERSION                             | 78006_00               |
| BOOTLOADER ERSTELLUNGSDATUM UND -ZEIT          | Oct 5 2021 # 07:42:48  |

Abb. 38: Firmware Information (Screenshot)

## 9.4 Echtzeit-Uhr (RTC)

**Beschreibung** Anzeige zeigt die aktuelle laufende Systemzeit.

|            | Year: 2021 | Month: 11 | Day: 12 | Hour: 13 | Min: 27 | Sec: 14 |
|------------|------------|-----------|---------|----------|---------|---------|
|            |            |           |         |          |         |         |
|            |            |           |         |          |         |         |
|            |            |           |         |          | ,       |         |
|            |            |           |         |          |         |         |
| $\bigcirc$ | Werte ä    | indorn    |         |          | ,       |         |
| 0          | Werte ä    | indern    |         |          | ,       |         |

Werte ändern Werte können in den [Einstellungen] verändert werden.

#### 9.5 Grafiken

#### Beschreibung Grafische Darstellung als Diagramme zeigen den Verlauf (letzte 20 Sekunden) von:

- Temperaturentwicklung Kühlkörper
- Temperaturentwicklung Pad
- Ladeleistung
- Ladestrom

Grafiken

Status LEDs

### Screenshot

9

### Kühlkörper & IM-Pad Temperatur

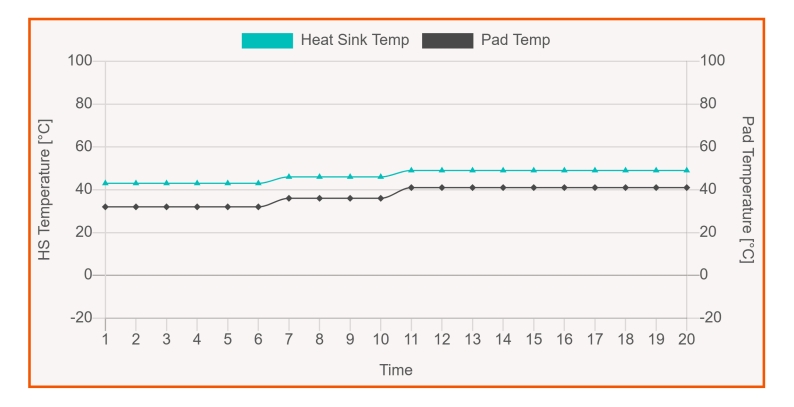

### Ladeleistung & -strom

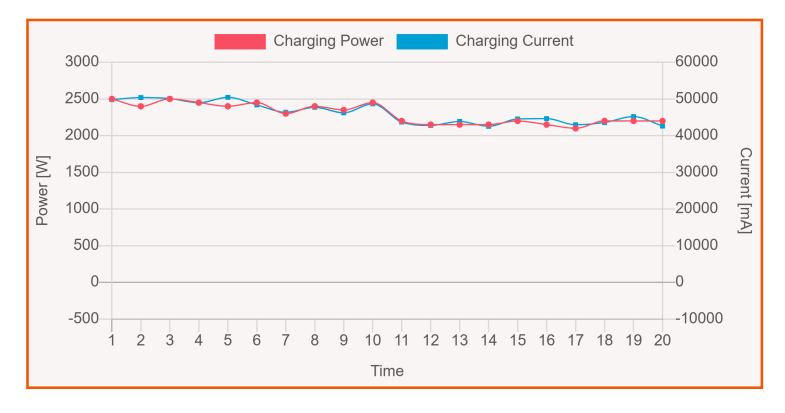

Abb. 40: Grafiken / Charts (Screenshot)

## 9.6 Status LEDs

**Beschreibung** Die Darstellung der Status-LEDs spiegelt die Anzeige der Staus-LEDs am Gerät.

Screenshot

Status LEDs

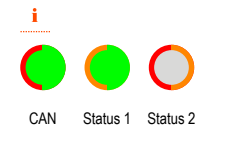

Abb. 41: Status LEDs (Screenshot)

Über die Status-LEDs werden Systemzustände der MPU angezeigt. Sie können verschiedene Farben und Blinkmodi anzeigen.

Die Kontrolle der Status-LEDs ist für die Inbetriebnahme und Wartungsarbeiten (Störungssuche) vorgesehen.

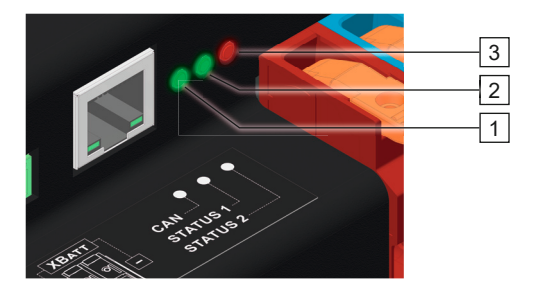

Abb. 42: Status-LEDs

- Anzeige CAN-Status Anzeige Betrieb 1
- 2
- Anzeige Störung 3

| Bedeutung der<br>Statusanzeigen | LED           | Zustand |        | Bedeutung                      |
|---------------------------------|---------------|---------|--------|--------------------------------|
|                                 | CAN           |         | Aus    | CAN-Bus deaktiviert            |
|                                 | CAN-Status    |         |        | CAN-Bus störungsfrei           |
|                                 |               |         |        | Driver deaktiviert             |
|                                 |               |         |        | Receiver deaktiviert           |
|                                 |               |         | An     | CAN-Bus aktiviert (rezessiv)   |
|                                 |               | Grün    | Blinkt | Receiver empfängt Daten        |
|                                 |               | Gelb    | Blinkt | Driver sendet Daten (dominant) |
|                                 |               |         | An     | CAN-Bus mit Störung            |
|                                 |               | Rot     | Blinkt | Datenpuffer ist voll           |
|                                 | Status 1      |         | Aus    | Kein Ladevorgang               |
|                                 | Betrieb Laden | •       | An     | Modul ist betriebsbereit       |
|                                 |               | Grün    |        | Ladung wird nicht angefordert  |
|                                 |               |         | Blinkt | Ladung wird angefordert        |
|                                 |               |         |        | Sollwert wird zum IPS gesendet |
|                                 |               |         | An     | Voll geladen                   |
|                                 |               | Orange  | Blinkt | Ladevorgang aktiv              |
|                                 | Status 2      |         | Aus    | Keine Warnung                  |
|                                 | Störungen     |         |        | Keine Störung                  |
|                                 |               |         |        | Initialisierung erfolgreich    |
|                                 |               | •       | An     | Warnung steht an               |
|                                 |               | Gelb    | Blinkt | Störung bei Konfiguration      |
|                                 |               |         | An     | Keine Firmware                 |
|                                 |               | Orange  | Blinkt | Bootloader startet             |

MPU - Monitor

MPU Störungen

| LED | Zustand |        | Bedeutung                   |  |
|-----|---------|--------|-----------------------------|--|
|     | •       | An     | Störung im Betrieb          |  |
|     | Rot     | Blinkt | Störung bei Initialisierung |  |

## 9.7 MPU Warnungen

**Beschreibung** Liste aller Warnanzeigen die angezeigt werden können. Aktive Warnanzeigen werden im Status markiert.

### Screenshot MPU Warnungen

| Warnung Id | Warnung Beschreibung               | Status |
|------------|------------------------------------|--------|
| W325       | KÜHLKÖRPER TEMPERATUR ERHÖHT       |        |
| W326       | IM-PAD TEMPERATURE ERHÖHT          |        |
| W327       | RTC PUFFERBATTERIESPANNUNG NIEDRIG |        |

Abb. 43: MPU Warnungen (Screenshot)

 
 Warnungen MPU
 Warnungen MPU

 W325
 Temperatur IMP hoch

 W326
 Temperatur Kühlkörper hoch

 W327
 RTC-Batterie niedrig

### Verweis

Weitere Informationen in der technischen Beschreibung des MPU 3.0:

TNB\_0074\_MPU30.pdf

Dieses Dokument ist Teil der Projektdokumentation bzw. steht zum Download unter <u>www.conductix.com</u> (<u>www.ljuonline.de</u>).

## 9.8 MPU Störungen

**Beschreibung** Liste aller Störungen die angezeigt werden können. Aktive Störungen werden im Status markiert.

### Screenshot

MPU

MPU Störungen

| Störung Id | Störung Beschreibung                    | Status |
|------------|-----------------------------------------|--------|
| F310       | FEHLER INTERNE SPANNUNGSVERSORGUNG - HW |        |
| F311       | ÜBERSTROM BATTERIE - HW                 |        |
| F312       | ÜBERTEMPERATUR KÜHLKÖRPER/IM-PAD - HW   |        |
| F313       | ÜBERLAST EXTERNER LÜFTER - HW           |        |
| F314       | ÜBERTEMPERATUR KÜHLKÖRPER               |        |
| F315       | ÜBERTEMPERATUR IM-PAD                   |        |
| F316       | UNTERSPANNUNG RTC PUFFERBATTERIE        |        |
| F317       | PARAMETER SCHREIB- LESEFEHLER           |        |
| F318       | FEHLER FIRMWARE                         |        |
| F319       | PARAMETER UNGÜLTIG                      |        |
| F320       | FEHLER CAN KOMMUNIKATION                |        |
| F321       | ÜBERSPANNUNG ZWISCHENKREIS              |        |
| F322       | -                                       |        |
| F323       | -                                       |        |
| F324       |                                         |        |

Abb. 44: MPU Störungen (Screenshot)

Störungen Störungen MPU F310 Fehler Interne Spannungsversorgung F311 Überstrom Batterie F312 Übertemperatur IMP / Kühlkörper F313 Überlast Lüfter Übertemperatur Kühlkörper F314 F315 Übertemperatur IMP F316 Unterspannung RTC-Batterie F317 Parameter Schreib-Lesefehler F318 Firmware Fehler Logging F319 Parameterwert außerhalb Bereich F320 CAN-Kommunikation gestört F321 Überspannung Zwischenkreis

MPU Störungen

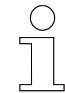

9

## Verweis

Weitere Informationen in der technischen Beschreibung des MPU 3.0:

■ I TNB\_0074\_MPU30.pdf

Dieses Dokument ist Teil der Projektdokumentation bzw. steht zum Download unter <u>www.conductix.com</u> (<u>www.ljuonline.de</u>).

Echtzeit-Uhr Einstellungen

10

# 10 MPU - Einstellungen als User

| Mobile-Power-Unit                                                                                                    |                                                                                                    |                                  |                                                                                                    | Conductix<br>wampfler                                                       |
|----------------------------------------------------------------------------------------------------|----------------------------------------------------------------------------------------------------|----------------------------------|----------------------------------------------------------------------------------------------------|-----------------------------------------------------------------------------|
| Monitor Einstellungen Loggen                                                                                                    |                                                                                                    |                                  |                                                                                                    | DE                                                                          |
| Echizali-Uhr Einstellungen<br>Aktuelles Datum und Uhrzeit<br>Jahr 2021 Mont: 11 Tag 17 Burde 11 Mai 51 Sei 22                                                                                                    | Maragement der Ladeleistung<br>Lacemodus Auswahl<br><u>i</u><br>Laterodus auswichten :                                   | CONTROLLED •                     | Angemeldeter Benutzer (mput<br>Amidian :<br>MPU Störungen & Warnunger                                        | Jser)  Zurücksetzen                                                         |
| Datama Ginzan Gendermen     I     I              | Einstellungen der Akkuladeleistung<br>Akkuladesparnung<br>Akkuladestrom<br>Akkuladestrom                                 | 0 mV<br>0 mA<br>0 W              | CAN Konfiguration Aktuelle Einstellungen                                                                     | Rest                                                                        |
| Application         Version: 78035_04         Emett: Nov 17 2021 # 1025:35           Bootloader         Version: 78005_00         Emett: Not 5 2021 # 0742-64           Netzwerk Konfiguration                                                                                                    | Assgangseiderstand<br>Ladestrom Felterkorrekauschnitt<br>Atku Übengennungsschweite<br>Steuerung der Energieübertragung   | 10 mΩ<br>4000 mA<br>50000 mV     | MPU CAN ID 2: Info<br>IMPU CAN ID 2: Info<br>BMS CAN ID 2:<br>EMS CAN ID 2:<br>CAN Baudrate                  | 0.10808074<br>0.1080807E<br>0.000007564<br>0.1900E565<br>250 kb/b/s         |
| IP Einstellungen<br>urregerator: Opyweise (2014/29)<br>easter                                                                                                    | Aktiveren / Deattivieren der Energiete<br>MPU Temperatur<br>Temperatur Einstellungen                                     | sertragung Senden                | CAN ID Permat CAN Einstellungen bearbeiten                                                                   | 29 Mis<br>PX Emiscilen                                                      |
| P Admas : 192 168 1 100<br>Dourdz Name : 255 255 255 0<br>Gammay : 192 168 1 1 Acres : Acres : Acres | Pad Temperatur Fehlerwert<br>Pad Temperatur Warnwert<br>Kählsköpertamperatur Fehlerwert<br>Kählsköpertemperatur Warnwert | 85 °C<br>86 °C<br>90 °C<br>85 °C | MPU CAN ID 2: 100000FE h<br>BMS CAN ID 1: 0000F5E4 h<br>BMS CAN ID 2: 1800E5E5 h<br>CAN Beudrate : 250 httl: | ex Einstellen<br>ex Einstellen<br>ex Einstellen<br>Einstellen<br>Einstellen |
| MPU Konfigurationsdatei           MPU Konfigurationsdatei           MPU konfigurationsdatei           MPU Konfigurationsdatei           MPU Konfigurationsdatei           MPU Konfigurationsdatei                                                                                                    | I         BS           Pod 'T Fehlerwert :         BS           Kurkloper 'T Fehlerwert :         BO                     | n<br>rc Einstelen<br>c Einstelen | CAN ID Format : 11 v Jala<br>Produkt Information<br>MPU Befenummer :<br>MPU ID / Name :                      | Endalitas<br>20:30:30:30:30:30:30<br>MPU-LU CX-000-000                      |
|                                                                                                    | © 2021 COM                                                                                                    | DUCTIX WAMPFLIR                  |                                                                                                    |                                                                             |

Abb. 45: (Screenshot)

Der Abschnitt MPU Einstellungen (User) ist in folgende Bereiche unterteilt:

- Echtzeit-Uhr Einstellungen
- MPU Firmware Information
- Netzwerk Konfiguration
- MPU Konfigurationsdatei
- Management der Ladeleistung
- MPU Temperatur
- Angemeldeter Benutzer
- MPU Störungen & Warnungen zurücksetzen
- CAN Konfiguration
- Produkt Information

## 10.1 Echtzeit-Uhr Einstellungen

Beschreibung Einstellmöglichkeit für Systemzeit auf dem Gerät.

| 10                    | MPU - Einstellungen als User |                             |                       |                |            |          |          |  |
|-----------------------|------------------------------|-----------------------------|-----------------------|----------------|------------|----------|----------|--|
| Netzwerkkonfiguration |                              |                             |                       |                |            |          |          |  |
|                       |                              |                             |                       |                |            |          |          |  |
| Screens               | hot                          | Echtzeit-Uhr                | Einstellun            | gen            |            |          |          |  |
|                       |                              | Aktuelles Datum und Uhrzeit |                       |                |            |          |          |  |
|                       |                              | Jahr : 2021                 | Monat : 11            | Tag : 17       | Stunde: 11 | Min : 52 | Sek : 44 |  |
|                       |                              | Datum & Uhrzeit bearbeiten  |                       |                |            |          |          |  |
|                       |                              | i                           |                       |                |            |          |          |  |
|                       |                              | RTC Datum & Uf              | n <b>rzeit :</b> Jahr | Monat Tag      | Stunde M   | inute    | Anwenden |  |
|                       |                              | Abb. 46: Scree              | enshot Echtz          | eit-Uhr Einste | ellungen   |          |          |  |

| Datum und               | <b>1.</b> Neue Werte eintragen. (Es müssen alle Felder ausgefüllt sein.) |
|-------------------------|--------------------------------------------------------------------------|
| Uhrzeit bear-<br>beiten | 2. [Anwenden] klicken                                                    |
|                         | ⇒ Neues Datum/Uhrzeit wird auf Gerät übernommen.                         |

## **10.2 MPU Firmware Information**

**Beschreibung** Zeigt die aktuellen Versionen der auf dem Gerät installierten Software.

Screenshot MPU Firmware Information

| Applikation | Version : 78005_04 | Erstellt : Nov 17 2021 # 10:25:35 |
|-------------|--------------------|-----------------------------------|
| Bootloader  | Version : 78006_00 | Erstellt : Oct 5 2021 # 07:42:48  |

Abb. 47: MPU Firmware Information (Screenshot)

## 10.3 Netzwerkkonfiguration

**Beschreibung** Einstellmöglichkeit für die Anwendung von dynamischer oder statischer Netzwerkkonfiguration.

Screenshot Netzwerk Konfiguration

| <b>i</b>        |                   |    |          |
|-----------------|-------------------|----|----------|
| Konfiguration : | O Dynamic (DHCP)  |    |          |
| IP Adresse :    | 192 .168 .1 .1    | 00 |          |
| Subnetz Maske : | 255 .255 .255 .0  |    |          |
| Gateway :       | 192 . 168 . 1 . 1 |    | Anwenden |

Netzwerkkonfiguration

10

| Voreinstel-           | Voreinstellungen IP-Adresse                                                                                                    |                                                                  |  |  |  |
|-----------------------|----------------------------------------------------------------------------------------------------|------------------------------------------------------------------|--|--|--|
| iungen IP-<br>Adresse | Konfiguration                                                                                                    | Statisch                                                         |  |  |  |
|                       | IP Adresse                                                                                                    | 192 168 1 100                                                    |  |  |  |
|                       | Subnetz Maske                                                                                                    | 255 255 255 0                                                    |  |  |  |
|                       | Gateway                                                                                                    | 192 168 1 1                                                      |  |  |  |
| IP-Einstel-           | <b>1.</b> Eigene Einstellungen eintragen                                                                                                   |                                                                  |  |  |  |
| lungen andern         | 2. Eigene Einstellungen speichern                                                                                                    |                                                                  |  |  |  |
|                       | 3. [Anwenden] klicken                                                                                                    |                                                                  |  |  |  |
|                       | ⇒ Werte werden an Gerät übert                                                                                                    | tragen                                                           |  |  |  |
|                       | Aktueller Online-Zugriff wird o                                                                                                    | dadurch deaktiviert                                              |  |  |  |
|                       | 4. Netzwerkkonfiguration am eigen                                                                                                    | em PC anpassen                                                   |  |  |  |
|                       | 5. Online-Zugriff testen                                                                                                    |                                                                  |  |  |  |
| $\bigcirc$            | I                                                                                                    |                                                                  |  |  |  |
| Ĩ                     | Zugriff auf Gerät ohne Kenntnis der IP-Adresse<br>Wenn die IP-Adresse des Gerätes nicht bekannt ist, sind folgende Maß-<br>nahmen möglich: |                                                                  |  |  |  |
|                       | <ul> <li>Gerät mit geeigneter Software im</li> <li>Support anfordern (Gerät kann de<br/>einstellungen zurückgesetzt werd</li> </ul>        | n Netzwerk suchen<br>urch Servicetechniker auf Standard-<br>den) |  |  |  |
| DHCP                  | lst das Gerät in einem Netzwerk über<br>dynamische Netzwerkkonfiguration ge                                                                | einen Router erreichbar, kann die<br>ewählt werden.              |  |  |  |
| $\bigcirc$            |                                                                                                    |                                                                  |  |  |  |
|                       | Werkseinstellungen<br>Im Auslieferungszustand ist das Gerät auf statische Netzwerkonfiguration<br>mit fester IP-Adresse eingestellt.       |                                                                  |  |  |  |
| Gerät auf             | Vorraussetzung:                                                                                                    |                                                                  |  |  |  |
| DHCP                  | Direkter Zugriff über statische Netzwerkkonfiguration besteht.                                                                             |                                                                  |  |  |  |
| unistenen             | <b>1.</b> ⊾ Radiobutton <i>[Dynamic (DHCP)]</i> auswählen                                                                                  |                                                                  |  |  |  |
|                       | <ul> <li>Netzwerkkonfiguration wird umgestellt.</li> <li>Gerät ist nicht mehr erreichbar</li> </ul>                                        |                                                                  |  |  |  |
|                       | 2. Gerät an lokales Netzwerk ansch                                                                                                    | nließen.                                                         |  |  |  |
|                       |                                                                                                    |                                                                  |  |  |  |
|                       |                                                                                                    |                                                                  |  |  |  |

MPU Konfigurationsdatei

3. In Adresszeile des Browsers eintragen:

Für Zugriff auf MPU - mpu/

Für Zugriff auf IPS - ips/

⇒ Zugriff über Web-Interface wird hergestellt.

## 10.4 MPU Konfigurationsdatei

**Beschreibung** Alle Einstellungen im Gerät können in einer Konfigurationsdatei gespeichert werden. Diese Datei kann vom Gerät herunter geladen werden.

Es ist weiterhin möglich eine vorgefertigte Konfigurationsdatei auf ein Gerät aufzuspielen.

| ( | ) |
|---|---|
| ٦ |   |
|   | L |

10

### Konfigurationsdatei bearbeiten

Die Konfigurationsdatei kann in einem Texteditor bearbeitet werden.

Voreinstellungen die an die Hardware gebunden sind (z.B. Seriennummer) können dabei überschrieben werden. Wird die Datei auf das Gerät übertragen, werden diese Voreinstellungen allerdings nicht übernommen.

MPU Konfigurationsdatei Screenshot i MPU Konfigurationsdatei Herunterladen : MPU Konfigurationsdatei wählen Hochlade Abb. 49: MPU Konfigurationsdatei (Screenshot) Konfigurations-1. [Herunterladen] klicken datei herunter-⇒ Konfigurationsdatei (xxxCONFIG XX XX XXXX XXXXX.json) laden wird erzeugt und lokal abgelegt 2. Datei sichern **Konfigurations-**1. Button [Konfigurationsdatei wählen] klicken datei hoch-2. Datei auswählen (xxxCONFIG XX XX XXXX XXXXX.json) laden 3. Button [Hochladen] klicken ⇒ Hinweis zum Hochladen der Datei wird eingeblendet. Gerät wird neu gestartet. Verbindung zum Gerät wird unterbrochen.

Management der Ladeleistung

10

**4.** Neue Verbindung zum Gerät herstellen.

## 10.5 Management der Ladeleistung

**Beschreibung** Über die Funktion *"Management der Ladeleistung"* können Modus und definierte Werte der Ladeleistung eingestellt werden.

| Screenshot | Management der Ladeleistung                  |              |        |  |  |
|------------|----------------------------------------------|--------------|--------|--|--|
|            | Lademodus Auswahl                            |              |        |  |  |
|            | <u>i</u>                                     |              |        |  |  |
|            | Lademodus auswählen :                        | CONTROLLED • |        |  |  |
|            | Einstellungen der Akkuladeleistung           |              |        |  |  |
|            | Akku Ladespannung                            | 0 mV         |        |  |  |
|            | Akku Ladestrom                               | 0 mA         |        |  |  |
|            | Akku Ladeleistung                            | 0 W          |        |  |  |
|            | Ausgangswiderstand                           | 10 mΩ        |        |  |  |
|            |                                              |              |        |  |  |
|            | Akku Überspannungsschwelle                   | 50000 mV     |        |  |  |
|            | Steuerung der Energieübertragung             |              |        |  |  |
|            | Aktivieren / Deaktivieren der Energieübertra | agung        | Senden |  |  |
|            | Abb. 50: Management der Ladeleistung         | (Screenshot) |        |  |  |

| Lademodus | [Kontinuierlich | <ul> <li>J - Kontinuierliche Ladeleistung nach voreingestellten<br/>Werten.</li> </ul> |
|-----------|-----------------|----------------------------------------------------------------------------------------|
|           | [BMS]           | - Steuerung der Ladeleistung durch BMS.                                                |
|           | [Kontrolliert]  | - Steuerung der Ladeleistung über Web-Interface.                                       |

### Akku Lade- Wert nach Vorgabe entsprechend Akku-System

| Angabe | Wert   | Einheit |
|--------|--------|---------|
| Min    | 21.000 | mV      |
| Мах    | 59.000 | mV      |

Akku Ladestrom

spannung

### Wert nach Vorgabe entsprechend Akku-System

| 4 | Angabe | Wert | Einheit |
|---|--------|------|---------|
| Ν | Min    |      | mA      |

Management der Ladeleistung

| Angabe | Wert   | Einheit |
|--------|--------|---------|
| Max    | 60.000 | mA      |

### Akku Ladeleistung

Wert wird berechnet.

| ( | ) |
|---|---|
| ٦ |   |
| _ | L |

## 3 kW Ladeleistung

Das System ist auf 3 kW Ladeleistung begrenzt. Der hier angezeigte Wert wird aus den voreingestellten Werten berechnet. Die wirkliche Ladeleistung wird vom System auf maximal 3 kW geregelt.

### Ausgangswiderstand

Durch den Ausgangswiderstand wird eine Verbesserung der Regelung beim Erreichen der Ladeschlussspannung erreicht.

| Angabe | Wert | Einheit |
|--------|------|---------|
| Min    | 10   | mΩ      |
| Мах    |      | mΩ      |

### Akku Überspannungsschwelle

Dient zum Schutz bei Versagen der Regelung durch die Softwareschwelle.

| Angabe | Wert   | Einheit |
|--------|--------|---------|
| Min    |        | mV      |
| Max    | 60.000 | mV      |

## 60 V - Hardwareschwelle

- Das System schaltet den Ladevorgang bei überschreiten von 60 V durch die Hardware ab.
- Parametrieren über 60 V ist nicht möglich.

| Steuerung der<br>Energieübertra- | Schalter an     | <ul> <li>Eingetragene Werte in den Energieeinstellungen werden<br/>nach klicken [Einstellen] zur MPU übertragen.</li> </ul> |
|----------------------------------|-----------------|----------------------------------------------------------------------------------------------------|
| gung                             | Schalter<br>aus | <ul> <li>Eingetragene Werte in den Energieeinstellungen werden<br/>nach klicken [Einstellen] nicht übertragen.</li> </ul>   |
|                                  |                 | Nach klicken <i>[Senden]</i> werden alle eingetragenen Werte gesammelt zu MPU übertragen.                                   |

MPU Temperatur

10

## 10.6 MPU Temperatur

**Beschreibung** Unter MPU Temperatur können die Schwellwerte für das Auslösen der Fehlermeldung bei zu hoher Gerätetemperatur eingestellt werden.

### Screenshot MPU Temperatur

Temperatur Einstellungen

| Pad Temperatur Fehlerwert       | 85 °C |
|---------------------------------|-------|
| Pad Temperatur Warnwert         | 80 °C |
| Kühlkörpertemperatur Fehlerwert | 90 °C |
| Kühlkörpertemperatur Warnwert   | 85 °C |

#### Temperatureinstellungen bearbeiten

| i                          |    |      |            |
|----------------------------|----|------|------------|
| Pad °T Fehlerwert :        | 85 | )°C  | Einstellen |
| Kühlkörper °T Fehlerwert : | 90 | ٥° ( | Einstellen |

Abb. 51: MPU Temperatur (Screenshot)

| Einstellungen                        | Bedeutung                                                                                         | Standardwert |
|--------------------------------------|---------------------------------------------------------------------------------------------------|--------------|
| Mobiles Pad Temperatur<br>Fehlerwert | Voreingestellte Temperatur zum Auslösen der<br>Fehlermeldung und Abschalten des Ladevor-<br>gangs | 85 °C        |
| Mobiles Pad Temperatur<br>Warnwert   | Automatisch erzeugter Wert zum Auslösen der Warnmeldung und Starten der Derating-<br>Funktion.    | 80 °C        |
|                                      | 5 °C unterhalb Fehlerwert                                                                         |              |
| Kühlkörpertemperatur<br>Fehlerwert   | Voreingestellte Temperatur zum Auslösen der<br>Fehlermeldung und Abschalten des Ladevor-<br>gangs | 90 °C        |
| Kühlkörpertemperatur<br>Warnwert     | Automatisch erzeugter Wert zum Auslösen<br>der Warnmeldung und Starten der Derating-<br>Funktion  | 85 °C        |
|                                      | 5 °C unterhalb Fehlerwert                                                                         |              |

\* Höhere Werte können nicht eingegeben werden.

Werte

MPU Störungen & Warnungen zurücksetzen

| Temperaturein-<br>stellungen<br>bearbeiten |                                                                                                    |
|--------------------------------------------|----------------------------------------------------------------------------------------------------|
| Mobile Pad °T                              | <ol> <li>Gewünschte Temperatur für Fehlerauslösung eingeben</li> </ol>                                                                                         |
| Fehlerwert                                 | 2. [Einstellen] klicken                                                                                                    |
|                                            | ⇒ Wert wird in Geräteeinstellungen übernommen.                                                                                                    |
|                                            | Warnschwelle wird entsprechend angepasst.                                                                                                    |
| MPU Kühl-                                  | 1. Gewünschte Temperatur für Fehlerauslösung eingeben                                                                                                    |
| lerwert                                    | 2. [Einstellen] klicken                                                                                                    |
|                                            | ⇒ Wert wird in Geräteeinstellungen übernommen.                                                                                                    |
|                                            | Warnschwelle wird entsprechend angepasst.                                                                                                    |
| 10.7 Anger                                 | neldeter Benutzer                                                                                                    |
| Beschreibung                               | Unter <i>"Angemeldeter Benutzer</i> " wird der eingeloggte Benutzertyp ange-<br>zeigt. Über den <i>[Abmelde-Button]</i> wird der aktuelle Benutzer abgemeldet. |
| Screenshot                                 | Angemeldeter Benutzer (mpuUser)                                                                                                    |
|                                            | Abmelden :                                                                                                    |
|                                            | Abb. 52: Angemeldeter Benutzer (Screenshot)                                                                                                    |
| Benutzer                                   | 1. ▶ Username eintragen                                                                                                    |
| anmelden                                   | 2. 🍙 Passwort eintragen                                                                                                    |

- 3. [Einloggen] klicken
  - ⇒ Benutzer ist angemeldet

Benutzer Angemeldete Benutzer werden über [Abmelden] 

abgemeldet
abmelden

- [Abmelden] klicken
  - ⇒ Benutzer ist abgemeldet

## 10.8 MPU Störungen & Warnungen zurücksetzen

**Beschreibung** Über die Funktion *[Störungen & Warnungen]* zurücksetzen können anstehende Fehler oder Warnungen der Hard- oder Software zurückgesetzt werden.

CAN Konfiguration

10

Die meisten Fehler setzen sich nach Auflösung der Ursache von selber zurück.

| Screenshot                               | MPU Störungen & Warnungen Zurücksetzen                                                                                |
|------------------------------------------|----------------------------------------------------------------------------------------------------|
|                                          | Störungen & Warnungen Zurücksetzen : Reset                                                                            |
|                                          | Abb. 53: MPU Störungen & Warnungen zurücksetzen (Screenshot)                                                          |
| Störung / War-<br>nung zurück-<br>setzen | Button [Zurücksetzen] klicken                                                                                         |
|                                          | ⇒ Stehen die Ursachen der Fehler/Warnungen nicht an, sind die<br>Fehler zurückgesetzt.                                |
|                                          | Stehen die Ursachen der Fehler/Warnungen weiterhin an, wird der<br>Fehler zurückgesetzt aber sofort wieder angezeigt. |

## 10.9 CAN Konfiguration

**Beschreibung** Die MPU kommuniziert über die CAN-Schnittstelle mit dem angeschlossenem Batteriemanagementsystem. Die Einstellungen der Konfiguration werden vom BMS vorgegeben.

### Screenshot CAN Konfiguration

Aktuelle Einstellungen

| MPU CAN ID 1 : Einstellungen | 0x1800E5F4 |
|------------------------------|------------|
| MPU CAN ID 2 : Info          | 0x108080FE |
| BMS CAN ID 1 : Status        | 0x0000F5E4 |
| BMS CAN ID 2 :               | 0x1800E5E5 |
| CAN Baudrate                 | 250 kbit/s |
| CAN ID Format                | 29 bits    |

### CAN Einstellungen bearbeiten

| <b>İ</b>        |              |            |
|-----------------|--------------|------------|
| MPU CAN ID 1 :  | 1800E5F4 hex | Einstellen |
| MPU CAN ID 2 :  | 108080FE hex | Einstellen |
| BMS CAN ID 1 :  | 0000F5E4 hex | Einstellen |
| BMS CAN ID 2 :  | 1800E5E5 hex | Einstellen |
| CAN Baudrate :  | 250 kbit/s   | Einstellen |
| CAN ID Format : | 11 v bits    | Einstellen |

Abb. 54: CAN Konfiguration (Screenshot)

CAN Konfiguration > Conductix-BMS - Tabelle - Kommunikation BMS>MPU

## 10.9.1 Conductix-BMS - Tabelle - Kommunikation BMS>MPU

|                 | CAN ID                  |     |      | Byte |      |                           |                 |      |      |      |      |
|-----------------|-------------------------|-----|------|------|------|---------------------------|-----------------|------|------|------|------|
|                 | 29 bit <sup>D</sup>     | DLC | 1    | 2    | 3    | 4                         | 5               | 6    | 7    | 8    | (ms) |
| Current setting | 0x108080FE <sup>A</sup> | 8   | 0x01 | 0x03 | 0x00 | 0x00                      | Current (0.1 A) |      |      | 100  |      |
| Voltage setting | 0x108080FE <sup>A</sup> | 8   | 0x01 | 0x00 | 0x00 | 0x00                      | Voltage (0.1 V) |      |      | 100  |      |
| Stop charger    | 0x108080FE <sup>A</sup> | 8   | 0x01 | 0x32 | 0x00 | 0x01                      | 0x00            | 0x00 | 0x00 | 0x00 | 100  |
| Start charger   | 0x108080FE <sup>A</sup> | 8   | 0x01 | 0x32 | 0x00 | 0x00                      | 0x00            | 0x00 | 0x00 | 0x00 | 100  |
| Battery info    | 0x1000E5F4 <sup>B</sup> | 8   | SC   | DC 0 | Volt | Voltage Max temp Min temp |                 | temp | 100  |      |      |

### CAN 2.0B 125 K <sup>c</sup>

## Tab. 1: CAN-Bus Spezifikationen - Conductix-BMS > MPU

## CAN-Einstellungen:

| А | - | MPU CAN ID 1 : 108080FE | hex | Einstellen |
|---|---|-------------------------|-----|------------|
|   |   |                         |     |            |

- B MPU CAN ID 2 : 1000E5F4 hex Einstellen
- C CAN Baudrate : 125 kbit/s Einstellen
- D CAN ID Format : 29 > bits Einstellen

| Beispiel | Current setting -     | Current=(setting current/520)×1024             |
|----------|-----------------------|------------------------------------------------|
|          |                       | like 50.5 A is 505/520×1024=994                |
|          | Voltage setting -     | Setting voltage × 1024                         |
|          |                       | like 50.5 V is 50.5×1024=51712                 |
|          | Battery information - | Voltage (0.1 V) ;SOC 1%; Temp. 1° -40 (offset) |
|          |                       |                                                |

## 10.9.2 Conductix-BMS - Tabelle - Kommunikation MPU>BMS

| CAN 2.0B 125 K <sup>c</sup> |                         |                               |      |                        |                |                      |                 |                     |           |      |  |  |   |  |                 |  |  |  |  |  |  |  |  |                     |
|-----------------------------|-------------------------|-------------------------------|------|------------------------|----------------|----------------------|-----------------|---------------------|-----------|------|--|--|---|--|-----------------|--|--|--|--|--|--|--|--|---------------------|
|                             | CAN ID                  |                               | Byte |                        |                |                      |                 |                     |           |      |  |  |   |  |                 |  |  |  |  |  |  |  |  |                     |
|                             | 29 bit <sup>D</sup>     | 1                             | 2    | 3                      | 4              | 5                    | 6               | 7                   | 8         | (ms) |  |  |   |  |                 |  |  |  |  |  |  |  |  |                     |
| Charger Status              | 0x0000F5E4 <sup>A</sup> | Charger output<br>voltage     |      | Charger output current |                | Charger output power |                 | Charger Status      |           |      |  |  |   |  |                 |  |  |  |  |  |  |  |  |                     |
|                             |                         | 0.1 V Resolu-<br>tion 1 A Res |      |                        |                |                      |                 | 2^0 Sta<br>Run/Sto  | tus<br>op |      |  |  |   |  |                 |  |  |  |  |  |  |  |  |                     |
|                             |                         |                               |      |                        |                |                      |                 | 2^1 Fault<br>status |           |      |  |  |   |  |                 |  |  |  |  |  |  |  |  |                     |
|                             |                         |                               |      |                        |                |                      |                 |                     |           |      |  |  |   |  | nmuni-<br>tatus |  |  |  |  |  |  |  |  |                     |
|                             |                         |                               |      | olution                | 1 W Resolution | 2^3 Ten<br>ture wa   | npera-<br>rning | 1000                |           |      |  |  |   |  |                 |  |  |  |  |  |  |  |  |                     |
|                             |                         |                               |      |                        |                |                      |                 |                     |           |      |  |  | l |  |                 |  |  |  |  |  |  |  |  | 2^4 Ove<br>perature |
|                             |                         |                               |      |                        |                |                      |                 |                     |           |      |  |  |   |  |                 |  |  |  |  |  |  |  |  |                     |
|                             |                         |                               |      |                        |                |                      |                 |                     |           |      |  |  |   |  |                 |  |  |  |  |  |  |  |  |                     |
|                             |                         |                               |      |                        |                |                      |                 | 2^15                |           |      |  |  |   |  |                 |  |  |  |  |  |  |  |  |                     |

### Tab. 2: CAN-Bus Spezifikationen - MPU > Conductix-BMS

## CAN-Einstellungen:

| Α | - | BMS CAN ID 1 : 0000F5E4 hex | Einstellen |
|---|---|-----------------------------|------------|
| С | - | CAN Baudrate : 125 kbit/s   | Einstellen |
| D | - | CAN ID Format : 29 V bits   | Einstellen |

SWB\_0021, 3, de\_DE

Produktinformationen

## 10.9.3 Conductix-BMS - CAN-Angaben übernehmen

Werte

10

CAN-Angaben für Konfiguration mit dem **Conductix-BMS** aus den Tabellen :

- Stab. Tabelle "CAN-Bus Spezifikationen Conductix-BMS > MPU" auf Seite 66
- Stab. Tabelle "CAN-Bus Spezifikationen MPU > Conductix-BMS" auf Seite 67

CAN-Spezifikation

| ID            | Wert     | Eintrag in Web-Interface                                                                                                    |
|---------------|----------|----------------------------------------------------------------------------------------------------|
| MPU CAN ID 1  | 108080FE | MPU CAN ID 1 : 108080FE hex Einstellen                                                                                                    |
| MPU CAN ID 2  | 1000E5F4 | MPU CAN ID 2 :       1000E5F4 hex       Einstellen         Stable Table       CAN-Bus Spezifikationen - Conductix-BMS > MPU" auf Seite 66      |
| BMS CAN ID 1  | 0000F5E4 | BMS CAN ID 1 : 0000F5E4       hex       Einstellen                                                                                             |
| BMS CAN ID 2  | 0000000  | BMS CAN ID 2 : 00000000 hex Einstellen (nicht verwendet)                                                                                       |
| CAN Baudrate  | 125      | CAN Baudrate :       125       kbit/s       Einstellen         Stable:       CAN-Bus       Spezifikationen - Conductix-BMS > MPU" auf Seite 66 |
| CAN ID Format | 29       | CAN ID Format : 29 → bits Einstellen<br>♦ Tab. Tabelle "CAN-Bus Spezifikationen - Con-<br>ductix-BMS > MPU" auf Seite 66                       |

## 10.10 Produktinformationen

**Beschreibung** Unter Produktinformationen werden die Geräteseriennummer sowie die spezifische Geräte-ID angezeigt.

### Screenshot Produkt Information

| MPU Seriennummer : | XX-XX-XX-XX-XX-XX    |
|--------------------|----------------------|
| MPU ID / Name :    | MPU-LJU-CX-0000-0000 |

Abb. 55: Produkt Informationen (Screenshot)

Echtzeit-Uhr Einstellungen

11

# 11 MPU - Einstellungen als Admin

| Mobile-Power-Unit                                                                                                    |                                                                                                    | Conductix<br>wampfier                                                                                                    |
|----------------------------------------------------------------------------------------------------|----------------------------------------------------------------------------------------------------|----------------------------------------------------------------------------------------------------|
| Monitor Einstellungen Loggen                                                                                                    |                                                                                                    | DE •                                                                                                    |
| Monitor         Einstellungen           Einstellungen         Aktuelles Dahm nich Uhzeit           Jahr 2. Uhrzeit bastellen         1           Torbann 4. Uhrzeit bastellen         1           Torbann 4. Uhrzeit bastellen         1           Torbann 4. Uhrzeit bastellen         1           Bernutzer Verwaltung         Neuen Benutzer anlegen           Ummennen:         1           Passen statistikkein         1           Passen statistikkein         1           Passen statistikein (2005)         1 <t< td=""><td>Management der Laddelstung         Latencicks Ausweht         1         Latencicks Ausweht         1         Latencicks Ausweht         1         Latencicks Ausweht         1         Aus Latencicks auswähten:         1         Aus Latencicks auswähten:         1         Aus Latencicks auswähten:         1         Ausschweiter Fräherbesteurten:         300 Order Stadueteringen:         1         Ausschweiter Fräherbesteurten:         2         Stadueteringen:         1         Ausschweiter Fräherbesteurten:         2         2         2         2         3         3         3         3         3         3         3         3         3         4         4         4         4         4         4         4         4         4         4         4         4         &lt;</td><td>Angemeiddeter Benutzer (mpuAdmin)<br/>Anides:<br/>MH-U Schuriger A Warnunger Zurücksetzen<br/>MH-U Schuriger A Warnunger Zurücksetzen<br/>CAN Konfguration<br/>MU ON 01 : Beistingen<br/>MU ON 02 : Init<br/>MU ON 02 : Init<br/>MU ON 02 : In</td></t<> | Management der Laddelstung         Latencicks Ausweht         1         Latencicks Ausweht         1         Latencicks Ausweht         1         Latencicks Ausweht         1         Aus Latencicks auswähten:         1         Aus Latencicks auswähten:         1         Aus Latencicks auswähten:         1         Ausschweiter Fräherbesteurten:         300 Order Stadueteringen:         1         Ausschweiter Fräherbesteurten:         2         Stadueteringen:         1         Ausschweiter Fräherbesteurten:         2         2         2         2         3         3         3         3         3         3         3         3         3         4         4         4         4         4         4         4         4         4         4         4         4         <                                                                                                    | Angemeiddeter Benutzer (mpuAdmin)<br>Anides:<br>MH-U Schuriger A Warnunger Zurücksetzen<br>MH-U Schuriger A Warnunger Zurücksetzen<br>CAN Konfguration<br>MU ON 01 : Beistingen<br>MU ON 02 : Init<br>MU ON 02 : Init<br>MU ON 02 : In |
|                                                                                                    | L     Vit Trainwet:     B     Vit Trainwet:     B     Vit Trainwet:     B     Vit Trainwet:     B     Vit Trainwet:     B     Vit Trainwet:     B     Vit Trainwet:     B     Vit Trainwet:     Vit Trainwet: | Gravery: 122_(16_1_1_1     Zerr      MPU Konfigurationsdatei      MPU Konfigurationsdate Henninkän:     MPU Konfigurationsdate Henninkän:     MPU Konfigurationsdate Henninkän:     MPU Konfigurationsdate Henninkän:     Sections                                                                                                    |
|                                                                                                    | e 2021 CONDUCTIX WMMPFLER                                                                                                    |                                                                                                    |

Abb. 56: (Screenshot)

Der Abschnitt MPU Einstellungen (Admin) ist in folgende Bereiche unterteilt:

- Echtzeit-Uhr Einstellungen
- Benutzerverwaltung
- MPU Firmware Aktualisierung
- Management der Ladeleistung
- MPU Temperatur
- Produkt Information
- Angemeldeter Benutzer
- MPU Störungen & Warnungen zurücksetzen
- CAN Konfiguration
- Netzwerk Konfiguration
- MPU Konfigurationsdatei

## 11.1 Echtzeit-Uhr Einstellungen

**Beschreibung** Einstellmöglichkeit für Systemzeit auf dem Gerät.

| 11 MPU - Einstellungen als Admin |                     |                             |                 |                |            |          |          |  |  |  |
|----------------------------------|---------------------|-----------------------------|-----------------|----------------|------------|----------|----------|--|--|--|
|                                  | Benutzer Verwaltung |                             |                 |                |            |          |          |  |  |  |
|                                  |                     |                             |                 |                |            |          |          |  |  |  |
|                                  |                     |                             |                 |                |            |          |          |  |  |  |
| Screensh                         | ot                  | Echtzeit-Uhr                | Einstellung     | gen            |            |          |          |  |  |  |
|                                  |                     | Aktuelles Datum und Uhrzeit |                 |                |            |          |          |  |  |  |
|                                  |                     | Jahr : 2021                 | Monat : 11      | Tag : 17       | Stunde: 11 | Min : 52 | Sek: 44  |  |  |  |
|                                  |                     | Datum & Uhrzeit bearbeiten  |                 |                |            |          |          |  |  |  |
| i                                |                     |                             |                 |                |            |          |          |  |  |  |
|                                  |                     | RTC Datum & Uh              | ırzeit : Jahr • | Monat Tag      | •Stunde •M | inute    | Anwenden |  |  |  |
|                                  |                     | Abb. 57: Scree              | nshot Echtze    | eit-Uhr Einste | llungen    |          |          |  |  |  |

## 11.2 Benutzer Verwaltung

**Beschreibung** Die Benutzerverwaltung ermöglicht das Anlegen und Verwalten von Benutzern mit unterschiedlichen Benutzerechten.

Screenshot Benutzer Verwaltung

| Neuen Benutzer a      | nlegen          |   |           |
|-----------------------|-----------------|---|-----------|
| i                     |                 |   |           |
| Benutzername:         | Username        | ] |           |
| Passwort:             | •••••           | ] |           |
| Passwort wiederholen: | •••••           | ] |           |
| Benutzerrechte:       | Administrator V |   | Erstellen |
| Benutzer löschen      |                 |   |           |
| Benutzer wählen:      | User 1 🗸        |   | Löschen   |

Abb. 58: Screenshot Benutzer Verwaltung

| Neuen<br>Benutzer<br>anlegen | 1. Benutzername eingeben                                         |
|------------------------------|------------------------------------------------------------------|
|                              | <b>2.</b> Neues Passwort eingeben (Maximal 16 beliebige Zeichen) |
|                              | 3. Passwort wiederholt eingeben                                  |
|                              | 4. Senutzerechte zuweisen                                        |

♦ Kapitel "Benutzerrechte" auf Seite 17

MPU Firmware Aktualisierung

11

- 5. Button [Erstellen] klicken.
  - ⇒ Benutzer ist angelegt.

## Maximale Anzahl Benutzer

Es können maximal 5 Benutzer angelegt werden.

Benutzer löschen

- 1. Benutzer aus DropDown-Menu auswählen.
- 2. Button [Löschen] klicken.
  - ⇒ Benutzer ist gelöscht.

## 11.3 MPU Firmware Aktualisierung

Beschreibung Zeigt die aktuellen Versionen der auf dem Gerät installierten Software.

### Screenshot

MPU Firmware Aktualisierung

### Informationen zur Firmware

| Applikation       | Version: 78005_04  | Erstellt : Nov 17 2021 # 10:25:35 |
|-------------------|--------------------|-----------------------------------|
| Bootloader        | Version : 78006_00 | Erstellt : Oct 5 2021 # 07:42:48  |
|                   |                    |                                   |
| irmware Aktualisi | erung              |                                   |
| :                 |                    |                                   |
|                   |                    |                                   |
| Eine Firmware     | .hex Datei wählen  | Hochladen                         |
| Dateiname :       |                    |                                   |
| Dateingröße :     |                    |                                   |
| Fortschritt:      |                    |                                   |
|                   |                    |                                   |
|                   |                    |                                   |
|                   |                    |                                   |
|                   |                    |                                   |
|                   |                    |                                   |
|                   |                    |                                   |
|                   |                    |                                   |
|                   |                    |                                   |
|                   |                    |                                   |
|                   |                    |                                   |

Abb. 59: Firmware Aktualisierung (Screenshot)

Management der Ladeleistung

11

Firmware Aktu-<br/>alisierungAls angemeldeter Admin kann die Firmware auf dem Gerät aktualisiert<br/>werden. Dafür wird die bereitgestellte Hex-Datei über das Dialogfeld ausge-<br/>wählt und auf das Gerät übertragen. Dabei wird das Gerät neu gestartet.

## 11.4 Management der Ladeleistung

**Beschreibung** Über die Funktion *"Management der Ladeleistung"* können Modus und definierte Werte der Ladeleistung eingestellt werden.

| Screenshot | Management der Lade          | eleistung            |          |            |
|------------|------------------------------|----------------------|----------|------------|
|            | Lademodus Auswahl            |                      |          |            |
|            | . <b>i</b>                   |                      |          |            |
|            | Lademodus auswählen :        |                      |          | CONTROLLED |
|            | Einstellungen der Akkula     | deleistung           |          |            |
|            | Akku Ladespannung            |                      | 0 mV     |            |
|            | Akku Ladestrom               | Akku Ladestrom       |          |            |
|            | Akku Ladeleistung            |                      | 0 W      |            |
|            | Ausgangswiderstand           |                      | 10 mΩ    |            |
|            |                              |                      |          |            |
|            | Akku Überspannungsschwelle   |                      | 50000 mV |            |
|            | Steuerung der Energieüb      | pertragung           |          |            |
|            | Aktivieren / Deaktivieren    | n der Energieübertra | igung    | Senden     |
|            | Energieeinstellungen bea     | arbeiten             |          |            |
|            | i                            |                      |          |            |
|            | Akku Ladespannung :          | 0                    | mV       | Einstellen |
|            | Akku Ladestrom :             | 0                    | mA       | Einstellen |
|            | Ausgangswiderstand :         | 10                   | mΩ       | Einstellen |
|            | Akku Überspannungsschwelle : | 50000                | mV       | Einstellen |
|            |                              |                      |          |            |

Abb. 60: Management der Ladeleistung (Screenshot)

| Lademodus | [Kontinuierlich] - | · Kontinuierliche Ladeleistung nach voreingestellten Werten. |
|-----------|--------------------|--------------------------------------------------------------|
|           | [BMS] -            | Steuerung der Ladeleistung durch BMS.                        |
|           | Incontrollerty     | Staterang der Eddeleistung über Web interfade.               |
Management der Ladeleistung

11

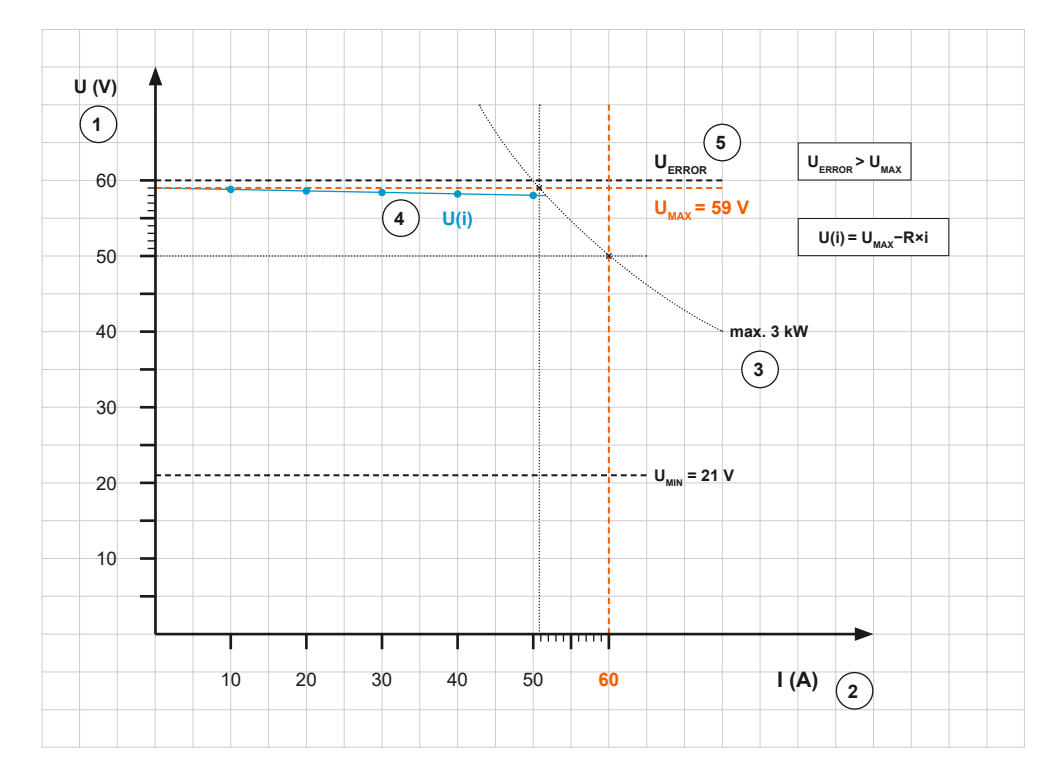

Abb. 61: Management der Ladeleistung - Darstellung für 59 V Akku-System

- 1 Akku Ladespannung
- 2 Akku Ladestrom
- 3 Akku Ladeleistung
- 4 Ausgangswiderstand
- 5 Akku Überspannungsschwelle

#### Akku Ladespannung

#### Wert nach Vorgabe entsprechend Akku-System

| Angabe | Wert   | Einheit |
|--------|--------|---------|
| Min    | 21.000 | mV      |
| Мах    | 59.000 | mV      |

# Akku Ladestrom Wert nach Vorgabe entsprechend Akku-System Angabe

| Angabe | Wert   | Einheit |
|--------|--------|---------|
| Min    | _      | mA      |
| Max    | 60.000 | mA      |

Akku Ladeleis- Wert wird berechnet. tung

MPU Temperatur

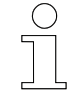

11

#### 3 kW Ladeleistung

Das System ist auf 3 kW Ladeleistung begrenzt. Der hier angezeigte Wert wird aus den voreingestellten Werten berechnet. Die wirkliche Ladeleistung wird vom System auf maximal 3 kW geregelt.

#### Ausgangswiderstand

Durch den Ausgangswiderstand wird eine Verbesserung der Regelung beim Erreichen der Ladeschlussspannung erreicht.

| Angabe | Wert | Einheit |
|--------|------|---------|
| Min    | 10   | mΩ      |
| Мах    |      | mΩ      |

#### Akku Überspannungsschwelle

Dient zum Schutz bei Versagen der Regelung durch die Softwareschwelle.

| Angabe | Wert   | Einheit |
|--------|--------|---------|
| Min    |        | mV      |
| Max    | 60.000 | mV      |

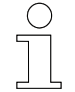

### 60 V - Hardwareschwelle

- Das System schaltet den Ladevorgang bei überschreiten von 60 V durch die Hardware ab.
- Parametrieren über 60 V ist nicht möglich.

| Steuerung der<br>Energieübertra-<br>gung | Schalter an -     | Eingetragene Werte in den Energieeinstellungen werden nach klicken <i>[Einstellen]</i> zur MPU übertragen. |
|------------------------------------------|-------------------|----------------------------------------------------------------------------------------------------|
|                                          | Schalter -<br>aus | Eingetragene Werte in den Energieeinstellungen werden nach klicken <i>[Einstellen]</i> nicht übertragen.   |
|                                          |                   | Nach klicken <i>[Senden]</i> werden alle eingetragenen Werte gesammelt zu MPU übertragen.                  |

# 11.5 MPU Temperatur

**Beschreibung** Unter MPU Temperatur können die Schwellwerte für das Auslösen der Fehlermeldung bei zu hoher Gerätetemperatur eingestellt werden.

MPU Temperatur

11

#### Screenshot MPU Temperatur

#### Temperatur Einstellungen

| Pad Temperatur Fehlerwert       | 85 °C |
|---------------------------------|-------|
| Pad Temperatur Warnwert         | 80 °C |
| Kühlkörpertemperatur Fehlerwert | 90 °C |
| Kühlkörpertemperatur Warnwert   | 85 °C |

Temperatureinstellungen bearbeiten

| <b>i</b>                   |    |    |            |
|----------------------------|----|----|------------|
| Pad °T Fehlerwert :        | 85 | °℃ | Einstellen |
| Kühlkörper °T Fehlerwert : | 90 | °C | Einstellen |

Abb. 62: MPU Temperatur (Screenshot)

| Eir      | nstellungen                       | Bedeutung                                                                                         | Standardwert |
|----------|-----------------------------------|---------------------------------------------------------------------------------------------------|--------------|
| Mc<br>Fe | obiles Pad Temperatur<br>hlerwert | Voreingestellte Temperatur zum Auslösen der<br>Fehlermeldung und Abschalten des Ladevor-<br>gangs | 85 °C        |
| Mc<br>Wa | obiles Pad Temperatur<br>arnwert  | Automatisch erzeugter Wert zum Auslösen<br>der Warnmeldung und Starten der Derating-<br>Funktion. | 80 °C        |
|          |                                   | 5 °C unterhalb Fehlerwert                                                                         |              |
| Kü<br>Fe | ihlkörpertemperatur<br>hlerwert   | Voreingestellte Temperatur zum Auslösen der<br>Fehlermeldung und Abschalten des Ladevor-<br>gangs | 90 °C        |
| Kü<br>Wa | ihlkörpertemperatur<br>arnwert    | Automatisch erzeugter Wert zum Auslösen<br>der Warnmeldung und Starten der Derating-<br>Funktion  | 85 °C        |
|          |                                   | 5 °C unterhalb Fehlerwert                                                                         |              |

\* Höhere Werte können nicht eingegeben werden.

2. [Einstellen] klicken

#### Temperatureinstellungen bearbeiten

Werte

1. Gewünschte Temperatur für Fehlerauslösung eingeben

Fehlerwert

Mobile Pad °T

⇒ Wert wird in Geräteeinstellungen übernommen.

Warnschwelle wird entsprechend angepasst.

Angemeldeter Benutzer

11

| MPU Kühl-                 | <ol> <li>Gewünschte Temperatur für Fehlerauslösung eingeben</li> </ol> |
|---------------------------|------------------------------------------------------------------------|
| körper °T Feh-<br>lerwert | 2. [Einstellen] klicken                                                |
|                           | ⇒ Wert wird in Geräteeinstellungen übernommen.                         |

Warnschwelle wird entsprechend angepasst.

## 11.6 Produktinformationen

**Beschreibung** Unter Produktinformationen werden die Geräteseriennummer sowie die spezifische Geräte-ID angezeigt.

#### Screenshot Produkt Information

| MPU Seriennummer : | XX-XX-XX-XX-XX-XX-XX |
|--------------------|----------------------|
| MPU ID / Name :    | MPU-LJU-CX-0000-0000 |

Abb. 63: Produkt Informationen (Screenshot)

# 11.7 Angemeldeter Benutzer

**Beschreibung** Unter *"Angemeldeter Benutzer"* wird der eingeloggte Benutzertyp angezeigt. Über den *[Abmelde-Button]* wird der aktuelle Benutzer abgemeldet.

| Screenshot           | Angemeldeter Benutzer (mpuUser)                                                                                                    |
|----------------------|----------------------------------------------------------------------------------------------------|
|                      | Abb. 64: Angemeldeter Benutzer (Screenshot)                                                                                        |
| Benutzer<br>anmelden | <ol> <li>Username eintragen</li> <li>Passwort eintragen</li> <li>[Einloggen] klicken</li> <li>⇒ Benutzer ist angemeldet</li> </ol> |
| Benutzer<br>abmelden | Angemeldete Benutzer werden über <i>[Abmelden]</i> ᢒ abgemeldet<br><i>[Abmelden]</i> klicken<br>⇔ Benutzer ist abgemeldet          |

CAN Konfiguration

11

# 11.8 MPU Störungen & Warnungen zurücksetzen

| Beschreibung           | Über die Funktion <i>[Störungen &amp; Warnungen]</i> zurücksetzen können anste-<br>hende Fehler oder Warnungen der Hard- oder Software zurückgesetzt<br>werden. |
|------------------------|----------------------------------------------------------------------------------------------------|
|                        | Die meisten Fehler setzen sich nach Auflösung der Ursache von selber zurück.                                                                                    |
| Screenshot             | MPU Störungen & Warnungen Zurücksetzen                                                                                                    |
|                        | Störungen & Warnungen Zurücksetzen : Reset                                                                                                    |
|                        | Abb. 65: MPU Störungen & Warnungen zurücksetzen (Screenshot)                                                                                                    |
| Störung / War-         | Button [Zurücksetzen] klicken                                                                                                    |
| nung zurück-<br>setzen | ⇒ Stehen die Ursachen der Fehler/Warnungen nicht an, sind die<br>Fehler zurückgesetzt.                                                                          |
|                        | Stehen die Ursachen der Fehler/Warnungen weiterhin an, wird der<br>Fehler zurückgesetzt aber sofort wieder angezeigt.                                           |

# 11.9 CAN Konfiguration

**Beschreibung** Die MPU kommuniziert über die CAN-Schnittstelle mit dem angeschlossenem Batteriemanagementsystem. Die Einstellungen der Konfiguration werden vom BMS vorgegeben. CAN Konfiguration

#### Screenshot

11

# CAN Konfiguration

## Aktuelle Einstellungen

| MPU CAN ID 1 : Einstellungen | 0x1800E5F4 |
|------------------------------|------------|
| MPU CAN ID 2 : Info          | 0x108080FE |
| BMS CAN ID 1 : Status        | 0x0000F5E4 |
| BMS CAN ID 2 :               | 0x1800E5E5 |
| CAN Baudrate                 | 250 kbit/s |
| CAN ID Format                | 29 bits    |

#### CAN Einstellungen bearbeiten

| 1<br>           |            |     |            |
|-----------------|------------|-----|------------|
| MPU CAN ID 1:   | 1800E5F4   | hex | Einstellen |
| MPU CAN ID 2 :  | 108080FE   | hex | Einstellen |
| BMS CAN ID 1 :  | 0000F5E4   | hex | Einstellen |
| BMS CAN ID 2 :  | 1800E5E5   | hex | Einstellen |
| CAN Baudrate :  | 250 kbit/s |     | Einstellen |
| CAN ID Format : | 11 V bits  |     | Einstellen |

Abb. 66: CAN Konfiguration (Screenshot)

11

# 11.9.1 Conductix-BMS - Tabelle - Kommunikation BMS>MPU

| CAN 2.0B 125 K <sup>c</sup> |                         |     |      |      |      |      |                 |         |           |      |       |
|-----------------------------|-------------------------|-----|------|------|------|------|-----------------|---------|-----------|------|-------|
|                             | CAN ID                  |     | Byte |      |      |      |                 |         |           |      | Cycle |
|                             | 29 bit <sup>D</sup>     | DLC | 1    | 2    | 3    | 4    | 5               | 6       | 7         | 8    | (ms)  |
| Current setting             | 0x108080FE <sup>A</sup> | 8   | 0x01 | 0x03 | 0x00 | 0x00 |                 | Current | t (0.1 A) |      | 100   |
| Voltage setting             | 0x108080FE <sup>A</sup> | 8   | 0x01 | 0x00 | 0x00 | 0x00 | Voltage (0.1 V) |         |           | 100  |       |
| Stop charger                | 0x108080FE <sup>A</sup> | 8   | 0x01 | 0x32 | 0x00 | 0x01 | 0x00            | 0x00    | 0x00      | 0x00 | 100   |
| Start charger               | 0x108080FE <sup>A</sup> | 8   | 0x01 | 0x32 | 0x00 | 0x00 | 0x00            | 0x00    | 0x00      | 0x00 | 100   |
| Battery info                | 0x1000E5F4 <sup>B</sup> | 8   | SC   | C    | Volt | age  | Max             | temp    | Min       | temp | 100   |

 Tab. 3: CAN-Bus Spezifikationen - Conductix-BMS > MPU

#### **CAN-Einstellungen:**

|   |   | •                           |            |
|---|---|-----------------------------|------------|
| А | - | MPU CAN ID 1 : 108080FE hex | Einstellen |
| В | - | MPU CAN ID 2 : 1000E5F4 hex | Einstellen |
| С | - | CAN Baudrate : 125 kbit/s   | Einstellen |

D - CAN ID Format : 29 v bits Einstellen

| Current setting     | -                                                         | Current=(setting current/520)×1024                   |
|---------------------|-----------------------------------------------------------|------------------------------------------------------|
|                     |                                                           | like 50.5 A is 505/520×1024=994                      |
| Voltage setting     | -                                                         | Setting voltage × 1024                               |
|                     |                                                           | like 50.5 V is 50.5×1024=51712                       |
| Battery information | -                                                         | Voltage (0.1 V) ;SOC 1%; Temp. 1° -40 (offset)       |
|                     | Current setting<br>Voltage setting<br>Battery information | Current setting-Voltage setting-Battery information- |

CAN Konfiguration > Conductix-BMS - Tabelle - Kommunikation MPU>BMS

# 11.9.2 Conductix-BMS - Tabelle - Kommunikation MPU>BMS

|                | CAN ID                  | Byte            |                 |                |                  |                               |                 |                                 |                   |          |                    |
|----------------|-------------------------|-----------------|-----------------|----------------|------------------|-------------------------------|-----------------|---------------------------------|-------------------|----------|--------------------|
|                | 29 bit <sup>D</sup>     | 1 2             |                 | 3              | 4                | 5 6                           |                 | 7                               | 8                 | (ms)     |                    |
| Charger Status | 0x0000F5E4 <sup>A</sup> | Charge<br>volt  | r output<br>age | Charge<br>curi | r output<br>rent | Charge<br>pov                 | r output<br>wer | Charge                          | r Status          |          |                    |
|                |                         |                 |                 |                |                  |                               |                 | 2^0 Sta<br>Run/Sto              | tus<br>op         |          |                    |
|                |                         |                 |                 |                |                  |                               |                 |                                 | 2^1 Fau<br>status | ılt      |                    |
|                |                         |                 |                 |                |                  |                               |                 | <sup>-</sup> 1 A Resolution 1 V |                   |          |                    |
|                |                         | 0.1 V R<br>tion | esolu-          | 1 A Resolution |                  | 1 A Resolution 1 W Resolution |                 |                                 |                   | solution | 2^3 Ter<br>ture wa |
|                |                         |                 |                 |                |                  |                               |                 | 2^4 Ove<br>perature             | er tem-<br>e 2^5  |          |                    |
|                |                         |                 |                 |                |                  |                               |                 |                                 |                   |          |                    |
|                |                         |                 |                 |                |                  |                               |                 | 2^15                            |                   |          |                    |

#### CAN 2.0B 125 K <sup>c</sup>

#### Tab. 4: CAN-Bus Spezifikationen - MPU > Conductix-BMS

# CAN-Einstellungen:

| A | - | BMS CAN ID 1 : 0000F5E4 hex | Einstellen |
|---|---|-----------------------------|------------|
| С | - | CAN Baudrate : 125 kbit/s   | Einstellen |
| D | _ | CAN ID Format : 29 V bits   | Einstellen |

Netzwerkkonfiguration

11

# 11.9.3 Conductix-BMS - CAN-Angaben übernehmen

Werte CAN-Angaben für Konfiguration mit dem Conductix-BMS aus den Tabellen :

- Stab. Tabelle "CAN-Bus Spezifikationen MPU > Conductix-BMS" auf Seite 80

| ID            | Wert     | Eintrag in Web-Interface                                                                             |
|---------------|----------|----------------------------------------------------------------------------------------------------|
| MPU CAN ID 1  | 108080FE | MPU CAN ID 1 : 108080FE hex Einstellen                                                               |
|               |          | ⊕ Tab. Tabelle "CAN-Bus Spezifikationen - Con-<br>ductix-BMS > MPU" auf Seite 79                     |
| MPU CAN ID 2  | 1000E5F4 | MPU CAN ID 2 : 1000E5F4 hex Einstellen                                                               |
|               |          |                                                                                                    |
| BMS CAN ID 1  | 0000F5E4 | BMS CAN ID 1 : 0000F5E4 hex Einstellen                                                               |
|               |          | <ul> <li>Tab. Tabelle "CAN-Bus Spezifikationen - MPU</li> <li>Conductix-BMS" auf Seite 80</li> </ul> |
| BMS CAN ID 2  | 0000000  | BMS CAN ID 2 : 00000000 hex Einstellen                                                               |
|               |          | (nicht verwendet)                                                                                    |
| CAN Baudrate  | 125      | CAN Baudrate : 125 kbit/s Einstellen                                                                 |
|               |          | ✤ Tab. Tabelle "CAN-Bus Spezifikationen - Con-<br>ductix-BMS > MPU" auf Seite 79                     |
| CAN ID Format | 29       | CAN ID Format : 29 v bits Einstellen                                                                 |
|               |          | ✤ Tab. Tabelle "CAN-Bus Spezifikationen - Con-<br>ductix-BMS > MPU" auf Seite 79                     |

#### **CAN-Spezifikation**

# 11.10 Netzwerkkonfiguration

**Beschreibung** Einstellmöglichkeit für die Anwendung von dynamischer oder statischer Netzwerkkonfiguration.

Netzwerkkonfiguration

#### Screenshot

**Netzwerk Konfiguration** 

| IP Einstellung  | Jen                          |          |
|-----------------|------------------------------|----------|
| i               |                              |          |
| Konfiguration : | ◯ Dynamic (DHCP)<br>● Static |          |
| IP Adresse :    | 192 .168 .1 .100             |          |
| Subnetz Maske : | 255 .255 .255 .0             |          |
| Gateway :       | 192 . 168 . 1 . 1            | Anwenden |

Abb. 67: Netzwerk Konfiguration (Screenshot)

| Voreinstel-<br>lungen IP-<br>Adresse | Voreinstellungen IP-Adresse |               |  |  |  |
|--------------------------------------|-----------------------------|---------------|--|--|--|
|                                      | Konfiguration               | Statisch      |  |  |  |
|                                      | IP Adresse                  | 192 168 1 100 |  |  |  |
|                                      | Subnetz Maske               | 255 255 255 0 |  |  |  |
|                                      | Gateway                     | 192 168 1 1   |  |  |  |
|                                      |                             | ·             |  |  |  |
| D Einstel                            | 1 Eigono Einstellunger      | a ointragon   |  |  |  |

IP-Einsteilungen ändern

- 1. Eigene Einstellungen eintragen
- 2. Eigene Einstellungen speichern
- 3. [Anwenden] klicken
  - ⇒ Werte werden an Gerät übertragen

Aktueller Online-Zugriff wird dadurch deaktiviert

- 4. Netzwerkkonfiguration am eigenem PC anpassen
- 5. Online-Zugriff testen

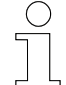

#### Zugriff auf Gerät ohne Kenntnis der IP-Adresse

Wenn die IP-Adresse des Gerätes nicht bekannt ist, sind folgende Maßnahmen möglich:

- Gerät mit geeigneter Software im Netzwerk suchen
- Support anfordern (Gerät kann durch Servicetechniker auf Standard-einstellungen zurückgesetzt werden)

DHCP

Ist das Gerät in einem Netzwerk über einen Router erreichbar, kann die dynamische Netzwerkkonfiguration gewählt werden.

MPU Konfigurationsdatei

11

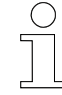

#### Werkseinstellungen

Im Auslieferungszustand ist das Gerät auf statische Netzwerkonfiguration mit fester IP-Adresse eingestellt.

Gerät auf DHCP umstellen Vorraussetzung:

- Direkter Zugriff über statische Netzwerkkonfiguration besteht.
- 1. Radiobutton [Dynamic (DHCP)] auswählen
  - ⇒ Netzwerkkonfiguration wird umgestellt.
    - Gerät ist nicht mehr erreichbar.
- **2.** Gerät an lokales Netzwerk anschließen.
- **3.** In Adresszeile des Browsers eintragen:

Für Zugriff auf MPU - mpu/

Für Zugriff auf IPS - ips/

⇒ Zugriff über Web-Interface wird hergestellt.

# 11.11 MPU Konfigurationsdatei

**Beschreibung** Alle Einstellungen im Gerät können in einer Konfigurationsdatei gespeichert werden. Diese Datei kann vom Gerät herunter geladen werden.

Es ist weiterhin möglich eine vorgefertigte Konfigurationsdatei auf ein Gerät aufzuspielen.

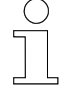

#### Konfigurationsdatei bearbeiten

Die Konfigurationsdatei kann in einem Texteditor bearbeitet werden.

Voreinstellungen die an die Hardware gebunden sind (z.B. Seriennummer) können dabei überschrieben werden. Wird die Datei auf das Gerät übertragen, werden diese Voreinstellungen allerdings nicht übernommen.

| Screenshot | MPU Konfigurationsdatei                       |               |
|------------|-----------------------------------------------|---------------|
|            | <u>. i.</u>                                   |               |
|            | MPU Konfigurationsdatei Herunterladen :       | Herunterladen |
|            | MPU Konfigurationsdatei wählen                | Hochladen     |
|            | Abb. 68: MPU Konfigurationsdatei (Screenshot) |               |

# MPU - Einstellungen als Admin

MPU Konfigurationsdatei

11

| Konfigurations-<br>datei herunter-<br>laden | 1. [Herunterladen] klicken ⇒ Konfigurationsdatei (xxxCONFIG_XX_XX_XXXX_XXXX.json) |
|---------------------------------------------|-----------------------------------------------------------------------------------|
|                                             | wird erzeugt und lokal abgelegt                                                   |
|                                             | 2. Datei sichern                                                                  |
|                                             |                                                                                   |
| Konfigurations-                             | 1. Button [Konfigurationsdatei wählen] klicken                                    |
| datei hoch-<br>laden                        | <b>2.</b> Datei auswählen (xxxCONFIG_XX_XX_XXXX_XXXXX.json)                       |
|                                             | 3. Button [Hochladen] klicken                                                     |
|                                             | ➡ Hinweis zum Hochladen der Datei wird eingeblendet.                              |

- Gerät wird neu gestartet.
- Verbindung zum Gerät wird unterbrochen.
- **4.** Neue Verbindung zum Gerät herstellen.

# 12 MPU - Loggen

| Mobile-Power-Unit            | (Conductive<br>Wampfler                                                                                                    |
|------------------------------|----------------------------------------------------------------------------------------------------|
| Monitor Einstellungen Loggen | DE •                                                                                                    |
| Cleanseling Loggen           | MPU System Log       Low         MPU System Lighters:       Low         I       Discretion System         Permit Liggter Ministration       All         Permit Liggter Ministration       All         Permit Liggter Ministration       All         Permit Liggter Ministration       All |
| e 2021 CO                    | SUCTIX WANPFLIR                                                                                                    |

Abb. 69: (Screenshot)

Der Abschnitt MPU Logging ist in folgende Bereiche unterteilt:

- Clientseitig Loggen
- MPU System Log

# 12.1 Clientseitig Loggen

**Beschreibung** Clientseitig Loggen ermöglicht das aktive Aufzeichnen von Ereignissen. Die Aufzeichnung wird manuell gestartet und gestoppt. Anschließend können die aufgezeichneten Werte als Datei auf den angeschlossenen Client heruntergeladen werden.

MPU - Loggen

 Screenshot
 Clentseitig Loggen

 i
 Clentseitiges Loggen Steuerung :

 Crequenz der Datenaufzeichnung wählen :
 ISEK •

 Datum & Zeit; I [A]; V [V]; KK T [C]; Pad T [C]; 10kHz Taktverhältnis [%]; KK Derating Faktor; KK I Derating [A]; Pad Derating Faktor; Pad I Derating [A]; I End Of Charge [A]; I Soll Angepasst [A]; I Begrenzung; I Diff [mA]; I Fehler

 Image: Image: Imag

| Loggen starten           | <ol> <li>Im Dropdown-Menü "Frequenz der Datenaufzeichnung"<br/>[1 SEK (Zeitintervall)] der Aufzeichnung auswählen</li> </ol> |
|--------------------------|----------------------------------------------------------------------------------------------------|
|                          | 2. Im Dropdown-Menü "Clientseitig Loggen Steuerung" [Start] aus-<br>wählen                                                   |
|                          | ⇒ Datenaufzeichnung wird gestartet                                                                                           |
| Loggen<br>stoppen        | Im Dropdown-Menü "Clientseitig Loggen Steuerung" [Stopp] aus-<br>wählen                                                      |
|                          | ⇒ Datenaufzeichnung wird gestoppt                                                                                            |
| Logging-Daten            | Button [Herunterladen] klicken                                                                                               |
| herunterladen            | ⇒ Daten werden als CSV-Datei heruntergeladen.                                                                                |
| Logging-Daten<br>löschen | Im Dropdown-Menü "Clientseitig Loggen Steuerung" [Löschen] aus-<br>wählen                                                    |
|                          | ⇒ Datenaufzeichnung wird gelöscht                                                                                            |

# 12.2 MPU System Log

**Beschreibung** Über die Funktion [System Log] kann eine geräteinterne Logging-Funktion eingeschaltet und konfiguriert werden.

Wird die Funktion eingeschaltet, werden alle Ereignisse die im Gerät auftreten protokolliert. Die Aufzeichnung der Ereignisse kann zur Auswertung heruntergeladen werden.

| Stan | darde | einste | elluna |
|------|-------|--------|--------|
| •••• |       |        |        |

**Standardeinstellung** Die Funktion [System Log] ist standardmäßig eingeschaltet.

| Screenshot           | MPU System Log                                                                             |
|----------------------|--------------------------------------------------------------------------------------------|
|                      | MPU System Log laden : Laden                                                               |
|                      | MPU System Log löschen : Löschen                                                           |
|                      | <u>i</u>                                                                                   |
|                      | System Logging Steuerung :                                                                 |
|                      | System Logging-Stufe auswählen : INFO V                                                    |
|                      |                                                                                            |
|                      |                                                                                            |
|                      |                                                                                            |
|                      |                                                                                            |
|                      | Herunterladen                                                                              |
|                      | Abb. 71: MPU System Log (Screenshot)                                                       |
|                      |                                                                                            |
| Log-Datei<br>laden   | Über diese Funktion werden die Daten in das Ansichtsfenster des Web-<br>Interface geladen. |
|                      | Unter "System Log laden" den Button [Laden] klicken                                        |
|                      | ⇒ Daten werden in das Ansichtsfenster geladen.                                             |
| Log-Datei<br>löschen | Über diese Funktion werden alle aufgezeichneten Daten gelöscht.                            |
| $\bigcirc$           | Daten speichern                                                                            |
|                      | Speichern Sie vor dem Löschen der Log-Datei die Daten. (Herunter-<br>laden)                |
| ľ                    | ▶ Unter <i>"System Log löschen"</i> den Button <i>[Löschen]</i> klicken                    |
|                      | ⇒ Daten werden vom geräteinternem Speicher gelöscht.                                       |
| Svstem Log           | Über diese Funktion kann der System Log deaktiviert werden.                                |
| ausschalten          | Linter System Logging Steverung" im Drondown-Menü [Stonn] aus-                             |
|                      | wählen                                                                                     |
|                      | ⇒ Der System Log wird angehalten.                                                          |
|                      |                                                                                            |

# 12 MPU - Loggen

MPU System Log

| System Log<br>anschalten   | Über diese Funktion kann de<br>Unter <i>"System Logging</i><br>wählen                                           | er System Log aktiviert werden.<br>g <i>Steuerung"</i> im Dropdown-Menü <i>[Start]</i> aus- |  |
|----------------------------|----------------------------------------------------------------------------------------------------|---------------------------------------------------------------------------------------------|--|
|                            | ⇒ Der System Log wird gestartet.                                                                                |                                                                                             |  |
| Logging-Stufe<br>auswählen | Über diese Funktion kann die Art der protokollierten Ereignisse eingestellt<br>werden.                          |                                                                                             |  |
|                            | Unter "System Logging-Stufe auswählen" im Dropdown-Menü<br>[1 Fehler / 2 Warnung / 3 Status / 4 Info] auswählen |                                                                                             |  |
|                            | Dropdown-Menü                                                                                                   | Protokollierte Ereignisse                                                                   |  |
|                            | 1 Fehler                                                                                                    | Fehler                                                                                      |  |
|                            | 2 Warnung                                                                                                    | Fehler + Warnungen                                                                          |  |
|                            | 3 Status                                                                                                    | Fehler + Warnungen + Status                                                                 |  |

alle

4 Info

# 13 Kundendienst und Adressen

Kundendienst Für technische Auskünfte steht Ihnen unser Service zur Verfügung.

Conductix-Wampfler Automation - Service
 Telefon: +49 331 887344-15 | Fax: +49 331 887344-19
 E-Mail: service.potsdam@conductix.com

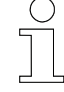

#### Serviceformulare

Serviceformulare stehen zum Download unter <u>www.conductix.com</u> (<u>www.ljuonline.de</u>) bereit.

Ausgefüllte Serviceformulare senden Sie bitte an <u>service.potsdam@conductix.com</u>.

Weitere Kon-<br/>takteConductix-Wampfler Automation GmbH<br/>Handelshof 16 A | 14478 Potsdam | Deutschland<br/>Telefon: +49 331 887344-0 | Fax: +49 331 887344-19<br/>E-Mail: info.potsdam@conductix.com | Internet: www.conductix.com

- Conductix-Wampfler Automation Vertrieb
   Telefon: +49 331 887344-02 / -04 | Fax: +49 331 887344-19
   E-Mail: sales.potsdam@conductix.com
- Conductix-Wampfler Automation Service
   Telefon: +49 331 887344-15 | Fax: +49 331 887344-19
   E-Mail: service.potsdam@conductix.com
- Conductix-Wampfler Automation Reparatur
   Telefon: +49 331 887344-615| Fax: +49 331 887344-19
   E-Mail: repair.potsdam@conductix.com

#### **Conductix-Wampfler GmbH**

Rheinstrasse 27 + 33 | 79576 Weil am Rhein | Deutschland Telefon: +49 7621 662-0 | Fax: +49 7621 662-144 E-Mail: info.de@conductix.com | Internet: www.conductix.com

# Weitere Adressen zu Vertriebs- und Servicestandorten unter:

www.conductix.com

#### Index 14

# ۸

| A                                                                                                    |            |
|----------------------------------------------------------------------------------------------------|------------|
| Abmelden 32, 42, 64, 76                                                                                                    | 5          |
| Adressen                                                                                                    | )          |
| Anmelden 32, 41, 64, 76                                                                                                    | 3          |
| В                                                                                                    |            |
| Benutzer                                                                                                    |            |
| Admin 17                                                                                                    | 7          |
| Anmelden 17                                                                                                    | 7          |
| Login 17                                                                                                    | 7          |
| User 17                                                                                                    | 7          |
| Benutzer anlegen 36, 70                                                                                                    | )          |
| Benutzer löschen 36, 71                                                                                                    |            |
| Benutzerrechte 17                                                                                                    | 7          |
| BMS 66, 67, 68, 79, 80, 81                                                                                                    |            |
| С                                                                                                    |            |
| CAN-Bus Spezifikationen                                                                                                    |            |
| CAN-Spezifikationen                                                                                                    | )          |
| Conductix-BMS 66, 67, 68, 79, 80, 81                                                                                                    |            |
|                                                                                                    |            |
| D                                                                                                    |            |
| D Derating 21                                                                                                    | I          |
| Derating                                                                                                    | <br>2      |
| Derating                                                                                                    | <br>2      |
| Derating                                                                                                    | <br>2<br>3 |
| Derating                                                                                                    |            |
| Derating                                                                                                    |            |
| D         Derating.       21         DHCP.       29, 38, 59, 82         F         F110.       26         F111.       26         F113.       26         F120.       26                                                                                                    |            |
| D         Derating.       21         DHCP.       29, 38, 59, 82         F         F110.       26         F111.       26         F113.       26         F120.       26         F121.       26                                                                                                    |            |
| D         Derating.       21         DHCP.       29, 38, 59, 82         F         F110.       26         F111.       26         F113.       26         F120.       26         F121.       26         F210.       26                                                                                                    |            |
| D         Derating.       21         DHCP.       29, 38, 59, 82         F         F110.       26         F111.       26         F113.       26         F120.       26         F121.       26         F210.       26         F211.       26         F211.       26                                                                                                    |            |
| D         Derating.       21         DHCP.       29, 38, 59, 82         F         F110.       26         F111.       26         F113.       26         F120.       26         F121.       26         F210.       26         F211.       26         F212.       26                                                                                                    |            |
| D         Derating.       21         DHCP.       29, 38, 59, 82         F         F110.       26         F111.       26         F113.       26         F120.       26         F121.       26         F210.       26         F211.       26         F213.       26                                                                                                    |            |
| D         Derating       21         DHCP       29, 38, 59, 82         F         F110       26         F111       26         F113       26         F120       26         F121       26         F210       26         F211       26         F211       26         F212       26         F214       26                                                                                                    |            |
| D         Derating.       21         DHCP.       29, 38, 59, 82         F         F110.       26         F111.       26         F113.       26         F120.       26         F121.       26         F210.       26         F211.       26         F212.       26         F214.       26         F214.       26         F215.       26                                                                            |            |
| D         Derating.       21         DHCP.       29, 38, 59, 82         F         F110.       26         F111.       26         F113.       26         F120.       26         F121.       26         F210.       26         F211.       26         F211.       26         F212.       26         F213.       26         F214.       26         F215.       26         F216.       26                              |            |
| D         Derating.       21         DHCP.       29, 38, 59, 82         F         F110.       26         F111.       26         F113.       26         F120.       26         F121.       26         F210.       26         F211.       26         F212.       26         F214.       26         F215.       26         F216.       26         F217.       26         F217.       26                              |            |
| D         Derating.       21         DHCP.       29, 38, 59, 82         F         F110.       26         F111.       26         F113.       26         F120.       26         F121.       26         F210.       26         F211.       26         F212.       26         F214.       26         F215.       26         F216.       26         F217.       26         F218.       26                              |            |
| D         Derating       21         DHCP       29, 38, 59, 82         F         F110       26         F111       26         F113       26         F120       26         F121       26         F210       26         F211       26         F212       26         F213       26         F214       26         F215       26         F216       26         F217       26         F218       26         F219       26 |            |

| F220                                | 26                                                       |
|-------------------------------------|----------------------------------------------------------|
| F221                                | 26                                                       |
| F222                                | 26                                                       |
| F223                                | 26                                                       |
| F224                                | 26                                                       |
| F225                                | 26                                                       |
| F226                                | 26                                                       |
| F227                                | 26                                                       |
| F310                                | 55                                                       |
| F311                                | 55                                                       |
| F312                                | 55                                                       |
| F313                                | 55                                                       |
| F314                                | 55                                                       |
| F315                                | 55                                                       |
| F316                                | 55                                                       |
| F317                                | 55                                                       |
| F318                                | 55                                                       |
| F319                                | 55                                                       |
| F320                                | 55                                                       |
| 1 020                               | 00                                                       |
| F321                                | 55                                                       |
| F321<br>Firmware                    | 55<br>22                                                 |
| F321<br>Firmware                    | 55<br>22                                                 |
| F321<br>Firmware<br>I<br>IP-Adresse | 55<br>22<br>82                                           |
| F321<br>Firmware<br>I<br>IP-Adresse | 55<br>22<br>82<br>11                                     |
| F321<br>Firmware<br>I<br>IP-Adresse | 55<br>22<br>82<br>11                                     |
| F321<br>Firmware<br>I<br>IP-Adresse | 55<br>22<br>82<br>11<br>89                               |
| F321<br>Firmware<br>I<br>IP-Adresse | 55<br>22<br>82<br>11<br>89                               |
| F321<br>Firmware<br>I<br>IP-Adresse | 55<br>22<br>82<br>11<br>89<br>21                         |
| F321<br>Firmware<br>I<br>IP-Adresse | 55<br>22<br>82<br>11<br>89<br>21<br>17                   |
| F321<br>Firmware<br>I<br>IP-Adresse | 55<br>22<br>82<br>11<br>89<br>21<br>17                   |
| F321<br>Firmware<br>I<br>IP-Adresse | 55<br>22<br>82<br>11<br>89<br>21<br>17                   |
| F321<br>Firmware<br>I<br>IP-Adresse | 55<br>22<br>82<br>11<br>89<br>21<br>17<br>55             |
| F321<br>Firmware<br>I<br>IP-Adresse | 55<br>22<br>82<br>11<br>89<br>21<br>17<br>55<br>54       |
| F321<br>Firmware<br>I<br>IP-Adresse | 55<br>22<br>82<br>11<br>89<br>21<br>17<br>55<br>54       |
| F321<br>Firmware<br>I<br>IP-Adresse | 55<br>22<br>82<br>11<br>89<br>21<br>17<br>55<br>54<br>50 |

# S

| Status-LED 22,   | 52 |
|------------------|----|
| W                |    |
| W225             | 25 |
| W226             | 25 |
| W227             | 25 |
| W228             | 25 |
| W229             | 25 |
| W325             | 54 |
| W326             | 54 |
| W327             | 54 |
| Ζ                |    |
| Zurücksetzen 65, | 77 |